# GE Infrastructure Sensing

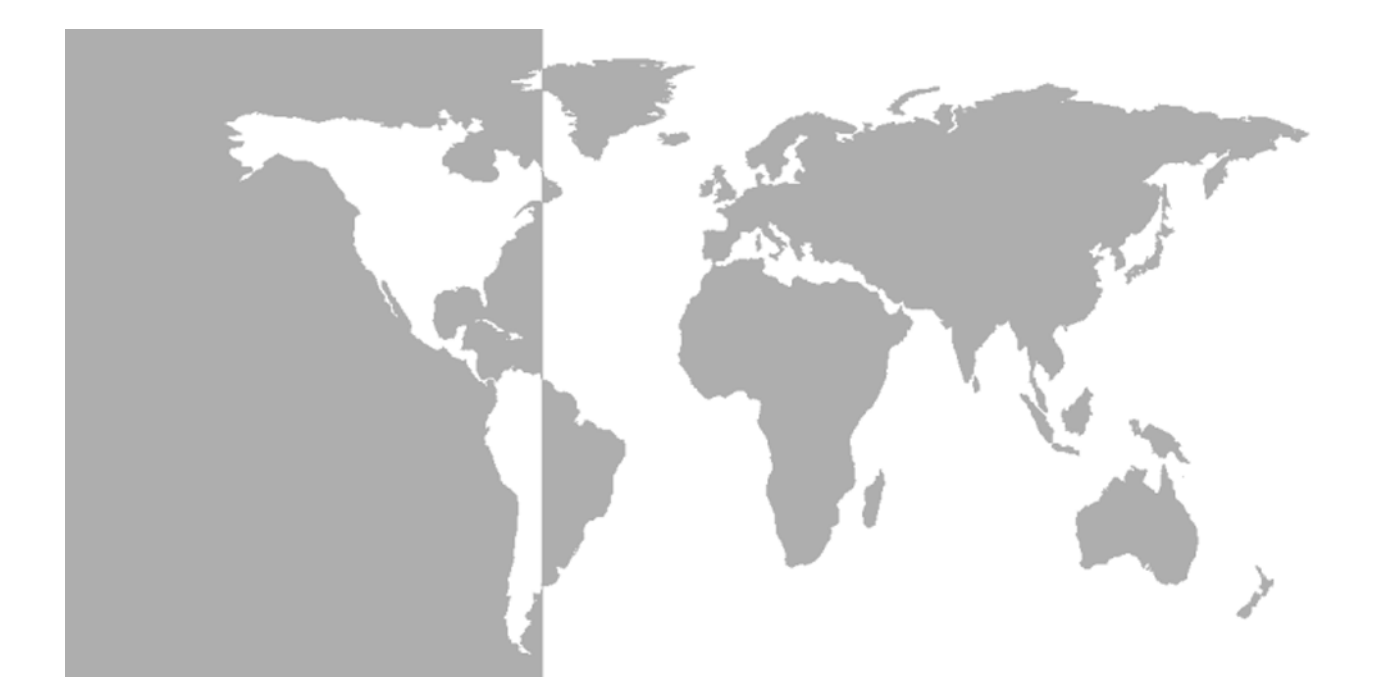

# Model XGS868

# Steam Ultrasonic Mass Flow Transmitter (1 & 2 Channel)

**Programming Manual** 

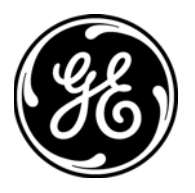

GE Infrastructure Sensing

# Model XGS868

# Steam Ultrasonic Mass Flow Transmitter (1- & 2-Channel)

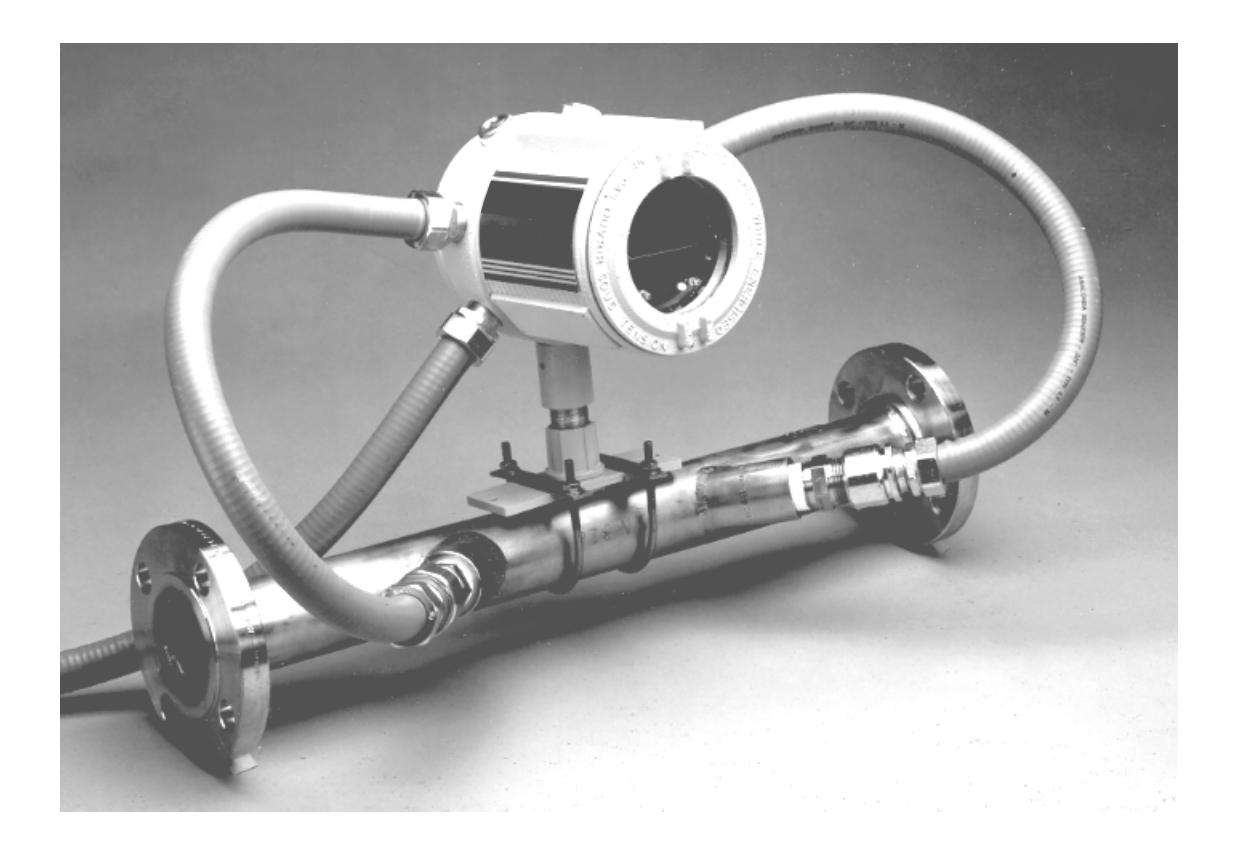

**Programming Manual** 910-196PC November 2004

Model XGS868 is a GE Panametrics product. GE Panametrics has joined other GE high-technology sensing businesses under a new name—GE Infrastructure Sensing.

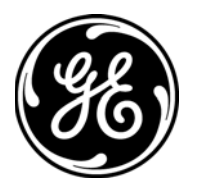

| Warranty      | Each instrument manufactured by GE Infrastructure Sensing, Inc. is<br>warranted to be free from defects in material and workmanship.<br>Liability under this warranty is limited to restoring the instrument to<br>normal operation or replacing the instrument, at the sole discretion of<br>GE Infrastructure Sensing, Inc. Fuses and batteries are specifically<br>excluded from any liability. This warranty is effective from the date of<br>delivery to the original purchaser. If GE Infrastructure Sensing, Inc.<br>determines that the equipment was defective, the warranty period is: |
|---------------|----------------------------------------------------------------------------------------------------|
|               | <ul> <li>one year for general electronic failures of the instrument</li> </ul>                                                                                                    |
|               | <ul> <li>one year for mechanical failures of the sensor</li> </ul>                                                                                                    |
|               | If GE Infrastructure Sensing, Inc. determines that the equipment was<br>damaged by misuse, improper installation, the use of unauthorized<br>replacement parts, or operating conditions outside the guidelines<br>specified by GE Infrastructure Sensing, Inc., the repairs are not<br>covered under this warranty.                                                                                                    |
|               | The warranties set forth herein are exclusive and are in lieu of<br>all other warranties whether statutory, express or implied<br>(including warranties of merchantability and fitness for a<br>particular purpose, and warranties arising from course of<br>dealing or usage or trade).                                                                                                    |
|               |                                                                                                    |
| Return Policy | If a GE Infrastructure Sensing, Inc. instrument malfunctions within the warranty period, the following procedure must be completed:                                                                                                    |
|               | <b>1.</b> Notify GE Infrastructure Sensing, Inc., giving full details of the problem, and provide the model number and serial number of the instrument. If the nature of the problem indicates the need for factory service, GE Infrastructure Sensing, Inc. will issue a RETURN AUTHORIZATION number (RA), and shipping instructions for the return of the instrument to a service center will be provided.                                                                                                    |
|               | 2. If GE Infrastructure Sensing, Inc. instructs you to send your instrument to a service center, it must be shipped prepaid to the authorized repair station indicated in the shipping instructions.                                                                                                    |
|               | <b>3.</b> Upon receipt, GE Infrastructure Sensing, Inc. will evaluate the instrument to determine the cause of the malfunction.                                                                                                    |
|               | Then, one of the following courses of action will then be taken:                                                                                                    |
|               | <ul> <li>If the damage is covered under the terms of the warranty, the<br/>instrument will be repaired at no cost to the owner and returned.</li> </ul>                                                                                                    |
|               | • If GE Infrastructure Sensing, Inc. determines that the damage is not covered under the terms of the warranty, or if the warranty has expired, an estimate for the cost of the repairs at standard rates will be provided. Upon receipt of the owner's approval to proceed, the instrument will be repaired and returned.                                                                                                    |

# Table of Contents

## Chapter 1: Programming Site Data

| Introduction                                  | 1-1  |
|-----------------------------------------------|------|
| Programming Methods                           | 1-2  |
| Activating a Channel                          | 1-3  |
| Entering System Data for the Channel          | 1-4  |
| Accessing the Channelx-System submenu         |      |
| Selecting the Volumetric Units                |      |
| Selecting the Totalizer Units                 | 1-5  |
| Selecting the Mass Flow Units                 | 1-5  |
| Entering Transducer and Pipe Parameters       |      |
| Special Transducers                           |      |
| Pipe Data                                     |      |
| Entering Zero Cutoff and Setting Up Inputs    | 1-10 |
| Zero Cutoff Value                             | 1-10 |
| Assume Saturation                             | 1-10 |
| Steam Input Type                              | 1-11 |
| Temperature Input                             | 1-11 |
| Base Temperature                              | 1-12 |
| Pressure Input                                | 1-12 |
| Base Pressure                                 | 1-12 |
| Low Pressure Switch                           | 1-13 |
| Quality Input                                 | 1-13 |
| Entering Setup Data                           | 1-15 |
| Set Transducer Signal Settings                | 1-15 |
| Setting Response Time - V Averaging           | 1-18 |
| Initializing Setup Parameters - Default Setup | 1-18 |
| Using Advanced Features                       | 1-19 |
| Entering Global Data                          | 1-21 |
| Entering Global System Data                   | 1-21 |
| Setting Up Inputs and Outputs                 | 1-24 |
| Configuring the Communications Port           | 1-36 |
| Requesting Parameters Using MODBUS            | 1-38 |
|                                               |      |

# Chapter 2: Displaying and Handling Data

| Introduction                           | 2-1 |
|----------------------------------------|-----|
| Setting Up the LCD                     | 2-1 |
| Adjusting LCD Contrast and Brightness  | 2-3 |
| Clearing Totals                        | 2-3 |
| Pausing and Restarting the Measurement | 2-4 |
| Uploading Files to the PC              | 2-4 |
| Deleting Files from the XGS868 Memory  | 2-5 |
| Printing Data                          | 2-5 |
|                                        |     |

# Table of Contents (cont.)

#### Chapter 3: Logging Data

| Introduction               | . 3-1 |
|----------------------------|-------|
| Setting Up a Standard Log  | . 3-1 |
| Setting Up an Error Log    | . 3-6 |
| Checking the XGS868 Memory | . 3-9 |
| Stopping a Log             | . 3-9 |

### Appendix A: Menu Maps

### Appendix B: Data Records

| Available Option Cards | B-1 |
|------------------------|-----|
| Option Cards Installed | B-2 |
| Setup Data             | B-3 |

### Appendix C: Remote Control Communications Unit

| Using the RCCU             | C-1  |
|----------------------------|------|
| Communications Failure     | C-6  |
| The User Program           | C-6  |
| Accessing the User Program | C-7  |
| Displaying Measurements    | C-9  |
| Setting Up the Display     | C-10 |
| RCCU Errors                | C-13 |
| Replacing the RCCU Battery | C-14 |
| Standard Version           | C-14 |
| Intrinsically-Safe Version | C-15 |

## Appendix D: PanaView™ for IDM-Compatible Meters (916-086B)

| Introduction                       | D-1  |
|------------------------------------|------|
| IDM-Compatible Flowmeters          | D-2  |
| Wiring the RS232 Interface         | D-2  |
| Starting Up                        | D-2  |
| Setting Up the Communications Port | D-3  |
| Adding an IDM-Compatible Meter     | D-5  |
| Editing Meter Properties           | D-7  |
| Setting the Meter Clock            | D-9  |
| Reading Transducer Signals         | D-10 |
| Plotting Transducer Signals        | D-11 |
| Saving Transducer Signals          | D-11 |
| Clearing Totalizers                | D-11 |
| Handling Site Files                | D-12 |
| Changing Meter Settings            | D-15 |

Chapter 1

# Programming Site Data

| Introduction                            | . 1-1 |
|-----------------------------------------|-------|
| Programming Methods                     | . 1-2 |
| Activating a Channel                    | . 1-3 |
| Entering System Data for the Channel    | . 1-4 |
| Entering Transducer and Pipe Parameters | . 1-7 |
| Entering Setup Data                     | 1-15  |
| Entering Global Data                    | 1-21  |

#### Introduction

The Model XGS868 flow transmitter must be properly installed and programmed, as described in the *Startup Guide*, before it can provide accurate flow rate measurements. After completing the installation and initial setup, use this chapter to program the advanced features of the Model XGS868's *User Program*.

Step-by-step programming instructions are presented in this chapter. Also, as a programming aid, a complete set of menu maps for the SITE EDIT MENU are included in Appendix A, *Menu Maps for IDM*. The specific figure numbers will be referenced throughout this chapter, as required.

Refer to the appropriate section for a discussion of the following SITE EDIT MENU features.

- Channelx-Status activate one or both channels and select the desired measurement method.
- Channelx-System enter the individual channel parameters.
- Channelx-Pipe Parameters enter the pipe geometry and other parameters.
- Channelx-Input/Output set up the inputs and outputs.
- Channelx-Setup set the signal limits, response times and mass flow status.
- Global-System select system units (English and metrics).
- Global-Input/Output set up error handling, option cards and display.
- Global-Comm Port set the serial port parameters.

**Note:** *The* "*x*" *in CHx represents the channel number. If you are using a 1*-*Channel meter, only Channel 1will appear.* 

To get the XGS868 up and running as quickly as possible you must, as a minimum, activate the channel(s), enter channel and global system data and pipe parameters. The *Procedure Options* sections at the end of each menu will help you in programming the required (quick startup) and optional data.

**Note:** In this manual, only the programming of Channel 1 will be described. To program Channel 2 of a 2-channel meter, simply repeat the same procedure presented for Channel 1.

Programming Methods There are three methods for programming the XGS868 flowmeter:
Instrument Data Manager (IDM) - a PC-based, non-resident software program that communicates with the XGS868 via its RS232 serial port.

- **PanaView**<sup>TM</sup> a Windows-based, non-resident software program that communicates with the XGM868 via its RS232 serial port.
- **Remote Control Communications Unit (RCCU)** a hand-held device that communicates with the XGM868 through wireless, infrared transmissions.
- **Note:** *The* XGM868 *cannot be programmed at the electronics enclosure. One of the above methods must be used.*

Although the actual displays differ somewhat, the general procedures are the same for all three programming methods. This chapter provides detailed IDM programming instructions. If you are using PanaView<sup>TM</sup>, see Appendix D, *PanaView<sup>TM</sup> for IDM-Compatible Meters* and/or the *PanaView<sup>TM</sup> User's Manual* (910-211) for detailed instructions. If you are using the RCCU, refer to Appendix C, *Remote Control Communications Unit*, for specific instructions.

**Note:** *This manual is for instruments using software verion Y3DS or later.* 

| Activating a Channel | The Channelx-Status submenu permits selection of the desired measurement method. In addition, it is used to activate/deactivate one or both of the channels in a 2-Channel Model XGS868.                                                                         |
|----------------------|----------------------------------------------------------------------------------------------------|
|                      | While following the programming instructions, refer to Figure A-1 in Appendix A.                                                                                                    |
|                      | To access the Channelx-Status submenu:                                                                                                    |
|                      | <b>1.</b> Open the SITE EDIT MENU from the Edit Functions menu.                                                                                                    |
|                      | 2. Select Channelx.                                                                                                    |
|                      | 3. Select Status.                                                                                                    |
|                      | <ol> <li>Select Burst to activate the channel/path and press Next Item/<br/>Enter.</li> </ol>                                                                                                    |
|                      | <b>Note:</b> Burst is automatically selected for a 1-Channel meter.                                                                                                    |
|                      | <b>5.</b> Use the pull-down menu to select one of the measurement methods described below and press Next Item/Enter.                                                                                                    |
|                      | • Skan Only is the preferred technique for locating the acoustic signal and for high velocity measurements. It is more robust in a noisy environment than the Measure technique.                                                                                 |
|                      | • Skan/Measure is the preferred technique to use for low velocity measurements.                                                                                                    |
|                      | If Skan Only is selected at the above prompt, the meter uses this technique exclusively. However, if Skan/Measure is selected, the meter uses Skan Only to find the acoustic signal and then tries to use the Skan/Measure technique for the actual measurement. |
|                      | <b>Note:</b> To change the Skan Only and Skan/Measure parameters, see the Signal submenu section on page 1-15 of this chapter.                                                                                                    |
| Procedure Options    | After completing the above step, IDM returns to the Channel PROGRAM window. Do one of the following:                                                                                                    |
|                      | • To continue entering "quick startup" data, proceed to Step 3 in the following section.                                                                                                    |
|                      | • To continue regular programming, refer to Appendix A, <i>Menu Maps</i> , to navigate to the desired menu.                                                                                                    |
|                      | • To leave the User Program, press Exit Page twice.                                                                                                    |

| Entering System Data for the Channel      | The Channelx-System submenu is used to enter system parameters<br>for the channel. While following the programming instructions, refer<br>to Figure A-1 in Appendix A.      |
|-------------------------------------------|----------------------------------------------------------------------------------------------------|
| Accessing the Channelx-<br>System submenu | <ol> <li>Open the SITE EDIT MENU from the Edit Functions menu.</li> <li>Select Channelx.</li> </ol>                                                                         |
|                                           | 3. Select System.                                                                                                    |
|                                           | 4. Key in the desired Channel Label (up to 5 characters) and press Next Item/Enter.                                                                                         |
|                                           | <b>5.</b> Key in the desired Site/Channel Message (up to 21 characters) and press Next Item/Enter.                                                                          |
| Selecting the Volumetric<br>Units         | <b>1.</b> Use the pull-down menu to select the desired volumetric units for the flow rate display and press Next Item/Enter. Available units are listed in Table 1-1 below. |
|                                           | <b>2.</b> Use the pull-down menu to select the desired time units for the flow rate display and press Next Item/Enter.                                                      |

**3.** Use the pull-down menu to select the desired number of digits to the right of the decimal point in the volumetric flow rate display and press Next Item/Enter.

|                     | · · · · · · · · · · · · |
|---------------------|-------------------------|
| English             | Metric                  |
| Actual Cubic Feet   | Actual Cubic Meters     |
| Thousands of ACF    | Thousands of ACM        |
| Millions of ACF     | Millions of ACM         |
| Standard Cubic Feet | Standard Cubic Meters   |
| Thousands of SCF    | Thousands of SCM        |
| Millions of SCF     | Millions of SCM         |

#### Table 1-1: Available Volumetric/Totalizer Units

| Selecting the Totalizer<br>Units | <b>1.</b> Use the pull-down menu to select the desired units for the totalized flow rate display and press Next Item/Enter. Available units are listed in Table 1-1 on the previous page.                                                  |
|----------------------------------|----------------------------------------------------------------------------------------------------|
|                                  | 2. Use the pull-down menu to select the desired number of digits to the right of the decimal point in the totalized flow rate display and press Next Item/Enter.                                                                           |
|                                  | <b>3.</b> Do one of the following:                                                                                                    |
|                                  | • If MASS FLOW is ON, proceed to <i>Selecting the Mass Flow Units</i> below.                                                                                                    |
|                                  | • If MASS FLOW is OFF, the meter returns to the Channel PROGRAM window. Go to <i>Procedure Options</i> on the following page.                                                                                                    |
|                                  | <b>Note:</b> <i>To activate mass flow, refer to page 1-20.</i>                                                                                                    |
| Selecting the Mass Flow<br>Units | <b>1.</b> Use the pull-down menu to select the desired mass flow units for the flow rate display and press Next Item/Enter. The available units for this prompt are determined by the selection made at System Units. See Table 1-2 below. |

| English         | Metric                |
|-----------------|-----------------------|
| Pounds          | Kilograms             |
| Thousands of LB | Metric Tons (1000 KG) |
| Millions of LB  |                       |
| Tons (2000 LB)  |                       |

Table 1-2: Available Mass Flow Units

- **2.** Use the pull-down menu to select the desired time units for the mass flow rate display and press Next Item/Enter.
- **3.** Use the pull-down menu to select the desired number of digits to the right of the decimal point in the mass flow rate display and press Next Item/Enter.
- 4. Use the pull-down menu to select the desired units for the totalized mass flow rate display and press Next Item/Enter. The available units for this prompt are determined by the selection made at System Units.
- 5. Use the pull-down menu to select the desired number of digits to the right of the decimal point in the totalized mass flow rate display and press Next Item/Enter.

 Procedure Options
 After completing the above steps, IDM returns to the Channel

 PROGRAM window. Do one of the following:
 • To continue entering "quick startup" data, continue to Step 3 in

 Entering Transducer and Pipe Parameters on the next page.

- To continue regular programming, refer to Appendix A, *Menu Maps*, to navigate to the desired menu.
- To leave the *User Program*, press Exit Page twice.

| Entering Transducer and<br>Pipe Parameters | <ul> <li>Enter the transducer and pipe parameters via the Pipe Parameters submenu. While following the programming instructions, refer to Figure A-1 in Appendix A.</li> <li>1. Open the SITE EDIT MENU from the Edit Functions menu.</li> <li>2. Select Channelx.</li> <li>3. Select Pipe Parameters.</li> </ul> |  |
|--------------------------------------------|----------------------------------------------------------------------------------------------------|--|
|                                            | <b>4.</b> Do one of the following:                                                                                                    |  |
|                                            | • Standard transducers: enter the number engraved on the transducer head, then use the pull-down menu to select Standard and press Next Item/Enter. Proceed to <i>Pipe Data</i> on the next page.                                                                                                    |  |
|                                            | • Special transducers: use the pull-down menu to select Special and press Next Item/Enter. Proceed to <i>Special Transducers</i> below.                                                                                                    |  |
|                                            | <b>IMPORTANT:</b> Special transducers have no engraved number on the head and are rarely used. Examine the transducer head carefully for a number.                                                                                                    |  |
| Special Transducers                        | <b>1.</b> Assign a number between 91 and 99 for the special transducer and press Next Item/Enter.                                                                                                    |  |
|                                            | <b>2.</b> Use the pull-down menu to select the transducer frequency (supplied by the factory) and press Next Item/Enter.                                                                                                    |  |
|                                            | <b>Note:</b> <i>The frequency is required to transmit an excitation voltage at the transducer's natural frequency.</i>                                                                                                    |  |
|                                            | <b>3.</b> Enter the special transducer time delay value (supplied by the factory) and press Next Item/Enter.                                                                                                    |  |
|                                            | Tw is the time required for the transducer signal to travel through<br>the transducer and its cable. This time delay must be subtracted<br>from the transit times of the upstream and downstream transducers<br>to ensure an accurate measurement.                                                                |  |

Pipe Data

If a standard transducer is being used, the programming sequence should be rejoined at this point.

**1.** Enter the known pipe outside diameter or circumference, then use the pull-down menu to select the units. Press Next Item/Enter.

Obtain the required information by measuring either the pipe outside diameter (OD) or circumference at the transducer installation site. The data may also be obtained from standard pipe size tables found in *Sound Speeds and Pipe Size Data* manual (914-004). Available units are shown in Table 1-3 below.

Table 1-3: Available Pipe OD Units

| English                      | Metric                            |
|------------------------------|-----------------------------------|
| pipe OD in inches            | pipe OD in millimeters            |
| pipe OD in feet              | pipe OD in meters                 |
| pipe circumference in inches | pipe circumference in millimeters |
| pipe circumference in feet   | pipe circumference in meters      |

- 2. Enter the know thickness of the pipe wall and press Next Item/ Enter. If the pipe wall thickness is not available, look up the value in a table of standard pipe size data which can be found in *Sound Speeds and Pipe Size Data* manual (914-004).
- **IMPORTANT:** Because the units cannot be independently chosen for this parameter, the value must be entered in the same units used for the pipe OD.
- **3.** Enter the path length of the ultrasonic signal, then use the pulldown menu to select the units. Press Next Item/Enter.
- Note: If a spoolpiece was ordered with the meter, the transducer signal path length (P) and the transducer signal axial length (L) are engraved on the flowcell and/or are included in the documentation supplied with the meter. For on-site transducer installations, refer to Appendix C, Measuring P and L Dimensions, in the Startup Guide for instructions.

| Pipe Data (cont.) | Enter the axial length of the ultrasonic signal, then use the pull-<br>down menu to select the units. Press Next Item/Enter.                                  |  |
|-------------------|----------------------------------------------------------------------------------------------------|--|
|                   | <b>5.</b> Use the pull-down menu to select the fluid type and press Next Item/Enter. Then do one of the following:                                            |  |
|                   | • If OTHER was selected - proceed to Step 6.                                                                                                    |  |
|                   | • If STEAM was selected - proceed to Step 7.                                                                                                    |  |
|                   | 6. Enter the speed of sound (in feet per second) in the gas to be measured and press Next Item/Enter.                                                         |  |
|                   | 7. Enter a value for the flow calibration factor and press Next Item/<br>Enter. The default value is 1.00, but values between 0.50 and 2.0<br>may be entered. |  |
| Procedure Options | After entering the Calibration Factor, IDM returns to the Channel PROGRAM. Do one of the following:                                                           |  |
|                   | • To continue entering "quick startup" data, press EXIT PAGE once<br>and proceed to Step 2 in <i>Entering Global System Data</i> on<br>page 1-21.             |  |
|                   | • To continue regular programming, refer to Appendix A, <i>Menu Maps</i> , to navigate to the desired menu.                                                   |  |

• To leave the *User Program*, press the EXIT PAGE key twice.

| Entering Zero Cutoff and<br>Setting Up Inputs | Enter the zero cutoff value and set up the temperature, pressure and quality inputs via the Input/Output submenu. While programming these parameters, refer to Figure A-1 in Appendix A. |                                                                                                    |
|-----------------------------------------------|----------------------------------------------------------------------------------------------------|----------------------------------------------------------------------------------------------------|
|                                               | IMPORTANT:                                                                                                    | If an option card in Slot 1 fails to appear in this menu,<br>it may be turned Off. See the Global-Input/Output-<br>Options section on page 1-26 for setup instructions.                                                                                                    |
| Zero Cutoff Value                             | Near a zero flor<br>due to small off<br>force a zero dis<br><i>cutoff value</i> as                                                                                                    | w rate, the Model XGS868's readings may fluctuate<br>fsets caused by thermal drift or similar factors. To<br>play reading when there is minimal flow, enter a <i>zero</i><br>described below.                                                                                                    |
|                                               | <b>1.</b> Open the SI                                                                                                    | TE EDIT MENU from the Edit Functions menu.                                                                                                    |
|                                               | 2. Select Chan                                                                                                    | inelx.                                                                                                    |
|                                               | 3. Select Input                                                                                                    | :/Output.                                                                                                    |
|                                               | <b>4.</b> Enter a valu cutoff and p ft/sec (0.03                                                                                                    | e from 0 to 1 ft/sec (0 to 0.30 m/sec) for the zero<br>ress Next Item/Enter. The recommended setting is 0.1<br>m/sec).                                                                                                    |
| Assume Saturation                             | This prompt pe<br>or pressure to n<br>that correlates p<br>meter can assur<br>a temperature of<br>the correspondi                                                                        | rmits you to use a single input for either temperature<br>neasure mass flow. The <i>User Program</i> contains a table<br>pressure and temperature for saturated steam. If the<br>me the steam is always at or near saturation, then only<br>or pressure input is needed. The meter will interpolate<br>ing pressure or temperature. |
|                                               | <b>1.</b> Use the pull saturation of following set                                                                                                    | -down menu to select whether you will assume<br>r not and press Next Item/Enter. Proceed to one of the<br>ections:                                                                                                    |
|                                               | • If you sel page.                                                                                                    | lected Yes - proceed to Steam Input Type on the next                                                                                                    |
|                                               | • If you sel page.                                                                                                    | lected No - proceed to <i>Temperature Input</i> on the next                                                                                                    |

| Steam Input Type  | Use the next prompt to select which type of input will be used to measure mass flow.                                                                                                    |  |  |
|-------------------|----------------------------------------------------------------------------------------------------|--|--|
|                   | <ol> <li>Use the pull-down menu to select the type of input that will be used to measure mass flow and press Next Item/Enter. Proceed one of the following sections:</li> <li>If you selected Temperature - proceed to <i>Temperature Input</i> of the next page.</li> <li>If you selected Pressure - proceed to <i>Base Temperature</i> on the next page.</li> </ol> |  |  |
|                   |                                                                                                    |  |  |
|                   |                                                                                                    |  |  |
|                   | <b>IMPORTANT:</b> <i>GE Infrastructure Sensing recommends using a live input for either temperature or pressure when assuming the saturation.</i>                                                                                                    |  |  |
| Temperature Input | The Model XGS868 can use either a fixed temperature value or a live temperature input to calculate the steam density for the mass flow rate display.                                                                                                    |  |  |
|                   | <b>1.</b> Use the pull-down menu to select a fixed temperature value or to set up the option card in Slot 1 that will supply the live temperature input and press Next Item/Enter.                                                                                                    |  |  |
|                   | <b>Note:</b> If Slot 1 contains an activated option card with an analog input assigned to Temperature or an RTD input, Slot 1 appears as an option at the above prompt. If the process temperature is stable, a fixed value may be used, but most applications require a live temperature input.                                                                      |  |  |
|                   | If there is no active option card for temperature, the meter assumes you are using a fixed temperature.                                                                                                    |  |  |
|                   | <b>2.</b> Proceed to one of the following sections:                                                                                                    |  |  |
|                   | • If you selected Fixed - proceed to Step 3.                                                                                                    |  |  |
|                   | • If you selected Slot 1 - proceed to Step 4.                                                                                                    |  |  |
|                   | <b>3.</b> Enter the know fixed process temperature and press Next Item/<br>Enter. The meter will accept values from -328° to 1832°F<br>(-200 to 1000°C). Proceed to <i>Base Temperature</i> on the next page.                                                                                                    |  |  |
|                   | <b>4.</b> Use the pull-down menu to set up input A or input B and press Next Item/Enter. The inputs were labeled during setup.                                                                                                    |  |  |
|                   | <b>Note:</b> The set up of input A is used as an example. Identical procedures would be used to set up input B.                                                                                                    |  |  |

| Base Temperature | Enter the base temperature and press Next Item/Enter. The ratio of this value to the actual temperature is used to calculate the standard mass flow rate.                                                                                                    |  |
|------------------|----------------------------------------------------------------------------------------------------|--|
|                  | <b>2.</b> Do one of the following:                                                                                                    |  |
|                  | • If you selected No at Assume Saturation, proceed to <i>Pressure Input</i> below.                                                                                                    |  |
|                  | • If you selected Pressure as the Steam Input Type, proceed to <i>Pressure Input</i> below.                                                                                                    |  |
|                  | • If you selected Temperature as the Steam Input Type, proceed to <i>Base Pressure</i> below.                                                                                                    |  |
| Pressure Input   | <b>1.</b> Use the pull-down menu to select a fixed pressure value or to set up the option card in Slot 1 that will supply the live pressure input and press Next Item/Enter.                                                                                     |  |
|                  | <b>Note:</b> If Slot 1 contains an activated option card with an input assigned to Pressure, Slot 1 appears as an option at the above prompt. If the process pressure is stable, a fixed value may be used, but most applications require a live pressure input. |  |
|                  | If there is no active option card for pressure, the meter assumes you are using a fixed pressure.                                                                                                    |  |
|                  | <b>2.</b> Proceed to one of the following sections:                                                                                                    |  |
|                  | • If you selected Fixed - proceed to Step 3.                                                                                                    |  |
|                  | • If you selected Slot 1 - proceed to Step 4.                                                                                                    |  |
|                  | <b>3.</b> Enter the known fixed process pressure and press Next Item/<br>Enter. The meter will only accept values from 0 to 5000 psia.<br>Proceed to <i>Base Pressure</i> below.                                                                                 |  |
|                  | 4. Use the pull-down menu to set up input A or input B and press Next Item/Enter. The inputs were labeled during setup.                                                                                                    |  |
|                  | <b>Note:</b> The set up of input A is used as an example. Identical procedures would be used to set up input B.                                                                                                    |  |
| Base Pressure    | Enter the base pressure and press Next Item/Enter. The ratio of this value to the actual pressure is used to calculate the standard mass flow rate.                                                                                                    |  |

| Low Pressure Switch | <b>1.</b> Use the pull-down menu to activate or deactivate the low pressure switch software function and press Next Item/Enter.                                                                                                    |  |  |
|---------------------|----------------------------------------------------------------------------------------------------|--|--|
|                     | <b>2.</b> Proceed to one of the following sections:                                                                                                    |  |  |
|                     | • If you selected Yes - proceed to Step 3.                                                                                                    |  |  |
|                     | • If you selected No - proceed to <i>Quality Input</i> below.                                                                                                    |  |  |
|                     | <b>3.</b> Enter the low pressure switch set point and press Next Item/Enter.<br>The acceptable range is 0 to 5000 psia. The meter will stop taking readings if the pressure drops below this value.                                                         |  |  |
| Quality Input       | When the temperature and pressure inputs indicate that the steam is saturated, the Quality Input value is used for the mass flow rate calculations. Unless a different value is accurately known, accept the default value at the following prompt:         |  |  |
|                     | <b>Note:</b> The quality value indicates what fraction of the fluid is in the gas phase. The remaining fraction is assumed to be liquid water. Thus, a quality value of 1.0 indicates 100% gas.                                                             |  |  |
|                     | <ol> <li>Use the pull-down menu to select a fixed steam quality value or to<br/>set up the option card in Slot 1 that will supply the live steam<br/>quality input and press Next Item/Enter.</li> </ol>                                                    |  |  |
|                     | <b>Note:</b> If Slot 1 contains an activated option card with an analog input that has been programmed as Special, Slot 1 appears as an option at the above prompt. Normally, a fixed value of 1.0 (100% steam) should be used for the steam quality value. |  |  |
|                     | If there is no active option card for a special input, the meter assumes you are using a fixed quality value.                                                                                                    |  |  |
|                     | <b>2.</b> Proceed to one of the following sections:                                                                                                    |  |  |
|                     | • If you selected Fixed - proceed to Step 3.                                                                                                    |  |  |
|                     | • If you selected Slot 1 - proceed to Step 4.                                                                                                    |  |  |
|                     | <b>3.</b> Enter the known fixed steam quality and press Next Item/Enter. (The meter will accept values from 0.0000 to 1.0000.) Go to <i>Procedure Options</i> of the following page.                                                                        |  |  |
|                     | <b>4.</b> Use the pull-down menu to set up input A or input B and press Next Item/Enter. The inputs were labeled during setup.                                                                                                    |  |  |
|                     | <b>Note:</b> The set up of input A is used as an example. Identical procedures would be used to set up input B.                                                                                                    |  |  |

Procedure Options After completing the above steps, IDM returns to the Channel PROGRAM window. Do one of the following:

- To continue programming, refer to Appendix A, *Menu Maps for IDM*, to navigate to the desired menu.
- To leave the *User Program*, press Exit Page twice.

| Entering Setup Data               | The signal limits, response times, mass flow and multi K factors for<br>the Model XGS868 are specified via the Setup submenu. The<br>following four submenus are included in this section:                                                                                                    |  |  |
|-----------------------------------|----------------------------------------------------------------------------------------------------|--|--|
|                                   | • Signal - set the parameters related to the transducer signal (see below).                                                                                                    |  |  |
|                                   | • V averaging - specify the response of the meter to step changes (page 1-18).                                                                                                    |  |  |
|                                   | • Default Setup - reset all parameters to default values (page 1-18)                                                                                                    |  |  |
|                                   | • Advanced Features - enable mass flow and enter K factors (page 1-19).                                                                                                    |  |  |
|                                   | While following the programming instructions, refer to Figure A-2 in Appendix A. Record all programmed data in Appendix B, <i>Data Records</i> .                                                                                                    |  |  |
| Set Transducer Signal<br>Settings | Use this option to set the limits for the incoming signal and other<br>parameters affecting the transducer signal. For example, the<br>programmed signal strength low limit may be used to determine the<br>trigger point for an alarm.                                                                                                    |  |  |
|                                   |                                                                                                    |  |  |
|                                   | <b>Caution!</b><br>The Signal default settings are suitable for most<br>applications. Consult the factory before<br>changing any of these parameters.                                                                                                    |  |  |
|                                   | Caution!<br>The Signal default settings are suitable for most<br>applications. Consult the factory before<br>changing any of these parameters.<br>Only after consulting the factory, complete the following steps to<br>program the signal parameters:                                                                                                    |  |  |
|                                   | Caution!         The Signal default settings are suitable for most applications. Consult the factory before changing any of these parameters.         Only after consulting the factory, complete the following steps to program the signal parameters:         1. Open the SITE EDIT MENU from the Edit Functions menu.                                                                                                    |  |  |
|                                   | Caution!The Signal default settings are suitable for most<br>applications. Consult the factory before<br>changing any of these parameters.Only after consulting the factory, complete the following steps to<br>program the signal parameters:1. Open the SITE EDIT MENU from the Edit Functions menu.2. Select Channelx.                                                                                                    |  |  |
|                                   | Caution!The Signal default settings are suitable for most<br>applications. Consult the factory before<br>changing any of these parameters.Only after consulting the factory, complete the following steps to<br>program the signal parameters:1. Open the SITE EDIT MENU from the Edit Functions menu.2. Select Channelx.3. Select Set up.                                                                                                    |  |  |
|                                   | Caution!The Signal default settings are suitable for most<br>applications. Consult the factory before<br>changing any of these parameters.Only after consulting the factory, complete the following steps to<br>program the signal parameters:1. Open the SITE EDIT MENU from the Edit Functions menu.2. Select Channelx.3. Select Set up.4. Select Signal.                                                                                                    |  |  |
|                                   | Caution!The Signal default settings are suitable for most<br>applications. Consult the factory before<br>changing any of these parameters.Only after consulting the factory, complete the following steps to<br>program the signal parameters:1. Open the SITE EDIT MENU from the Edit Functions menu.2. Select Channelx.3. Select Set up.4. Select Signal.5. Use Table 1-4 on the next page to choose the desired values. Enter<br>or select a value and press Next Item/Enter.                                                                                                    |  |  |
| Procedure Options                 | Caution!The Signal default settings are suitable for most<br>applications. Consult the factory before<br>changing any of these parameters.Only after consulting the factory, complete the following steps to<br>program the signal parameters:1. Open the SITE EDIT MENU from the Edit Functions menu.2. Select Channelx.3. Select Set up.4. Select Signal.5. Use Table 1-4 on the next page to choose the desired values. Enter<br>                                                                                                    |  |  |
| Procedure Options                 | Caution!         The Signal default settings are suitable for most applications. Consult the factory before changing any of these parameters:         Only after consulting the factory, complete the following steps to program the signal parameters:         1. Open the SITE EDIT MENU from the Edit Functions menu.         2. Select Channelx.         3. Select Set up.         4. Select Signal.         5. Use Table 1-4 on the next page to choose the desired values. Enter or select a value and press Next Item/Enter.         After completing the above steps, IDM returns to the Channel SET UP window. Do one of the following:         • To continue programming, refer to Appendix A, <i>Menu Maps</i> , to navigate to the desired menu. |  |  |

# Set Transducer Signal Settings (cont.)

Table 1-4: Transducer Signal Settings

| Transducer<br>Signal<br>Parameters | Range                                            | Default<br>Value            | Miscellaneous Information                                                                                                    |
|------------------------------------|--------------------------------------------------|-----------------------------|----------------------------------------------------------------------------------------------------|
| Signal Low<br>Limit                | -20 to 100                                       | 20                          | The E1:LOW SIGNAL error message appears when the signal strength falls below the programmed SIGNAL LOW LIMIT value. See Chapter 2, <i>Error Codes</i> , in the <i>Service Manual</i> for a discussion of error codes.                                                                                                    |
| Correlation<br>Peak Limit          | 0 to 500                                         | 100                         | The E4: SIGNAL QUALITY error message appears when the signal quality falls below the programmed COR. PEAK LIMIT value. See Chapter 2, <i>Error Codes</i> , in the <i>Service Manual</i> for a discussion of error codes                                                                                                    |
| Soundspeed<br>+- Limit             | 1 to 50%                                         | 20%                         | The E2:SOUNDSPEED error message appears when the calculated fluid sound speed differs from the fluid sound speed entered in the Channelx-System menu by more than the programmed SOUNDSPEED +- LIMIT value. See Chapter 2, <i>Error Codes</i> , in the <i>Service Manual</i> for a discussion of error codes.                                                                                                    |
| Velocity Low<br>Limit              | -500 to<br>500 ft/sec<br>(-150 to<br>150 m/sec)  | -75.0 ft/sec<br>(-23 m/sec) | The E3: VELOCITY RANGE error messages appears when<br>the calculated fluid velocity is less than the programmed<br>VELOCITY LOW LIMIT value.<br>See Chapter 2, <i>Error Codes</i> , in the <i>Service Manual</i> for a<br>discussion of error codes.                                                                                                    |
| Velocity High<br>Limit             | -500 to 500<br>ft/sec (-150<br>to 150 m/<br>sec) | 75.0 ft/sec<br>(23 m/sec)   | The E3: VELOCITY RANGE error messages appears when<br>the calculated fluid velocity exceeds the programmed<br>VELOCITY HIGH LIMIT value.<br>See Chapter 2, <i>Error Codes</i> , in the <i>Service Manual</i> for a<br>discussion of error codes.                                                                                                    |
| Acceleration<br>Limit              | 0 to 250ft/s<br>(0 to 76m/s)                     | 50 ft/s<br>(15 m/s)         | The E6: CYCLE SKIP error message appears when the calculated fluid velocity changes by more than the programmed ACCELERATION LIMIT value from one reading to the next. See Chapter 2, <i>Error Codes</i> , in the <i>Service Manual</i> for a discussion of error codes.                                                                                                    |
| Amplitude<br>Discriminator<br>Low  | 0 to 100                                         | 14                          | The amplitude discriminator measures the transducer<br>signal received by the XGS868. The default value for this<br>parameter is 14, and values from 0 to 100 are acceptable.<br>The E5: AMPLITUDE error message appears when the<br>amplitude discriminator falls below the programmed AMP.<br>DISCRIM LOW value. See Chapter 2, <i>Error Codes</i> , in the<br><i>Service Manual</i> for a discussion of error codes. |
| Amplitude<br>Discriminator<br>High | 0 to 100                                         | 34                          | The amplitude discriminator measures the transducer<br>signal received by the Model XGS868. The default value for<br>this parameter is 34. Values from 0 to 100 are acceptable.<br>The E5: AMPLITUDE error message appears when the<br>amplitude discriminator exceeds the programmed AMP.<br>DISCRIM HIGH value. See Chapter 2, <i>Error Codes</i> , in the<br><i>Service Manual</i> for a discussion of error codes.  |

| Transducer<br>Signal<br>Parameters | Range                 | Default<br>Value | Miscellaneous Information                                                                                                    |
|------------------------------------|-----------------------|------------------|----------------------------------------------------------------------------------------------------|
| Delta T Offset                     | -1000 to<br>1000 msec | 0 msec           | An offset between the upstream and downstream transit times is specified at this prompt.                                                                                                    |
| Skan T Offset                      | –500 to<br>500 msec   | 58 msec          | At this prompt, specify a time measurement offset that compensates for a shift resulting from cross-correlation.                                                                                                    |
| % of Peak                          | 1 to 100%             | 50%              | The percentage of peak used to calculate the transit times and Delta T is specified at this prompt.                                                                                                    |
| Xmit Sample<br>Size                | 2, 4, 8, 16<br>or 32  | 8                | Both the upstream and downstream transducers transmit<br>ultrasonic pulses in bursts, which consist of a series of<br>transmit pulses. XMIT SAMPLE SIZE determines how many<br>bursts are sent in one direction before sending in the other<br>direction.                                               |
| M>S Switch                         | 0 to 250<br>msec      | 50 msec          | If the burst mode is set to <i>Skan/Measure</i> (S/M), the meter<br>switches from <i>Skan</i> to <i>Measure Mode</i> when Delta T is less<br>than the M>S_Switch value. <b>DO NOT</b> change this value<br>unless advised by the factory.                                                               |
| # Shifts                           | 0 to 10               | 3                | The number of shifts corresponds to the actual number of<br>transmits per cycle (number of signals added together in<br>one direction to produce an averaged signal for one<br>interrogation of the fluid) and need only be changed if the<br>environment is very noisy or the acoustic signal is weak. |
| A Divisor                          | 0.1 to 10             | 2.5              | The Divisor used to calculate the Measure Mode integrated threshold level is not normally changed.                                                                                                    |
| # Transmit<br>Pulses               | 1 to 16               | 4                | # Transmit Pulses specifies the number of pulses in a<br>burst. For difficult conditions (i.e. long paths, high velocity<br>or high temperature), settings as high as 16 may be<br>necessary.                                                                                                    |
| T Window<br>(cycles)               | 0 to 1000             | 0                | The XGS868 calculates the size of the transmit window<br>based on pipe size and fluid sound speed. However, for<br>special diagnostic purposes, it is possible to reset the<br>window size.                                                                                                    |
| R Window<br>(cycles)               | 10 to 128             | 10               | The XGS868 calculates the size of the receive window<br>based on pipe size and fluid soundspeed. However, for<br>special diagnostic purposes, it is possible to reset the<br>window size.                                                                                                    |

Table 1-4: Transducer Signal Settings

| Setting Response Time - V<br>Averaging              | Use this option to specify the number of readings that occur before<br>the meter will respond to a step change in flow rate. In general, the<br>smaller the number of readings, the less steady the display will<br>appear. Complete the following steps to set the response time: |  |  |
|-----------------------------------------------------|----------------------------------------------------------------------------------------------------|--|--|
|                                                     | <b>IMPORTANT:</b> Do not change this number unless instructed to do so by GE Infrastructure Sensing personnel.                                                                                                    |  |  |
|                                                     | <b>1.</b> Open the SITE EDIT MENU from the Edit Functions menu.                                                                                                    |  |  |
|                                                     | 2. Select Channelx.                                                                                                    |  |  |
|                                                     | 3. Select Set up.                                                                                                    |  |  |
|                                                     | 4. Select V Averaging.                                                                                                    |  |  |
|                                                     | 5. Select the response time (in seconds) from the pull-down menu<br>and press Next Item/Enter. For best results, select 30 to ensure the<br>most stable signal.                                                                                                    |  |  |
| Procedure Options                                   | After completing the above steps, IDM returns to the Channel SET UP window. Do one of the following:                                                                                                    |  |  |
|                                                     | • To continue programming, refer to Appendix A, <i>Menu Maps for IDM</i> , to navigate to the desired menu.                                                                                                    |  |  |
|                                                     | • To leave the <i>User Program</i> , press Exit Page three times.                                                                                                    |  |  |
| Initializing Setup<br>Parameters - Default<br>Setup | Use this option to initialize (reset) all of the parameters within the Set<br>up menu to their default values. Complete the following steps to reset<br>all of the parameters:                                                                                                    |  |  |
|                                                     | <b>1.</b> Open the SITE EDIT MENU from the Edit Functions menu.                                                                                                    |  |  |
|                                                     | 2. Select Channelx.                                                                                                    |  |  |
|                                                     | 3. Select Set up.                                                                                                    |  |  |
|                                                     | 4. Select Default Setup.                                                                                                    |  |  |
|                                                     | <b>5.</b> Select Yes to initialize parameters or No to abort this command.                                                                                                    |  |  |
| Procedure Options                                   | After completing the above steps, IDM returns to the Channel Set up window. Do one of the following:                                                                                                    |  |  |
|                                                     | • To continue programming, refer to Appendix A, <i>Menu Maps for IDM</i> , to navigate to the desired menu.                                                                                                    |  |  |
|                                                     | • To leave the <i>User Program</i> , press Exit Page three times.                                                                                                    |  |  |

Using Advanced Features This option enables you to access the more advanced features of the meter. In this option you can do the following: • enter a table of K factors - that compensates for non-linear flow rates (see below). • enable mass flow - calculated for static fluid density (on the next page). Entering Multiple K Factors Use this option to enter a table of K factors. K factors are used to create a curve for the flow range (based on velocity) that compensates for non-linear flow rates. The meter accepts from 2 to 20 pairs. Complete the following steps to enter multiple K factors for velocity values: **Note:** *The factors are supplied by the factory; without them the* K-factor table cannot be edited. 1. Open the SITE EDIT MENU from the Edit Functions menu. 2. Select Channelx. 3. Select Set up. 4. Select Advanced Features. 5. Select Multiple K Factors. 6. Use the pull-down menu to select whether to activate or deactivate multiple K factors and press Next Item/Enter. Note: If you select Off, go to Procedure Options on the following page. 7. Use the pull-down menu to select whether to edit the table and press Next Item/Enter. **Note:** If you select No, go to Procedure Options on the next page. Editing K Factors 1. Enter the number of K factors (2 to 20) in the table and press Next Item/Enter. 2. Enter the velocity value for K-factor number "X" and press Next Item/Enter. Note: When editing the K-factor table, the velocities must be entered in increasing order. **3.** Enter the K-factor corresponding to velocity number "X" (0.333 to 3.0) and press Next Item/Enter.

4. Repeat Steps 2 and 3 for each pair of values.

| Procedure Options    | After completi<br>Features wind<br>• To contin<br>navigate                                                                                    | ng the above steps, IDM returns to the Advanced<br>low. Do one of the following:<br>nue programming, refer to Appendix A, <i>Menu Maps</i> , to<br>to the desired menu.                                                                                                    |
|----------------------|----------------------------------------------------------------------------------------------------|----------------------------------------------------------------------------------------------------|
|                      | • To leave                                                                                                    | the User Program, press Exit Page four times.                                                                                                    |
| Activating Mass Flow | Use this option to calculate mass flow from a static fluid density.<br>Complete the following steps to enter the static density of the fluid: |                                                                                                    |
|                      | IMPORTANT:                                                                                                    | The Model XGS868 calculates the actual steam<br>density from the live or fixed temperature and<br>pressure inputs, as programmed in the Input/Output<br>menu. However, setting the Mass flow calculation<br>prompt to Yes overrides this value and uses the<br>density entered at the following prompt to calculate<br>mass flow. |
|                      | <b>1.</b> Open the S                                                                                                    | TE EDIT MENU from the Edit Functions menu.                                                                                                    |
|                      | 2. Select Char                                                                                                    | nnelx.                                                                                                    |
|                      | 3. Select Set u                                                                                                    | ıp.                                                                                                    |
|                      | 4. Select Advo                                                                                                    | anced Features.                                                                                                    |
|                      | 5. Select Mass                                                                                                    | s flow calculation.                                                                                                    |
|                      | 6. Use the pul<br>mass flow (<br>Next Item/                                                                                                   | l-down menu to select whether activate or deactivate<br>mass flow is calculated from a static density) and press<br>Enter.                                                                                                    |
|                      | Note: If you s                                                                                                    | elect No, go to Procedure Options below.                                                                                                    |
|                      | <b>7.</b> Enter the fl                                                                                                    | uid density and press Next Item/Enter.                                                                                                    |
| Procedure Options    | After completi<br>Features wind                                                                                                    | ng the above steps, IDM returns to the Advanced low. Do one of the following:                                                                                                    |
|                      | <ul> <li>To contin<br/>navigate</li> </ul>                                                                                                    | nue programming, refer to Appendix A, <i>Menu Maps</i> , to to the desired menu.                                                                                                    |

• To leave the *User Program*, press Exit Page four times.

| Entering Global Data           | The Globol menu is used to enter information that is not specific to<br>any of the individual channels. Information programmed via this<br>menu is used to compute parameters such as the sum, difference or<br>average of the channel 1 and channel 2 signals (for a 2-Channel<br>meter). In addition, several general system parameters may be entered<br>in the Globol menu. |                                                                                                    |
|--------------------------------|----------------------------------------------------------------------------------------------------|----------------------------------------------------------------------------------------------------|
|                                | IMPORTANT:                                                                                                    | When calculating the sum, difference or average<br>readouts, data from the Global-System submenu is<br>used. Any conflicting data entered in the Channelx-<br>System submenu is overridden.                        |
|                                | The following                                                                                                    | submenus are included in the Global menu:                                                                                                    |
|                                | <ul> <li>System - use<br/>(see below).</li> </ul>                                                                                                    | e to specify the units of measure used in calculations                                                                                                    |
|                                | • Input/Output - used to set up error handling and to configure analog inputs and outputs (see page 1-24).                                                                                                    |                                                                                                    |
|                                | • Communicat<br>(see page 1-                                                                                                    | tion Port- used to set up the serial communications port 36).                                                                                                    |
|                                | Based on the se<br>of this chapter<br>instructions, re<br>all programme                                                                                                    | election made above, proceed to the appropriate section<br>for instructions. While following the programming<br>fer to Figure A-3 in Appendix A. Remember to record<br>d data in Appendix B, <i>Data Records</i> . |
| Entering Global System<br>Data | This menu enal<br>use when chan                                                                                                    | bles you to select system units that the XGS868 will nel data is added, subtracted or averaged together.                                                                                                    |
|                                | <b>1.</b> Open the SI                                                                                                    | TE EDIT MENU from the Edit Functions menu.                                                                                                    |
|                                | 2. Select Glob                                                                                                    | al.                                                                                                    |
|                                | 3. Select Syste                                                                                                    | em.                                                                                                    |
|                                | 4. Enter the de<br>Next Item/f                                                                                                    | esired meter message (up to 21 characters) and press<br>Enter.                                                                                                    |
|                                | <b>5.</b> Use the pull or metric ur                                                                                                    | l-down menu to display measurements in English units nits and press Next Item/Enter.                                                                                                    |
|                                | <b>6.</b> Use the pull (absolute or                                                                                                    | l-down menu to select the desired pressure units gauge) and press Next Item/Enter.                                                                                                    |
|                                | 7. Do one of the                                                                                                    | he following:                                                                                                    |
|                                | • 1-Channe                                                                                                    | el meter, go to Procedure Options on page 1-23.                                                                                                    |
|                                | • 2-Channe<br>next page                                                                                                    | el meter, proceed to <i>Selecting Volumetric Units</i> on the e.                                                                                                    |

## Selecting the Volumetric Units

Selecting the Totalizer

Units

1. Use the pull-down menu to select the desired volumetric units for the flow rate display and press Next Item/Enter. Available units are listed in Table 1-5 below.

| English             | Metric                |  |
|---------------------|-----------------------|--|
| Actual Cubic Feet   | Actual Cubic Meters   |  |
| Thousands of ACF    | Thousands of ACM      |  |
| Millions of ACF     | Millions of ACM       |  |
| Standard Cubic Feet | Standard Cubic Meters |  |
| Thousands of SCF    | Thousands of SCM      |  |
| Millions of SCF     | Millions of SCM       |  |

#### Table 1-5: Available Volumetric/Totalizer Units

- **2.** Use the pull-down menu to select the desired time units for the flow rate display and press Next Item/Enter.
- **3.** Use the pull-down menu to select the desired number of digits to the right of the decimal point in the volumetric flow rate display and press Next Item/Enter.
- **1.** Use the pull-down menu to select the desired units for the totalized flow rate display and press Next Item/Enter. Available units are listed in Table 1-5 above.
- **2.** Use the pull-down menu to select the desired number of digits to the right of the decimal point in the totalized flow rate display and press Next Item/Enter.
- **3.** Do one of the following:
  - If MASS FLOW is ON, proceed to *Selecting the Mass Flow Units* below.
  - If MASS FLOW is OFF, the meter returns to the Channel PROGRAM window. Go to *Procedure Options* on the following page.
- Note: To activate mass flow, refer to page 1-20.

Selecting the Mass Flow Units

1. Use the pull-down menu to select the desired mass flow units for the flow rate display and press Next Item/Enter. The available units for this prompt are determined by the selection made at System Units. See Table 1-6 below.

|                   | English                                                                                                    | Metric                                                                                                    |
|-------------------|----------------------------------------------------------------------------------------------------|----------------------------------------------------------------------------------------------------|
|                   | Pounds                                                                                                    | Kilograms                                                                                                    |
|                   | Thousands of LB                                                                                                    | Metric Tons (1000 KG)                                                                                             |
|                   | Millions of LB                                                                                                    |                                                                                                    |
|                   | Tons (2000 LB)                                                                                                    |                                                                                                    |
|                   | <b>2.</b> Use the pull-down menu to se mass flow rate display and pr                                                                     | elect the desired time units for the ess Next Item/Enter.                                                         |
|                   | <b>3.</b> Use the pull-down menu to see the right of the decimal point press Next Item/Enter.                                            | elect the desired number of digits to<br>in the mass flow rate display and                                        |
|                   | <ol> <li>Use the pull-down menu to se<br/>mass flow rate display and pr<br/>units for this prompt are deter<br/>System Units.</li> </ol> | lect the desired units for the totalized<br>ess Next Item/Enter. The available<br>rmined by the selection made at |
|                   | 5. Use the pull-down menu to see the right of the decimal point display and press Next Item/                                             | elect the desired number of digits to<br>in the totalized mass flow rate<br>Enter.                                |
| Procedure Options | After completing the above steps<br>PROGRAM window. Do one of the                                                                        | s, IDM returns to the Global ne following:                                                                        |
|                   | • To continue programming, navigate to the desired met                                                                                   | refer to Appendix A, <i>Menu Maps</i> , to nu.                                                                    |
|                   | • To leave the User Program                                                                                                    | ı, press Exit Page twice.                                                                                         |

#### Table 1-6: Available Mass Flow Units

| Setting Up Inputs and<br>Outputs | Set up the XGS868's inputs and outputs via the Input/Output<br>submenu. While following the programming instructions, refer to<br>Figure A-3 in Appendix A. The following three submenus are<br>included in this section:                                                                                    |
|----------------------------------|----------------------------------------------------------------------------------------------------|
|                                  | • Error Handling - program the meter's response during an error condition (see below)                                                                                                    |
|                                  | • Options - set up any option cards and the Slot 0 analog outputs (page 1-26)                                                                                                    |
|                                  | • Display - set up the optional LCD display. Refer to Chapter 2, <i>Displaying and Handling Data</i> .                                                                                                    |
|                                  | <b>Note:</b> <i>In this section,</i> Slot 1 <i>appears as an option only if a suitable option card is installed in Slot 1.</i>                                                                                                    |
|                                  | Proceed to the appropriate section to program the option selection made at the above prompt. Remember to record all programmed data in Appendix B, <i>Data Records</i> .                                                                                                    |
| Selecting Error Handling         | This menu option permits programming of the manner in which the Model XGS868's outputs respond during an error condition. See Chapter 2, <i>Error Codes</i> , in the <i>Service Manual</i> for a discussion of the built-in error codes.                                                                     |
|                                  | 2-Channel meters have an additional option for error handling. To access this submenu:                                                                                                    |
|                                  | 1. Open the SITE EDIT MENU from the Edit Functions menu.                                                                                                    |
|                                  | 2. Select Global.                                                                                                    |
|                                  | 3. Select Input/Output.                                                                                                    |
|                                  | 4. Select Error Handling.                                                                                                    |
|                                  | 5. Use the pull-down menu to select the desired option for error handling and press Next Item/Enter. If you select Error Level in mA, proceed to Step 6. See Table 1-7 on the following page for a description of error handling options available and how the totalizers and analog output respond to them. |
|                                  | Note: The error responses listed in Table 1-7 on the next page apply<br>only to the Channelx measurement mode and to the Sum/<br>Difference measurement modes, if either or both channels are<br>in error. Error handling in the Average measurement mode is<br>set in Step 7.                               |
|                                  | 6. Enter a specific current that will signify meter errors and press Next Item/Enter. Then, do one of the following:                                                                                                    |
|                                  | • For a 1-Channel meter, go to <i>Procedure Options</i> on the next page.                                                                                                    |
|                                  | • For a 2-Channel meter - proceed to Step 7 on the next page.                                                                                                    |

Selecting Error Handling (cont.) **7.** Use the pull-down menu to enable or disable 2-path error handling. Specific responses of the display and the totalizer are listed in Table 1-8 below.

The 2-path error handling option is intended for applications where two sets of transducers are installed in the same location in the same pipe to improve accuracy and the meter is operated in AVE mode. With this function enabled, the Model XGS868 performs error handling only if <u>both</u> channels are in error. If this function is disabled, error handling occurs when <u>either</u> channel goes into error.

| Option               | Output Response                                         | Totalizer Response                                            |
|----------------------|---------------------------------------------------------|---------------------------------------------------------------|
| Hold Last<br>Value   | Holds the last "good"<br>reading.                       | Continues to totalize, based on the last "good" flow reading. |
| Force Low            | Forces the outputs to the low set point.                | Stops totalizing.                                             |
| Force High           | Forces the outputs to the high set point.               | Stops totalizing.                                             |
| Force High<br>High   | Forces the outputs<br>≈10% above the high<br>set point. | Stops totalizing.                                             |
| Error Level<br>in mA | Forces outputs to entered mA level.                     | Stops totalizing during critical errors.                      |

Table 1-7: Error Response Options

#### Table 1-8: 2-Path Error Response Options

| Option | Display Response                                                                                                    | Totalizer Response                                                                                                    |
|--------|----------------------------------------------------------------------------------------------------|----------------------------------------------------------------------------------------------------|
| No     | Displays the average of<br>Channel1 and Channel2,<br>regardless of the error state<br>of either channel.                                                                                             | Outputs the average of<br>Channel1 and Channel2<br>totals, regardless of the error<br>state of either channel.                          |
| Yes    | <ol> <li>If one channel is in error,<br/>the other channel's value<br/>is displayed as the<br/>average.</li> <li>If both channels are in<br/>error, the last average<br/>reading is held.</li> </ol> | <ol> <li>If one channel is in error,<br/>totalizing continues.</li> <li>If both channels are in<br/>error, totalizing stops.</li> </ol> |

## Procedure Options

After completing the above steps, IDM returns to the Global I/O window. Do one of the following:

- To continue programming, refer to Appendix A, *Menu Maps*, to navigate to the desired menu.
- To leave the *User Program*, press Exit Page three times.

| Setting Up Slot 0 and Slot 1<br>Input/Outputs | The Model XGS868 has two built-in analog outputs, which are assigned to Slot 0. Also, a variety of input/output option cards may be installed in Slot 1. See Chapter 1, <i>Installation</i> , of the <i>Startup Guide</i> for a complete description of the available option cards. |
|-----------------------------------------------|----------------------------------------------------------------------------------------------------|
|                                               | To set up option cards, refer to one of the following sections:                                                                                                    |
|                                               | • Analog Outputs - refer to section below.                                                                                                    |
|                                               | • Analog Inputs - see page 1-28                                                                                                    |
|                                               | • RTD Inputs - see page 1-29                                                                                                    |
|                                               | • Alarm Relays - see page 1-30                                                                                                    |
|                                               | • Totalizer Outputs - see page 1-32                                                                                                    |
|                                               | • Frequency Outputs - see page 1-34                                                                                                    |
| Analog Outputs                                | While following the programming instructions, refer to Figure A-4 in Appendix A.                                                                                                    |
|                                               | Accessing the Output                                                                                                    |
|                                               | <b>1.</b> Open the SITE EDIT MENU from the Edit Functions menu.                                                                                                    |
|                                               | 2. Select Global.                                                                                                    |
|                                               | 3. Select Input/Output.                                                                                                    |
|                                               | 4. Select Options.                                                                                                    |
|                                               | <b>5.</b> Select Slot 0 or Slot 1 depending on which output you want to set up.                                                                                                    |
|                                               | <b>6.</b> Use the pull-down menu to select the desired output and press Next Item/Enter.                                                                                                    |
|                                               | <b>Note:</b> Output letters (A, B, etc.) correspond to the output wiring terminal numbers from top to bottom. For example, Output A corresponds to pins 1,2 and 3; Output B corresponds to pins 4, 5 and 6; etc.                                                                    |
| Setting Up Output Scale                       | <b>1.</b> Use the pull-down menu to select the desired output scale and press Next Item/Enter.                                                                                                    |
|                                               | <b>2.</b> Do one of the following:                                                                                                    |
|                                               | • If you selected <i>Off</i> , IDM returns to the Input/Output window. Go to <i>Procedure Options</i> on the next page.                                                                                                    |
|                                               | • If you selected 0-20 mA or 4-20 mA, and are using a                                                                                                    |
|                                               | • 1-Channel meter, proceed to Step 4.                                                                                                    |

• 2-Channel meter, proceed to the next step.

Setting Up Output Scale (cont.)

- **3.** Use the pull-down menu to select the desired channel option and press Next Item/Enter.
- **4.** Use the pull-down menu to select the desired measurement parameter and press Next Item/Enter. See Table 1-9 below for a description of the available options.
- **5.** At Zero, enter a flow rate value for the low end of the analog output range and press Next Item/Enter.
- **6.** At Full, enter a flow rate value for the high end of the analog output range and press Next Item/Enter.

| Options                       |
|-------------------------------|
| Flow Velocity                 |
| Volumetric Flow               |
| Forward Totalized Volume Flow |
| Reverse Totalized Volume Flow |
| Total Flow Measurement Time   |
| Mass Flow                     |
| Forward Totalized Mass Flow   |
| Reverse Totalized Mass Flow   |
| Diagnostic Parameters*        |

#### Table 1-9: Output Measurement Options

The DIAG\* option listed above represents all of the individual diagnostic parameters that appear at the previous prompt. See Chapter 3, *Diagnostics*, of the *Service Manual* for a complete description of these options.

**Note:** *The measurement units that appear in these prompts are those selected in the* Global-System *window earlier in this section.* 

Procedure Options

After completing the above steps, IDM returns to the Input/Output window. Do one of the following:

- To continue programming, refer to Appendix A, *Menu Maps for IDM*, to navigate to the desired menu.
- To leave the User Program, press Exit Page three times.

| Analog Inputs     | While following the programming instructions, refer to Figure A-4 in Appendix A.                                                                                                    |
|-------------------|----------------------------------------------------------------------------------------------------|
|                   | Complete the following steps to set up the analog inputs of an option card installed in Slot 1:                                                                                                    |
|                   | Accessing the Input                                                                                                    |
|                   | <b>1.</b> Open the SITE EDIT MENU from the Edit Functions menu.                                                                                                    |
|                   | 2. Select Global.                                                                                                    |
|                   | 3. Select Input/Output.                                                                                                    |
|                   | 4. Select Options.                                                                                                    |
|                   | 5. Select Slot 1.                                                                                                    |
|                   | 6. Use the pull-down menu to select the desired input and press Next Item/Enter.                                                                                                    |
|                   | <b>Note:</b> Input letters (A, B, etc.) correspond to the input wiring terminal numbers from top to bottom. For example, Input A corresponds to pins 1,2 and 3; Input B corresponds to pins 4, 5 and 6; etc. |
|                   | Setting Up the Input                                                                                                    |
|                   | <b>1.</b> Enter a label of up to eight characters for input and press Next Item/Enter.                                                                                                    |
|                   | 2. Use the pull-down menu to select the desired input measurement and Next Item/Enter. Do one of the following:                                                                                              |
|                   | • If Off was selected, go to <i>Procedure Options</i> below.                                                                                                    |
|                   | • If Pressure or Temperature was selected, proceed to Step 5.                                                                                                    |
|                   | • If Special was selected to set up the input as a live special input, proceed to the next step.                                                                                                    |
|                   | 3. Enter a name for the input and press Next Item/Enter.                                                                                                    |
|                   | <ol> <li>Enter a unit of measurement for the input and press Next Item/<br/>Enter.</li> </ol>                                                                                                    |
|                   | 5. Enter a value (a temperature value for special inputs) for the low end of the analog input range and press Next Item/Enter.                                                                               |
|                   | <b>6.</b> Enter a value (a temperature value for special inputs) for the high end of the analog input range and press Next Item/Enter.                                                                       |
| Procedure Options | After completing the above steps, IDM returns to the Input/Output window. Do one of the following:                                                                                                    |
|                   | • To continue programming, refer to Appendix A, <i>Menu Maps for IDM</i> , to navigate to the desired menu.                                                                                                  |
|                   | • To leave the <i>User Program</i> , press Exit Page three times.                                                                                                    |

| RTD Inputs        | Option cards with RTD inputs have a temperature range of $-100^{\circ}$ to $350^{\circ}$ C. While following the programming instructions, refer to Figure A-4 in Appendix A.                                  |
|-------------------|----------------------------------------------------------------------------------------------------|
|                   | Complete the following steps to set up the RTD inputs of an option card installed in Slot 1:                                                                                                    |
|                   | Accessing the Input                                                                                                    |
|                   | <b>1.</b> Open the SITE EDIT MENU from the Edit Functions menu.                                                                                                    |
|                   | 2. Select Global.                                                                                                    |
|                   | 3. Select Input/Output.                                                                                                    |
|                   | 4. Select Options.                                                                                                    |
|                   | 5. Select Slot 1.                                                                                                    |
|                   | 6. Use the pull-down menu to select the desired input and press Next Item/Enter.                                                                                                    |
|                   | <b>Note:</b> Input letters (A, B, etc.) correspond to the input wiring terminal numbers from top to bottom. For example, Input A corresponds to pins 1, 2 and 3; Input B corresponds to pins 4, 5 and 6; etc. |
|                   | Setting Up the RTD Input                                                                                                    |
|                   | 1. Enter a label for the RTD input and press Next Item/Enter.                                                                                                    |
|                   | <b>2.</b> Use the pull-down menu to select the desired input type and Next Item/Enter. Do one of the following:                                                                                               |
|                   | • If Off was selected, go to <i>Procedure Options</i> below.                                                                                                    |
|                   | • If Temperature was selected, proceed to the next step.                                                                                                    |
|                   | <b>3.</b> Enter a temperature value for the low end of the analog input range and press Next Item/Enter.                                                                                                    |
|                   | <b>4.</b> Enter a temperature value for the high end of the analog input range and press Next Item/Enter.                                                                                                    |
| Procedure Options | After completing the above steps, IDM returns to the Input/Output window. Do one of the following:                                                                                                    |
|                   | • To continue programming, refer to Appendix A, <i>Menu Maps for IDM</i> , to navigate to the desired menu.                                                                                                   |
|                   | • To leave the <i>User Program</i> , press Exit Page three times.                                                                                                    |
Alarm Relays

While following the programming instructions, refer to Figure A-4 in Appendix A.

Complete the following steps to set up the alarm relays of an option card installed in Slot 1:

Accessing the Alarm Relay

- **1.** Open the SITE EDIT MENU from the Edit Functions menu.
- 2. Select Global.
- 3. Select Input/Output.
- 4. Select Options.
- 5. Select Slot 1.
- **6.** Use the pull-down menu to select the desired input and press Next Item/Enter.
- **Note:** Output letters (A, B, etc.) correspond to the output wiring terminal numbers from top to bottom. For example, Output A corresponds to pins 1,2 and 3; Output B corresponds to pins 4, 5 and 6; etc.

Selecting the Alarm Type

- **1.** Use the pull-down menu to select the desired alarm type and press Next Item/Enter.
- **2.** Do one of the following:
  - If you selected *Off*, IDM returns to the Input/Output window. go to *Procedure Options* below.
  - If you selected *High*, *Low* or *Fault*, proceed to the next step.
- **3.** Use the pull-down menu to select how the alarm will operate, standard or failsafe mode, and press Next Item/Enter. Refer to Chapter 1, *Installation*, of the *Startup Guide* for wiring instructions.

Selecting the Alarm Type (cont.)

- **4.** Do one of the following:
  - If you are using a 1-Channel meter and selected
    - high or low, proceed to Step 7.
    - fault, proceed to Step 9.
  - If you are using a 2-Channel meter, proceed to the next step.
- **5.** Use the pull-down menu to select the desired channel option and press Next Item/Enter.
- **6.** Do one of the following:
  - high or low, proceed to Step 7.
  - fault, proceed to Step 9.
- 7. Use the pull-down menu to select the desired measurement parameter and press Next Item/Enter. See Table 1-10 below for a description of the available options.

| Options                       |  |  |  |
|-------------------------------|--|--|--|
| Flow Velocity                 |  |  |  |
| Volumetric Flow               |  |  |  |
| Forward Totalized Volume Flow |  |  |  |
| Reverse Totalized Volume Flow |  |  |  |
| Total Flow Measurement Time   |  |  |  |
| Mass Flow                     |  |  |  |
| Forward Totalized Mass Flow   |  |  |  |
| Reverse Totalized Mass Flow   |  |  |  |
| Diagnostic Parameters*        |  |  |  |

#### Table 1-10: Output Measurement Options

The DIAG\* option listed above represents all of the individual diagnostic parameters that appear at the previous prompt. See Chapter 3, *Diagnostics*, of the *Service Manual* for a complete description of these options.

**Note:** *The measurement units that appear in these prompts are those selected in the* Global-System *window earlier in this section.* 

- **8.** Enter a value for the trigger point of the alarm and press Next Item/Enter. Go to *Procedure Options* on the following page.
- **9.** Use the pull-down menu to select the type of error (flow, non-flow or both) that will trigger the fault alarm and press Next Item/ Enter.

| Procedure Options | After completing the above steps, IDM returns to the Input/Output window. Do one of the following:                                                                                                    |  |  |
|-------------------|----------------------------------------------------------------------------------------------------|--|--|
|                   | • To continue programming, refer to Appendix A, <i>Menu Maps for IDM</i> , to navigate to the desired menu.                                                                                                    |  |  |
|                   | • To leave the <i>User Program</i> , press Exit Page three times.                                                                                                    |  |  |
| Totalizer Outputs | The totalizer output issues one pulse per selected volume of flow. The meter produces a pulse each time the programmed amount of flow passes through the pipe. While following the programming instructions, refer to Figure A-4 in Appendix A. |  |  |
|                   | Complete the following steps to set up the totalizer outputs of an option card installed in Slot 1:                                                                                                    |  |  |
|                   | Accessing the Totalizer Output                                                                                                    |  |  |
|                   | <b>1.</b> Open the SITE EDIT MENU from the Edit Functions menu.                                                                                                    |  |  |
|                   | 2. Select Global.                                                                                                    |  |  |
|                   | 3. Select Input/Output.                                                                                                    |  |  |
|                   | 4. Select Options.                                                                                                    |  |  |
|                   | 5. Select Slot 1.                                                                                                    |  |  |
|                   | 6. Use the pull-down menu to select the desired input and press Next Item/Enter.                                                                                                    |  |  |
|                   | 7. Do one of the following:                                                                                                    |  |  |
|                   | • If you selected <i>Off</i> , IDM returns to the Input/Output window. Go to <i>Procedure Options on</i> the following page.                                                                                                    |  |  |
|                   | • If you selected <i>Totalizer</i> , and are using a                                                                                                    |  |  |
|                   | • 1-Channel meter, proceed to Step 2 in the next section.                                                                                                    |  |  |
|                   | • 2-Channel meter, proceed to Step 1 in the next section.                                                                                                    |  |  |
|                   | <b>Note:</b> Output letters (A, B, etc.) correspond to the output wiring terminal numbers from top to bottom. For example, Output A corresponds to pins 1,2 and 3; Output B corresponds to pins 4, 5 and 6; etc.                                |  |  |
|                   |                                                                                                    |  |  |

Setting Up the Totalizer

- **1.** Use the pull-down menu to select the desired channel option and press Next Item/Enter.
- **2.** Use the pull-down menu to select the desired measurement parameter and press Next Item/Enter. See Table 1-11 below for a description of the available options.

| Options                       |  |  |  |
|-------------------------------|--|--|--|
| Forward Totalized Volume Flow |  |  |  |
| Reverse Totalized Volume Flow |  |  |  |
| Forward Totalized Mass Flow   |  |  |  |
| Reverse Totalized Mass Flow   |  |  |  |

- **Note:** *The measurement units that appear in these prompts are those selected in the* Global-System *window earlier in this section.*
- **3.** Enter a value for the minimum pulse on time (between 1  $\mu$ sec and 10,000  $\mu$ sec) for the frequency of the totalizer pulses and press Next Item/Enter.
- **Note:** A complete pulse consists of equal amounts of ON and OFF times. Choose a value that is compatible with the frequency counter to be used.
- **4.** Enter a value for the number of measurement units represented by each pulse and press Next Item/Enter.
- Procedure Options After completing the above steps, IDM returns to the Input/Output window. Do one of the following:
  - To continue programming, refer to Appendix A, *Menu Maps for IDM*, to navigate to the desired menu.
  - To leave the *User Program*, press Exit Page three times.

| Frequency Outputs | The frequency output issues a continuous signal with a frequency proportional to the selected measurement. While following the programming instructions, refer to Figure A-4 in Appendix A.                                                                                    |  |  |  |
|-------------------|----------------------------------------------------------------------------------------------------|--|--|--|
|                   | Complete the following steps to set up the totalizer outputs of an option card installed in SLOT 1:                                                                                                    |  |  |  |
|                   | Accessing the Frequency Output                                                                                                    |  |  |  |
|                   | <b>1.</b> Open the SITE EDIT MENU from the Edit Functions menu.                                                                                                    |  |  |  |
|                   | 2. Select Global.                                                                                                    |  |  |  |
|                   | 3. Select Input/Output.                                                                                                    |  |  |  |
|                   | 4. Select Options.                                                                                                    |  |  |  |
|                   | 5. Select Slot 1.                                                                                                    |  |  |  |
|                   | 6. Use the pull-down menu to select the desired input and press Next Item/Enter.                                                                                                    |  |  |  |
|                   | 7. Do one of the following:                                                                                                    |  |  |  |
|                   | • If you selected <i>Off</i> , IDM returns to the Input/Output window. Go to <i>Procedure Options on</i> the following page.                                                                                                    |  |  |  |
|                   | • If you selected <i>Frequency</i> , and are using a                                                                                                    |  |  |  |
|                   | • 1-Channel meter, proceed to Step 2 in the next section.                                                                                                    |  |  |  |
|                   | • 2-Channel meter, proceed to Step 1 in the next section.                                                                                                    |  |  |  |
|                   | <b>Note:</b> Output letters (A, B, etc.) correspond to the output wiring terminal numbers from top to bottom. For example, Output A corresponds to pins 1, 2 and 3; Output B corresponds to pins 4, 5 and 6; etc.                                                              |  |  |  |
|                   | Setting Up the Frequency                                                                                                    |  |  |  |
|                   | <b>1.</b> Use the pull-down menu to select the desired channel option and press Next Item/Enter.                                                                                                    |  |  |  |
|                   | <b>2.</b> Use the pull-down menu to select the desired measurement parameter and press Next Item/Enter. See Table 1-12 on the next page for a description of the available options. Refer to page 3-2 in the <i>Service Manual</i> for a description of diagnostic parameters. |  |  |  |
|                   |                                                                                                    |  |  |  |

Setting Up the Frequency (cont.)

| Options                       |  |  |  |  |
|-------------------------------|--|--|--|--|
| Flow Velocity                 |  |  |  |  |
| Volumetric Flow               |  |  |  |  |
| Forward Totalized Volume Flow |  |  |  |  |
| Reverse Totalized Volume Flow |  |  |  |  |
| Total Flow Measurement Time   |  |  |  |  |
| Mass Flow                     |  |  |  |  |
| Forward Totalized Mass Flow   |  |  |  |  |
| Reverse Totalized Mass Flow   |  |  |  |  |
| Diagnostic Parameters*        |  |  |  |  |

| Table 1-12: | Output | Measurement | Options       |
|-------------|--------|-------------|---------------|
|             | ••••   |             | • • • • • • • |

- **Note:** *The measurement units that appear in these prompts are those selected in the* Global-System *window earlier in this section.*
- **3.** Enter a value for the low end of the frequency output range and press Next Item/Enter.
- **Note:** A complete pulse consists of equal amounts of ON and OFF times. Choose a value that is compatible with the frequency counter to be used.
- **4.** Enter a value for the high end of the frequency output range and press Next Item/Enter.
- **5.** Enter a value between 1 and 10,000 for the frequency at full scale and press Next Item/Enter.

# Procedure Options After completing the above steps, IDM returns to the Input/Output window. Do one of the following:

- To continue programming, refer to Appendix A, *Menu Maps for IDM*, to navigate to the desired menu.
- To leave the *User Program*, press Exit Page three times.

| Configuring the<br>Communications Port | The Model XGS868 flowmeter is equipped with an RS232 or an RS485 serial interface. An RS485 option is also available with MODBUS capability. When the MODBUS option is present, the XGS868 may also have the standard RS232 serial interface. |                                                                                                    |  |  |
|----------------------------------------|----------------------------------------------------------------------------------------------------|----------------------------------------------------------------------------------------------------|--|--|
|                                        | to a personnel c<br>the serial port o<br>and execute ren<br>software via thi                                                                                                    | computer by connecting the meter's serial interface to f the PC. In addition, the Model XGS868 can receive note commands, using the <i>Instrument Data Manager</i> s link. |  |  |
|                                        | Use the Comm Port submenu to set the communications port baud and MODBUS parameters. While following the programming instructions, refer to Figure A-3 in Appendix A.                                                                         |                                                                                                    |  |  |
| Setting Up the Serial Port             | Use the steps below to configure the communications port:                                                                                                    |                                                                                                    |  |  |
|                                        | <b>1</b> . Open the SI                                                                                                    | FE EDIT MENU from the Edit Functions menu.                                                                                                    |  |  |
|                                        | 2. Select Globo                                                                                                    | ונ                                                                                                    |  |  |
|                                        | 3. Select Comm Port.                                                                                                    |                                                                                                    |  |  |
|                                        | <b>4.</b> Enter a meter Enter. The d                                                                                                    | er address (between 1 and 127) and press Next Item/<br>lefault address is 1.                                                                                               |  |  |
|                                        | A meter address<br>Infrastructure S<br>IDM User's Ma                                                                                                    | s is only necessary for communication with the GE<br>ensing <i>Instrument Data Manager</i> software. See the<br><i>unual</i> (910-185) for more information.               |  |  |
|                                        | IMPORTANT:                                                                                                    | If the meter address or baud rate is changed,<br>communication with the Instrument Data Manager<br>must be re-established with the new parameters.                         |  |  |
|                                        | 5. Use the pull<br>Enter.                                                                                                    | -down menu to select a baud rate and press Next Item/                                                                                                    |  |  |
|                                        | 6. Do one of th                                                                                                    | e following:                                                                                                    |  |  |
|                                        | • If you have <i>Setting U</i>                                                                                                    | we the RS485 MODBUS option, proceed to Step 1 in <i>p MODBUS Communications</i> on the following page.                                                                     |  |  |

• If you have the standard RS232 serial interface, go to *Procedure Options* on the next page.

| Setting Up MODBUS<br>Communications | Use the steps below to configure MODBUS communications:<br><b>Note:</b> The XGS868 MODBUS communications settings chosen in<br>the next four steps must match those of the MODBUS control<br>system. |  |  |
|-------------------------------------|----------------------------------------------------------------------------------------------------|--|--|
|                                     | <b>1.</b> Use the pull-down menu to select a MODBUS baud rate and press Next Item/Enter.                                                                                                    |  |  |
|                                     | <b>2.</b> Use the pull-down menu to select the MODBUS parity and press Next Item/Enter.                                                                                                    |  |  |
|                                     | <b>3.</b> Use the pull-down menu to the MODBUS stop bits and press Next Item/Enter.                                                                                                    |  |  |
|                                     | <b>4.</b> Enter a MODBUS meter address (between 1 and 254) and press Next Item/Enter. The default address is 1.                                                                                      |  |  |
|                                     | <b>IMPORTANT:</b> You must reboot the XGS868 to load the new settings.                                                                                                    |  |  |
| Procedure Options                   | After completing the above steps, IDM returns to the Global PROGRAM window. Do one of the following:                                                                                                 |  |  |
|                                     | • Refer to the following section <i>Requesting Parameters Using</i><br><i>MODBUS</i> on the following page to retrieve data from the<br>XGS868 using MODBUS.                                         |  |  |
|                                     | • To continue regular programming, refer to Appendix A, <i>Menu Maps for IDM</i> , to navigate to the desired menu.                                                                                  |  |  |

• To leave the *User Program*, press Exit Page twice.

Requesting Parameters Using MODBUS To request specific parameters from the XGS868 via the MODBUS, the control system must enter the appropriate register number. Only registers 1 through 90 are available for MODBUS communications, while registers 508 through 512 are used by the XGS868 to store the MODBUS parameters. For details, see Table 1-13 below for a 1-Channel meter or Table 1-14 on the next page for a 2-Channel meter.

**Note:** *If you request Channel2 or Averaged data from a 1-Channel meter, the values will all be zero.* 

| MODBUS | DPR      |                                     | Scaling          |                   |
|--------|----------|-------------------------------------|------------------|-------------------|
| Reg #  | Hex Addr | Description                         | (decimal places) | Size in Bytes     |
| 1      | 0        | <sup>1</sup> "Clear Ch1 Totalizers" |                  | 2 (16 bit signed) |
| 2      | 2        | Not Used                            |                  | 2 (16 bit signed) |
| 3      | 4        | Velocity                            | 2                | 4 (2 16-bit int)  |
| 5      | 8        | Act Volumetric                      | #Q DIGITS        | 4 (IEEE 32 bit)   |
| 7      | С        | Std Volumetric                      | #Q DIGITS        | 4 (IEEE 32 bit)   |
| 9      | 10       | Fwd Totals                          | #T DIGITS        | 4 (2 16 bit int)  |
| 11     | 14       | Rev Totals                          | #T DIGITS        | 4 (2 16 bit int)  |
| 13     | 18       | #Tot Digits                         | 0                | 2                 |
| 14     | 1A       | Mass Flow                           | #M DIGITS        | 4 (IEEE 32 bit)   |
| 16     | 1E       | Fwd Mass Totals                     | #MT DIGITS       | 4 (2 16-bit int)  |
| 18     | 22       | Rev Mass Totals                     | #MT DIGITS       | 4 (2 16-bit int)  |
| 20     | 26       | #Mass Tot Digits                    | 0                | 2                 |
| 21     | 28       | Timer                               | 2                | 4 (2 16-bit int)  |
| 23     | 2C       | Error Code                          | 0                | 2                 |
| 24     | 2E       | Sound Speed                         | 3                | 4 (2 16-bit int)  |
| 26     | 32       | Steam Density                       | 4                | 4 (2 16-bit int)  |
| 28     | 36       | Signal Strength Upstream            | 1                | 4 (2 16-bit int)  |
| 30     | 3A       | Signal Strength Downstream          | 1                | 4 (2 16-bit int)  |
| 32     | 3E       | Temperature                         | 2                | 4 (2 16-bit int)  |
| 34     | 42       | Pressure                            | 3                | 4 (2 16-bit int)  |
| 508    | 3F6      | <sup>2</sup> MODBUS baud rate       | 0                | 2                 |
| 509    | 3F8      | <sup>3</sup> MODBUS parity          | 0                | 2                 |
| 510    | 3FA      | <sup>4</sup> MODBUS stop bits       | 0                | 2                 |
| 511    | 3FC      | MODBUS meter addr                   | 0                | 2                 |
| 512    | 3FE      | RESERVED                            |                  |                   |

Table 1-13: MODBUS Registers for a 1-Channel XGS868

| MODBUS<br>Reg # | DPR<br>Hex Addr | Description                         | Scaling<br>(decimal places) | Size in Bytes     |
|-----------------|-----------------|-------------------------------------|-----------------------------|-------------------|
| 1               | 0               | <sup>1</sup> "Clear Ch1 Totalizers" |                             | 2 (16 bit signed) |
| 2               | 2               | <sup>1</sup> "Clear Ch2 Totalizers" |                             | 2 (16 bit signed) |
| 3               | 4               | Ch1 Velocity                        | 2                           | 4 (2 16-bit int)  |
| 5               | 8               | Ch1 Act Volumetric                  | #Q DIGITS                   | 4 (IEEE 32 bit)   |
| 7               | С               | Ch1 Std Volumetric                  | #Q DIGITS                   | 4 (IEEE 32 bit)   |
| 9               | 10              | Ch1 Fwd Totals                      | #T DIGITS                   | 4 (2 16 bit int)  |
| 11              | 14              | Ch1 Rev Totals                      | #T DIGITS                   | 4 (2 16 bit int)  |
| 13              | 18              | Ch1 #Tot Digits                     | 0                           | 2                 |
| 14              | 1A              | Ch1 Mass Flow                       | #M DIGITS                   | 4 (IEEE 32 bit)   |
| 16              | 1E              | Ch1 Fwd Mass Totals                 | #MT DIGITS                  | 4 (2 16-bit int)  |
| 18              | 22              | Ch1 Rev Mass Totals                 | #MT DIGITS                  | 4 (2 16-bit int)  |
| 20              | 26              | Ch1 #Mass Tot Digits                | 0                           | 2                 |
| 21              | 28              | Ch1 Timer                           | 2                           | 4 (2 16-bit int)  |
| 23              | 2C              | Ch1 Error Code                      | 0                           | 2                 |
| 24              | 2E              | Ch1 Sound Speed                     | 3                           | 4 (2 16-bit int)  |
| 26              | 32              | Ch1 Steam Density                   | 4                           | 4 (2 16-bit int)  |
| 28              | 36              | Ch1 Sig Strength Upstream           | 1                           | 4 (2 16-bit int)  |
| 30              | 3A              | Ch1 Sig Strength Downstream         | 1                           | 4 (2 16-bit int)  |
| 32              | 3E              | Ch1 Temperature                     | 2                           | 4 (2 16-bit int)  |
| 34              | 42              | Ch1 Pressure                        | 3                           | 4 (2 16-bit int)  |
| 36              | 46              | Ch2 Velocity                        | 2                           | 4 (2 16-bit int)  |
| 38              | 4A              | Ch2 Act Volumetric                  | #Q DIGITS                   | 4 (IEEE 32 bit)   |
| 40              | 4E              | Ch2 Std Volumetric                  | #Q DIGITS                   | 4 (IEEE 32 bit)   |
| 42              | 52              | Ch2 Fwd Totals                      | #T DIGITS                   | 4 (2 16 bit int)  |
| 44              | 56              | Ch2 Rev Totals                      | #T DIGITS                   | 4 (2 16 bit int)  |
| 46              | 5A              | Ch2 #Tot Digits                     | 0                           | 2                 |
| 47              | 5C              | Ch2 Mass Flow                       | #M DIGITS                   | 4 (IEEE 32 bit)   |
| 49              | 60              | Ch2 Fwd Mass Totals                 | #MT DIGITS                  | 4 (2 16-bit int)  |
| 51              | 64              | Ch2 Rev Mass Totals                 | #MT DIGITS                  | 4 (2 16-bit int)  |
| 53              | 68              | Ch2 #Mass Tot Digits                | 0                           | 2                 |
| 54              | 6A              | Ch2 Timer                           | 2                           | 4 (2 16-bit int)  |
| 56              | 6E              | Ch2 Error Code                      | 0                           | 2                 |
| 57              | 70              | Ch2 Sound Speed                     | 3                           | 4 (2 16-bit int)  |
| 59              | 74              | Ch2 Steam Density                   | 4                           | 4 (2 16-bit int)  |

Table 1-14: MODBUS Registers for a 2-Channel XGS868

| MODBUS | DPR      | <b>3</b>                      | Scaling          |                  |
|--------|----------|-------------------------------|------------------|------------------|
| Reg #  | Hex Addr | Description                   | (decimal places) | Size in Bytes    |
| 61     | 78       | Ch2 Sig Strength Upstream     | 1                | 4 (2 16-bit int) |
| 63     | 7C       | Ch2 Sig Strength Downstream   | 1                | 4 (2 16-bit int) |
| 65     | 80       | Ch2 Temperature               | 2                | 4 (2 16-bit int) |
| 67     | 84       | Ch2 Pressure                  | 3                | 4 (2 16-bit int) |
| 69     | 88       | Avg Velocity                  | 2                | 4 (2 16-bit int) |
| 71     | 8C       | Avg Act Volumetric            | #Q DIGITS        | 4 (IEEE 32 bit)  |
| 73     | 90       | Avg Std Volumetric            | #Q DIGITS        | 4 (IEEE 32 bit)  |
| 75     | 94       | Avg Fwd Totals                | #T DIGITS        | 4 (2 16 bit int) |
| 77     | 98       | Avg Rev Totals                | #T DIGITS        | 4 (2 16 bit int) |
| 79     | 9C       | Avg #Tot Digits               | 0                | 2                |
| 80     | 9E       | Avg Mass Flow                 | #M DIGITS        | 4 (IEEE 32 bit)  |
| 82     | A2       | Avg Fwd Mass Totals           | #MT DIGITS       | 4 (2 16-bit int) |
| 84     | A6       | Avg Rev Mass Totals           | #MT DIGITS       | 4 (2 16-bit int) |
| 86     | AA       | Avg #Mass Tot Digits          | 0                | 2                |
| 87     | AC       | Avg Timer                     | 2                | 4 (2 16-bit int) |
| 89     | B0       | <sup>5</sup> Avg Error Code   | 0                | 2                |
| 90     | B2       | Avg Sound Speed               | 3                | 4 (2 16-bit int) |
| 508    | 3F6      | <sup>2</sup> MODBUS baud rate | 0                | 2                |
| 509    | 3F8      | <sup>3</sup> MODBUS parity    | 0                | 2                |
| 510    | 3FA      | <sup>4</sup> MODBUS stop bits | 0                | 2                |
| 511    | 3FC      | MODBUS meter addr             | 0                | 2                |
| 512    | 3FE      | RESERVED                      |                  |                  |

| Table 1-14: MODBUS Re | gisters for a 2-Channe | XGS868 (Continued) |
|-----------------------|------------------------|--------------------|
|-----------------------|------------------------|--------------------|

Notes:

### 1.Clear Totalizers:

flag from the 8051 to clear either the Channel 1 or Channel 2 totalizers.

### 2.MODBUS baud rate:

5 = 2400, 6 = 4800, 7 = 9600

### 3.MODBUS parity:

0 =none, 1 =odd, 2 =even

### 4.MODBUS stop bits:

1 = 1 stop bit, 2 = 2 stop bits

### 5.AVG Error Code:

0=Both Ch1 and Ch2 are in error. 1=Ch1 only is in error 2=Ch2 only is in error

3=Both channels are error free

Chapter 2

# Displaying and Handling Data

| Introduction                             |
|------------------------------------------|
| Setting Up the LCD2-1                    |
| Adjusting LCD Contrast and Brightness    |
| Clearing Totals                          |
| Pausing and Restarting the Measurement   |
| Uploading Files to the PC 2-4            |
| Deleting Files from the XGS868 Memory2-5 |
| Printing Data                            |

| Introduction       | Although there are various ways to display data, the most popular is<br>the optional Liquid Crystal Display (LCD). If the Model XGS868<br>flow transmitter is equipped with the optional LCD, it may be<br>programmed to display up to four variables in sequence.<br>Other operations may also be performed while displaying data. This |
|--------------------|----------------------------------------------------------------------------------------------------|
|                    | chapter includes instructions for the following:                                                                                                    |
|                    | • Setting Up the LCD - see page 2-1.                                                                                                    |
|                    | • Adjusting Brightness and Contrast on the LCD - see page 2-3.                                                                                                    |
|                    | • Clearing Totals - page 2-3.                                                                                                    |
|                    | • Pausing and Restarting the Measurement - see page 2-4.                                                                                                    |
|                    | • Uploading Files to the PC - see page 2-4.                                                                                                    |
|                    | • Deleting Files from the XGS868 Memory - see page 2-5.                                                                                                    |
|                    | • Printing Data - see page 2-5.                                                                                                    |
| Setting Up the LCD | Use the <i>Instrument Data Manager</i> (IDM) to establish communications with the XGS868. Then, complete the following instructions to display the desired data on the LCD (refer to Figure A-3 in Appendix A):                                                                                                    |
|                    | Use the following steps to set up the display:                                                                                                    |
|                    | <b>1.</b> Open the SITE EDIT MENU from the Edit Functions menu.                                                                                                    |
|                    | 2. Select Global.                                                                                                    |
|                    | 3. Select Input/Output.                                                                                                    |
|                    | 4. Select Display.                                                                                                    |
|                    | <b>5.</b> Select LCD.                                                                                                    |
|                    | 6. Use the pull-down menu to select the desired number of parameters to be sequentially displayed and press Next Item/ Enter.                                                                                                    |
|                    | 7. Do one of the following:                                                                                                    |
|                    | • If you are using a 1-Channel meter, proceed to Step 9.                                                                                                    |
|                    | • If you are using a 2-Channel meter, proceed to the next step.                                                                                                    |

| Setting Up the LCD<br>(cont.) | <b>8.</b> Use the pull-down menu to select the desired channel option and press Next Item/Enter.                                                                                                    |
|-------------------------------|----------------------------------------------------------------------------------------------------|
|                               | <b>9.</b> Use the pull-down menu to select the desired measurement parameter and press Next Item/Enter.                                                                                                    |
|                               | <b>Note:</b> The measurement units that appear in these prompts are those selected in the Global-System window earlier in this section.                                                                                                    |
|                               | <b>10.</b> Repeat Steps 8 and 9 until all of the specified # OF LCD PARAMS have been set up.                                                                                                    |
|                               | After leaving the <i>User Program</i> , the XGS868 will reset itself and will begin to display the parameters specified in this section. If more than one parameter was set up, each of the parameters will be displayed in sequence, with a pause of several seconds between display changes. |
| Procedure Options             | After completing the above steps, IDM returns to the Global Input/<br>Output window. Do one of the following:                                                                                                    |
|                               | • To continue regular programming, refer to Appendix A, <i>Menu Maps</i> , to navigate to the desired menu.                                                                                                    |

• To leave the User Program, press Exit Page three times.

| Adjusting LCD Contrast<br>and Brightness | Both the contrast and the brightness of the optional LCD may be<br>adjusted to suit individual needs. As shown in the upper right view of<br>Figure 4-1 on page 4-12 of the <i>Service Manual</i> , there are two 3/4-turn<br>adjustment potentiometers located on the LCD circuit board. Using<br>these pots for the LCD adjustment, complete the following steps: |
|------------------------------------------|----------------------------------------------------------------------------------------------------|
|                                          | WARNING!<br>Never remove the covers from the XGS868 in a hazardous<br>environment while the line power is on.                                                                                                    |
|                                          | <ol> <li>Make sure the XGS868 is in a safe environment, and loosen the<br/>set screw to remove the front cover (see Chapter 4, <i>Parts</i><br/><i>Replacement</i>, in the <i>Service Manual</i> for details, if necessary).</li> </ol>                                                                                                    |
|                                          | <b>IMPORTANT:</b> If the XGS868 is to be installed in a hazardous environment, adjust the LCD brightness and contrast in a safe area, before mounting the enclosure.                                                                                                    |
|                                          | 2. With power still applied to the meter, carefully use a small screwdriver to adjust the LCD brightness. Turning the BKLT (backlight) pot fully clockwise yields maximum brightness.                                                                                                    |
|                                          | <b>3.</b> In a similar manner, adjust the CONT (contrast) pot to set the LCD contrast as desired. At either extreme of the CONT pot, the display is unreadable; turn the pot fully counterclockwise and then turn it clockwise very slowly until the display is clear.                                                                                              |
|                                          | 4. Readjust the BKLT control, as desired.                                                                                                    |
|                                          | <b>5.</b> Replace the front cover on the XGS868, and secure it in place with the set screw.                                                                                                    |
|                                          | The meter may now be placed back into service.                                                                                                    |
| Clearing Totals                          | When clearing totals, the totals for both channels will be reset. Refer to Figure A-6 in Appendix A.                                                                                                    |
|                                          | <b>1.</b> Open the System menu.                                                                                                    |
|                                          | 2. Select Clear Instrument Totalizers.                                                                                                    |
|                                          | <b>3.</b> IDM automatically clears the totalizers and exits the System menu.                                                                                                    |

| Pausing and Restarting the Measurement | IDM offers a unique command that enables you to pause and start the measurement display (refer to Figure A-6 on page A-6).      |
|----------------------------------------|----------------------------------------------------------------------------------------------------|
|                                        | Pausing the Measurement Display                                                                                                 |
|                                        | <b>1.</b> Open PAUSE MEASUREMENT from the Edit Functions menu.                                                                  |
|                                        | 2. Select Stop Measurement.                                                                                                    |
|                                        | <b>3.</b> IDM automatically stops taking measurements and exits the Edit Functions menu.                                        |
|                                        | Restarting the Measurement Display                                                                                              |
|                                        | <b>1.</b> Open PAUSE MEASUREMENT from the Edit Functions menu.                                                                  |
|                                        | 2. Select Measure Flow.                                                                                                    |
|                                        | <b>3.</b> IDM automatically begins taking measurements and exits the Edit Functions menu.                                       |
| Uploading Files to the PC              | Any files stored in the XGS868's memory may be uploaded to the PC's disk. The files may then be displayed and examined via IDM. |
|                                        | To upload a log file, complete the following steps (see Figure A-6 on page A-6):                                                |
|                                        | 1. Open the FILE MENU from the Edit Functions menu.                                                                             |
|                                        | 2. Select Upload File.                                                                                                    |
|                                        | <b>3.</b> Use the pull-down menu to select the desired memory location and press Next Item/Enter.                               |
|                                        | <b>Note:</b> <i>The</i> PCMCIA <i>option only appears if such a card has been installed.</i>                                    |
|                                        | 4. IDM displays the available files. Press Next Item/Enter.                                                                     |
|                                        | 5. Enter the filename and press Next Item/Enter.                                                                                |
|                                        | 6. Select the desired directory, enter a new filename and press Next Item/Enter.                                                |
|                                        | IDM uploads the selected file and automatically exits the menu.                                                                 |

| Deleting Files from the<br>XGS868 Memory | Any files stored in the XGS868's memory may be deleted. To delete<br>a file, complete the following steps (see Figure A-6 in Appendix A):                                                                                                    |
|------------------------------------------|----------------------------------------------------------------------------------------------------|
|                                          | <b>1.</b> Open the FILE MENU from the Edit Functions menu.                                                                                                    |
|                                          | 2. Select Delete File.                                                                                                    |
|                                          | <b>3.</b> Use the pull-down menu to select the desired memory location and press Next Item/Enter.                                                                                                    |
|                                          | <b>Note:</b> <i>The</i> PCMCIA <i>option only appears if such a card has been installed.</i>                                                                                                    |
|                                          | 4. IDM displays the available files. Press Next Item/Enter.                                                                                                    |
|                                          | 5. Enter the filename and press Next Item/Enter.                                                                                                    |
|                                          | IDM deletes the file from the XGS868's memory and automatically exits the menu.                                                                                                    |
| Printing Data                            | The Model XGS868 flowmeter has no ability to print any of its data<br>either directly or using the RCCU. However, any of the data stored in<br>its memory may be printed via the built-in RS232 communications<br>port, using a computer terminal. In order to use the capability, the<br>XGS868 must be linked to the computer terminal with the optional<br><i>Instrument Data Manager</i> (IDM) software. |
|                                          | <b>Note:</b> See Chapter 1, Installation, of the Startup Guide for<br>instructions on wiring the RS232 serial port. For more<br>information on serial communications refer to your EIA-RS<br>Serial Communications manual (916-054).                                                                                                    |
|                                          | After making the hardware connections and installing the IDM software, the following data may be output to a printer connected to the personal computer:                                                                                                    |
|                                          | • live data in numeric or graphical format                                                                                                    |
|                                          | • log file in numeric or graphical format                                                                                                    |
|                                          | • site file in tabular format                                                                                                    |
|                                          | • transducer signal array data in tabular format                                                                                                    |
|                                          | For detailed instructions on printing any of the data types listed                                                                                                    |

For detailed instructions on printing any of the data types listed above, consult the *User's Manuals* for the IDM software, the personal computer, and the printer.

Chapter 3

### Logging Data

| Introduction               | 3-1 |
|----------------------------|-----|
| Setting Up a Standard Log  | 3-1 |
| Setting Up an Error Log    | 3-6 |
| Checking the XGS868 Memory | 3-9 |
| Stopping a Log             | 3-9 |

| Introduction                 | In order to log data to the Model XGS868 it must be fitted with an optional data logging option card in Slot 2. See Chapter 4, <i>Parts Replacement</i> , of the <i>Service Manual</i> for instructions on installing the card. After the option card has been installed, further memory expansion is possible by plugging an industry-standard PCMCIA memory card into a connector on the data logging option card. |
|------------------------------|----------------------------------------------------------------------------------------------------|
|                              | If you do not have the data logging option card, you can log data on a remote computer terminal via the meter's RS232 serial port. This requires the use of the optional Instrument Data Manager ( <i>IDM</i> ) software. Refer to the IDM <i>User's Manual</i> in the chapter discussing the Real Time Menu.                                                                                                    |
|                              | This chapter explains how to log data to the Model XGS868's using the optional data logging card and IDM. Also refer Appendix A, <i>Menu Maps</i> .                                                                                                    |
|                              | <b>Note:</b> After the specified data has been logged, the log file may be uploaded to the Remote Control Communications Unit (RCCU) via an infrared transmission. See Appendix C, Remote Control Communications Unit.                                                                                                    |
| Setting Up a Standard<br>Log | A standard log is used to record up to six flow rate measurement parameters in a <i>log file</i> stored in the XGS868's memory. Complete the following steps to set up a log (see Figure A-5 in Appendix A).                                                                                                    |
|                              | <b>1.</b> Open the LOG EDIT MENU from the Edit Functions menu.                                                                                                    |
|                              | 2. Select Create Standard Log.                                                                                                    |
|                              | <b>3.</b> Use the pull-down menu to select the desired option. The memory location chosen at the above prompt must have sufficient room for the expected size of the log file being created. After the memory location for the log file has been specified, IDM displays the amount of that type of memory available.                                                                                                |
|                              | <b>IMPORTANT:</b> If a circular log is being set up, <b>DO NOT</b> choose FLASH as the memory location for the log file.                                                                                                    |
|                              | <b>Note:</b> <i>The</i> PCMCIA <i>option only appears if such a card has been installed.</i>                                                                                                    |
|                              | 4. Enter a log name up to five characters and press Next Item/Enter.                                                                                                    |
|                              | <b>5.</b> Enter a log message of up to twenty-one characters and press Next Item/Enter.                                                                                                    |
|                              | <b>6.</b> Enter the number of parameters to be logged (1-6) and press Next Item/Enter. These parameters will be refered to as channels by the meter.                                                                                                    |

### Setting Up a Standard Log (cont.)

Selecting the Log Channels

7. Do one of the following:

- For 1-Channel meter, proceed to Step 2 in Selecting the Log *Channels* below.
- For a 2-Channel meter, proceed to Step 1 in *Selecting the Log Channels* below.
- **1.** Use the pull-down menu to select the desired channel option and press Next Item/Enter.
- 2. Use the pull-down menu to select the desired measurement parameter and press Next Item/Enter. See Table 3-1 below for a list of the available options.

| Description                   |
|-------------------------------|
| Flow Velocity                 |
| Volumetric Flow               |
| Forward Totalized Volume Flow |
| Reverse Totalized Volume Flow |
| Total Flow Measurement Time   |
| Mass Flow                     |
| Forward Totalized Mass Flow   |
| Reverse Totalized Mass Flow   |
| Diagnostic Parameters         |

#### Table 3-1: Output Measurement Options

The DIAG\* option listed in the table above represents all of the individual diagnostic parameters that appear. See Chapter 3, *Diagnostics*, of the *Service Manual* for a complete description of these options.

- **Note:** *The measurement units that appear in these prompts are those selected in the* Global-System *window earlier in this section.*
- **3.** Repeat Steps 1 and 2 until until all of the log channels have been set up.
- **4.** Do one of the following:
  - If you selected a totalized value, proceed to the next step.
  - If you selected a non-totalized value for the log and
    - selected FLASH as the log memory location, proceed to Selecting the Start Time on the next page.
    - *selected* NVR *or* PCMCIA *as the log memory location, proceed to Step 6.*

| Selecting the Log Channels<br>(cont.) | <b>5.</b> Use the pull-down menu to clear or keep current log totals and press Next Item/Enter.                                                                                                    |
|---------------------------------------|----------------------------------------------------------------------------------------------------|
|                                       | <b>Note:</b> Responding YES at the above prompt clears only the log totals; it does not clear the meter totalizers. To reset meter totals, see Clearing Totals on page 2-3.                                                                                                    |
|                                       | 6. Use the pull-down menu to create a circular or linear log and press Next Item/Enter.                                                                                                    |
|                                       | A <i>circular log</i> records data continuously, but only the data from<br>the most recent log cycle is saved. The circular log begins<br>recording data at the specified START TIME and continues to record<br>data until a manual STOP command is issued. At the end of each<br>log cycle, as defined by the DURATION time, previously recorded<br>data is overwritten by the new data. |
|                                       | <b>IMPORTANT:</b> If there is insufficient memory available to store a specified log, setup of that log will not be permitted.                                                                                                    |
| Selecting the Start Time              | 1. Use the pull-down menu to select the desired start time for the log and press Next Item/Enter.                                                                                                    |
|                                       | 2. If you selected:                                                                                                    |
|                                       | • OK, proceed to <i>Selecting the Start Date</i> below.                                                                                                    |
|                                       | • EDIT, proceed to the next step.                                                                                                    |
|                                       | • NOW and the log is                                                                                                    |
|                                       | <ul> <li>non-circular, proceed to Selecting the End Time on the next<br/>page.</li> </ul>                                                                                                    |
|                                       | • circular, proceed to Selecting the Duration on page 3-5.                                                                                                    |
|                                       | <b>3.</b> Use the pull-down menu to select AM or PM. Then, enter the desired hour (1-12) and press Next Item/Enter.                                                                                                    |
|                                       | <b>Note:</b> If you enter a start time earlier that the current time and error will occur.                                                                                                    |
|                                       | 4. Enter the desired minutes (0 to 59) and press Next Item/Enter.                                                                                                    |
|                                       | 5. Enter the desired seconds (0 to 59) and press Next Item/Enter.                                                                                                    |
|                                       |                                                                                                    |
|                                       |                                                                                                    |
|                                       |                                                                                                    |

| Selecting the Start Date | <b>1.</b> Use the pull-down menu to select the desired start date for the log and press Next Item/Enter.                                                                           |
|--------------------------|----------------------------------------------------------------------------------------------------|
|                          | <b>2.</b> If you selected:                                                                                                    |
|                          | • OK or TODAY and the log is                                                                                                    |
|                          | • non-circular, proceed to Selecting the End Time below.                                                                                                    |
|                          | • circular, proceed to Selecting the Duration on the next page.                                                                                                    |
|                          | • EDIT, proceed to the next step.                                                                                                    |
|                          | <b>3.</b> Enter the desired year (0-99) and press Next Item/Enter.                                                                                                    |
|                          | <b>4.</b> Use the pull-down menu to select the desired month and press Next Item/Enter.                                                                                            |
|                          | <b>5.</b> Enter the desired day (1 to the number of days in the selected month) and press Next Item/Enter.                                                                         |
|                          | <b>6.</b> Do one of the following:                                                                                                    |
|                          | • If you are creating a non-circular log, proceed to <i>Selecting the End Time</i> below.                                                                                          |
|                          | • If you are creating a circular log, proceed to <i>Selecting the Duration</i> on the next page.                                                                                   |
| Selecting the End Time   | <b>1.</b> Use the pull-down menu to select the desired start time for the log and press Next Item/Enter.                                                                           |
|                          | 2. If you selected:                                                                                                    |
|                          | • OK, proceed to <i>Selecting the End Date</i> below.                                                                                                    |
|                          | • EDIT, proceed to the next step.                                                                                                    |
|                          | • TIMED, use the pull-down menu to select how long you want<br>the log to run and press Next Item/Enter. Then, proceed to<br><i>Selecting the Time Increment</i> on the next page. |
|                          | <b>3.</b> Use the pull-down menu to select AM or PM. Then, enter the desired hour (1-12) and press Next Item/Enter.                                                                |
|                          | <b>Note:</b> If you enter a start time earlier that the current time and error will occur.                                                                                         |
|                          | <b>4.</b> Enter the desired minutes (0 to 59) and press Next Item/Enter.                                                                                                    |

5. Enter the desired seconds (0 to 59) and press Next Item/Enter.

| Selecting the End Date          | 1. | Use the pull-down menu to select the desired end date for the log and press Next Item/Enter.                                                                                                    |
|---------------------------------|----|----------------------------------------------------------------------------------------------------|
|                                 | 2. | If you selected:                                                                                                    |
|                                 |    | • OK or TODAY, proceed to <i>Selecting the Time Increment</i> below.                                                                                                    |
|                                 |    | • EDIT, proceed to the next step.                                                                                                    |
|                                 | 3. | Enter the desired year (0-99) and press Next Item/Enter.                                                                                                    |
|                                 | 4. | Use the pull-down menu to select the desired month and press<br>Next Item/Enter.                                                                                                    |
|                                 | 5. | Enter the desired day (1 to the number of days in the selected month) and press Next Item/Enter.                                                                                                    |
|                                 | 6. | Proceed to Selecting the Time Increment below.                                                                                                    |
| Selecting the Duration          | 1. | Use the pull-down menu to select the desired units of measure.                                                                                                    |
|                                 | 2. | Enter the desired number of hours/days and press Next Item/<br>Enter.                                                                                                    |
|                                 | 3. | Proceed to the Selecting the Time Increment below.                                                                                                    |
| Selecting the Time<br>Increment | 1. | Use the pull-down menu to select the desired time increment and Next Item/Enter.                                                                                                    |
|                                 |    | The time increment is the frequency at which the Model XGS868 takes and records data measurements. If any reading takes longer than the programmed time increment, the log is filled in with the next consecutive reading. For example, assume that a velocity value of 3 ft/sec is recorded at 12:00:00 in a log with a time increment of five seconds. If the next reading is 8 ft/sec and it takes the meter 12 seconds to read this value, then both of the missed readings (12:00:05 and 12:00:10) will be filled in with the 8 ft/sec value. |
|                                 | 2. | Press Next Item/Enter to acknowledge the message.                                                                                                    |
|                                 | No | <b>te:</b> Although each log is restricted to six logged parameters, it is still possible to log more than six parameters. Simply re-enter the Create Standard Log submenu as many times as necessary to set up additional logs. Select the other desired parameters, and run these logs simultaneously with the first log.                                                                                                    |

| Setting Up an Error Log | An error log updates every 5 seconds (or whenever the display<br>updates), but only if a new error condition occurs. Error logs have a<br>fixed length of 2 pages and contain sixty records per page. Each<br>record shows the time of the error, the measurement parameter values<br>at that time, and the error code message. The logged values of the<br>chosen measurement parameters at the time of the error condition<br>provide valuable troubleshooting information.<br>Complete the following steps to set up an error log (see Figure A-5 in |
|-------------------------|----------------------------------------------------------------------------------------------------|
|                         | Appendix A).                                                                                                    |
| Setting Up the Log      | <b>1.</b> Open the LOG EDIT MENU from the Edit Functions menu.                                                                                                    |
|                         | 2. Select Create Error Log.                                                                                                    |
|                         | <b>3.</b> Use the pull-down menu to select the desired option. The memory location chosen at the above prompt must have sufficient room for the expected size of the log file being created. After the memory location for the log file has been specified, IDM displays the amount of that type of memory available.                                                                                                    |
|                         | <b>IMPORTANT:</b> If a circular log is being set up, <b>DO NOT</b> choose FLASH as the memory location for the log file.                                                                                                    |
|                         | <b>Note:</b> <i>The</i> PCMCIA <i>option only appears if such a card has been installed.</i>                                                                                                    |
|                         | 4. Enter a log name up to five characters and press Next Item/Enter.                                                                                                    |
|                         | 5. Enter a log message of up to twenty one characters and press Next Item/Enter.                                                                                                    |
|                         | 6. Enter the number of parameters to be logged (1-6) and press Next Item/Enter. These parameters will be refered to as channels by the meter.                                                                                                    |
|                         | <b>Note:</b> For a 1-Channel XGS868, the data for Channel 1 is logged automatically. However, for a 2-Channel meter, the channel data to be logged must be specified.                                                                                                    |
|                         | 7. Do one of the following:                                                                                                    |
|                         | • For 1-Channel meter, proceed to Step 2 in <i>Selecting the Log Channels</i> on the next page.                                                                                                    |
|                         | • For a 2-Channel meter, proceed to Step 1 in <i>Selecting the Log Channels</i> on the next page.                                                                                                    |

Selecting the Log Channels

- **1.** Use the pull-down menu to select the desired channel option and press Next Item/Enter.
  - **2.** Use the pull-down menu to select the desired measurement parameter and press Next Item/Enter. See Table 3-1 below a list of the available options.

| Description                   |
|-------------------------------|
| Flow Velocity                 |
| Volumetric Flow               |
| Forward Totalized Volume Flow |
| Reverse Totalized Volume Flow |
| Total Flow Measurement Time   |
| Mass Flow                     |
| Forward Totalized Mass Flow   |
| Reverse Totalized Mass Flow   |
| Diagnostic Parameters         |

#### Table 3-2: Output Measurement Options

The DIAG\* option listed in the table above represents all of the individual diagnostic parameters that appear. See Chapter 3, *Diagnostics*, of the *Service Manual* for a complete description of these options.

- **Note:** *The measurement units that appear in these prompts are those selected in the* Global-System *window earlier in this section.*
- **3.** Repeat Steps 1 and 2 until until all of the log channels have been set up.
- **4.** Do one of the following:
  - If you selected a totalized value, proceed to the next step.
  - If you selected a non-totalized value for the log and
    - selected FLASH as the log memory location, proceed to Selecting the Start Time on the next page.
    - *selected* NVR *or* PCMCIA *as the log memory location, proceed to Step 6.*
- **5.** Use the pull-down menu to clear or keep current log totals and press Next Item/Enter.
- **Note:** Responding YES at the above prompt clears only the log totals; it does not clear the meter totalizers. To reset meter totals, see Clearing Totals on page 2-3.

| Selecting the Log Channels<br>(cont.) | 6. | Use the pull-down menu to create a circular or linear log and press<br>Next Item/Enter.                                                                                                    |
|---------------------------------------|----|----------------------------------------------------------------------------------------------------|
|                                       |    | A <i>circular log</i> records data continuously, but only the data from<br>the most recent log cycle is saved. The circular log begins<br>recording data at the specified START TIME and continues to record<br>data until a manual STOP command is issued. At the end of each<br>log cycle, as defined by the DURATION time, previously recorded<br>data is overwritten by the new data. |
|                                       | IM | <b>PORTANT:</b> If there is insufficient memory available to store a specified log, setup of that log will not be permitted.                                                                                                    |
| Selecting the Start Time              | 1. | Use the pull-down menu to select the desired start time for the log and press Next Item/Enter.                                                                                                    |
|                                       | 2. | If you selected:                                                                                                    |
|                                       |    | • OK, proceed to <i>Selecting the Start Date</i> below.                                                                                                    |
|                                       |    | • EDIT, proceed to the next step.                                                                                                    |
|                                       |    | • NOW, press Next Item/Enter to acknowledge the message. You have completed creating an error log.                                                                                                    |
|                                       | 3. | Use the pull-down menu to select AM or PM. Then, enter the desired hour (1-12) and press Next Item/Enter.                                                                                                    |
|                                       | Nc | <b>te:</b> If you enter a start time earlier that the current time and error will occur.                                                                                                    |
|                                       | 4. | Enter the desired minutes (0 to 59) and press Next Item/Enter.                                                                                                    |
|                                       | 5. | Enter the desired seconds (0 to 59) and press Next Item/Enter.                                                                                                    |
| Selecting the Start Date              | 1. | Use the pull-down menu to select the desired start date for the log and press Next Item/Enter.                                                                                                    |
|                                       | 2. | If you selected:                                                                                                    |
|                                       |    | • OK or TODAY, proceed to Step 6.                                                                                                    |
|                                       |    | • EDIT, proceed to the next step.                                                                                                    |
|                                       | 3. | Enter the desired year (0-99) and press Next Item/Enter.                                                                                                    |
|                                       | 4. | Use the pull-down menu to select the desired month and press<br>Next Item/Enter.                                                                                                    |
|                                       | 5. | Enter the desired day (1 to the number of days in the selected month) and press Next Item/Enter.                                                                                                    |

| Selecting the Start Date<br>(cont.) | <ul> <li>6. Press Next Item/Enter to acknowledge the message.</li> <li>Note: To log more than six parameters, simply re-enter the Create Error Log submenu as many times as necessary to set up additional logs. Select the other desired parameters, and run these logs simultaneously with the first log.</li> </ul>  |  |  |  |
|-------------------------------------|----------------------------------------------------------------------------------------------------|--|--|--|
| Checking the XGS868<br>Memory       | Use the Memory submenu to verify that the available log memory is<br>sufficient for the desired log. If the expected amount of logged data<br>will exceed the remaining memory capacity, the Model XGS868<br>suggests that some old logs be cleared to make room for the new log.<br>Refer to Figure A-5 in Appendix A. |  |  |  |
|                                     | Complete the following steps to set up an error log:                                                                                                    |  |  |  |
|                                     | <b>1.</b> Open the LOG EDIT MENU from the Edit Functions menu.                                                                                                    |  |  |  |
|                                     | 2. Select Memory.                                                                                                    |  |  |  |
|                                     | <b>3.</b> IDM displays the available memory. Press EXIT PAGE.                                                                                                    |  |  |  |
| Stopping a Log                      | Use the Stop submenu to terminate a logging process that is currently active. Refer to Figure A-5 in Appendix A.                                                                                                    |  |  |  |
|                                     | Complete the following steps to set up an error log:                                                                                                    |  |  |  |
|                                     | <b>1.</b> Open the LOG EDIT MENU from the Edit Functions menu.                                                                                                    |  |  |  |
|                                     | 2. Select Stop Logging.                                                                                                    |  |  |  |
|                                     | <b>3.</b> Use the pull-down menu to find the desired log and press Next Item/Enter.                                                                                                    |  |  |  |
|                                     | <b>Note:</b> Once a log is stopped it cannot be restarted, but the log remains in memory. To clear the log from memory, refer to Deleting Files from the XGS868 Memory on page 2-5.                                                                                                    |  |  |  |

Appendix A

### Menu Maps

| Channel-Status, System, Pipe Parameters & I/O Menu MapA-1             |
|-----------------------------------------------------------------------|
| Channel-SETUP Menu MapA-2                                             |
| Global-System, I/O (Error Handling/Display), Comm Port Menu Map . A-3 |
| Global-Input/Output, Options Menu MapA-4                              |
| Log Edit MenuA-5                                                      |
| File Menu, Clear Totalizers & Pause Measurement Menu MapA-6           |

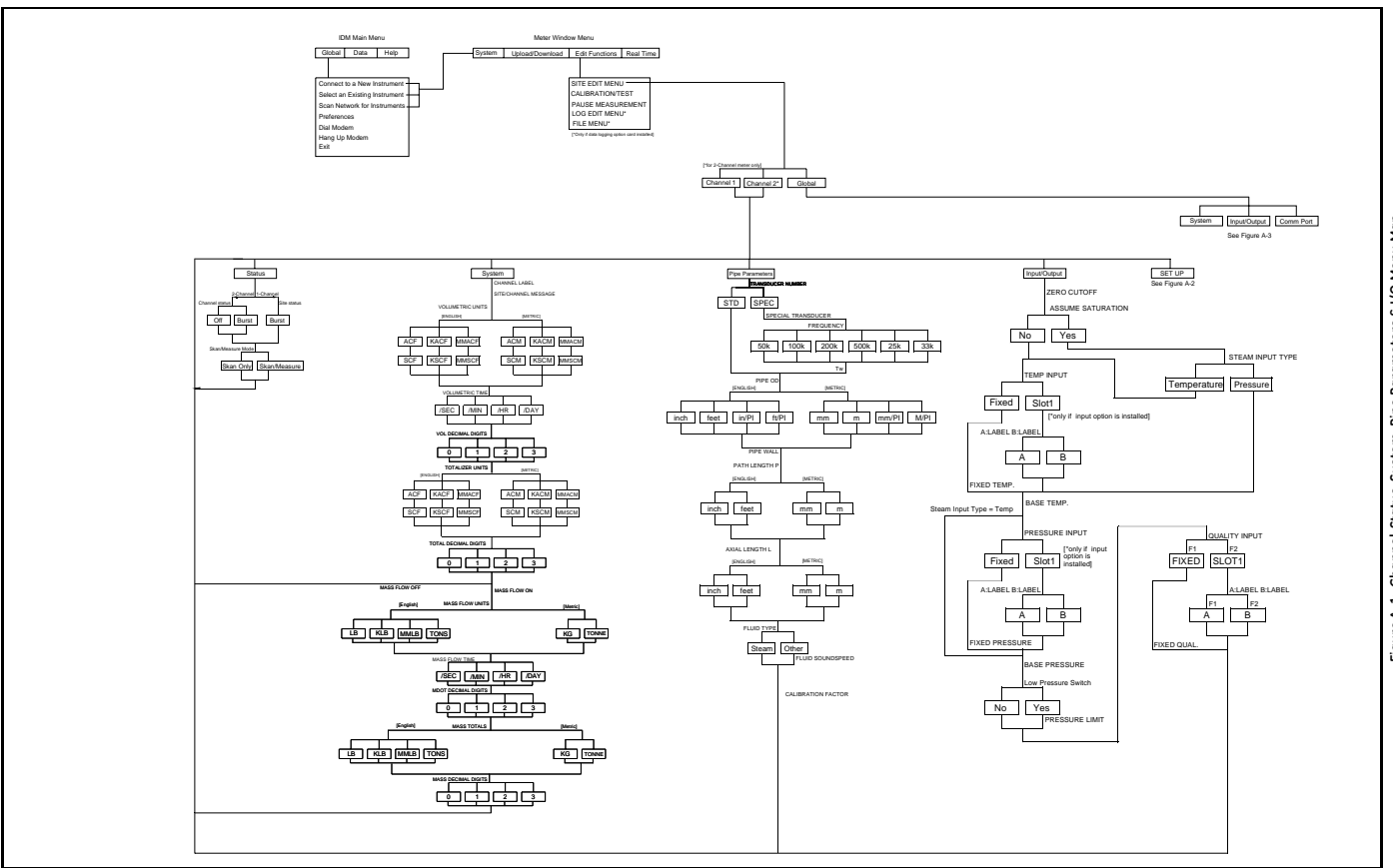

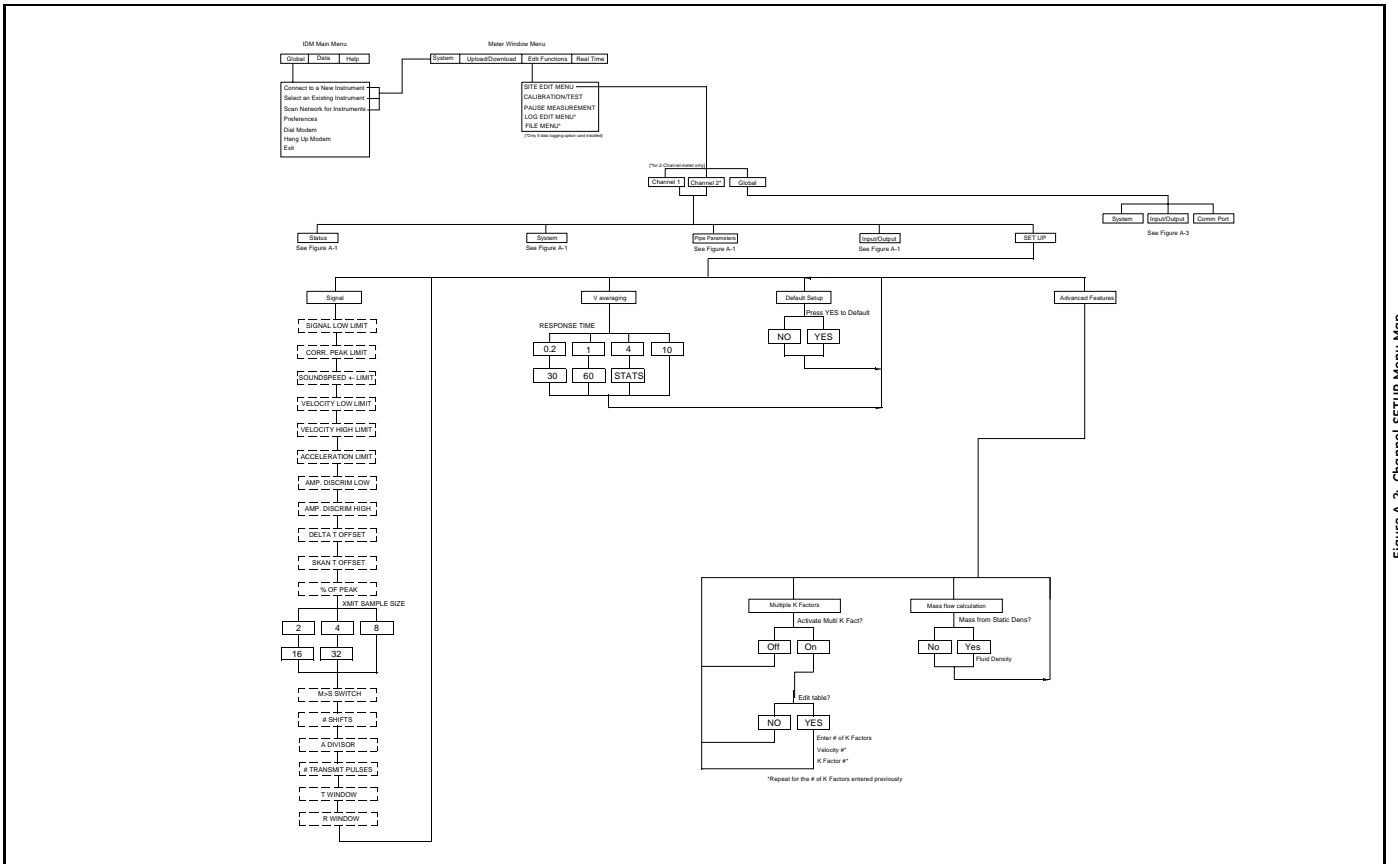

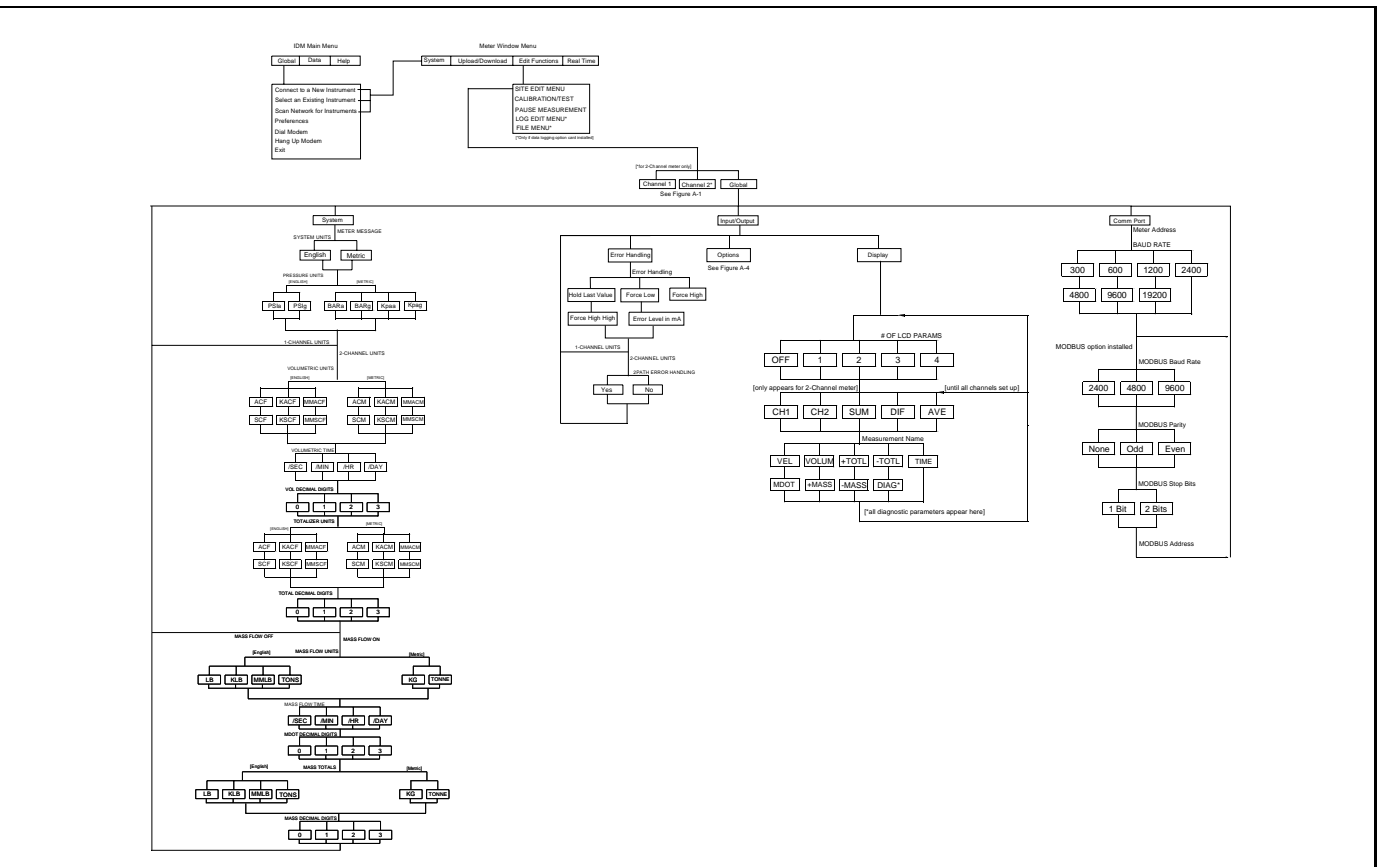

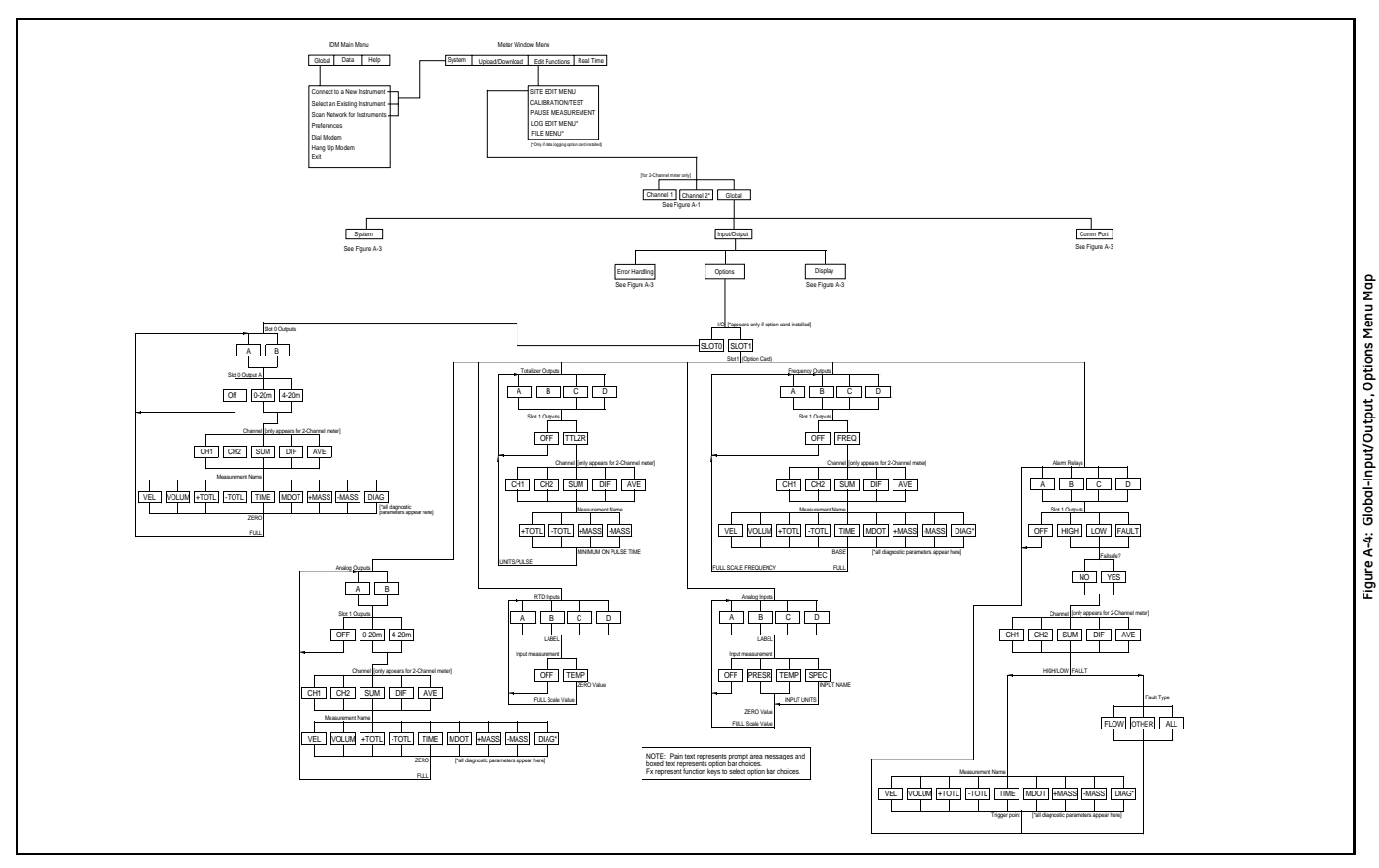

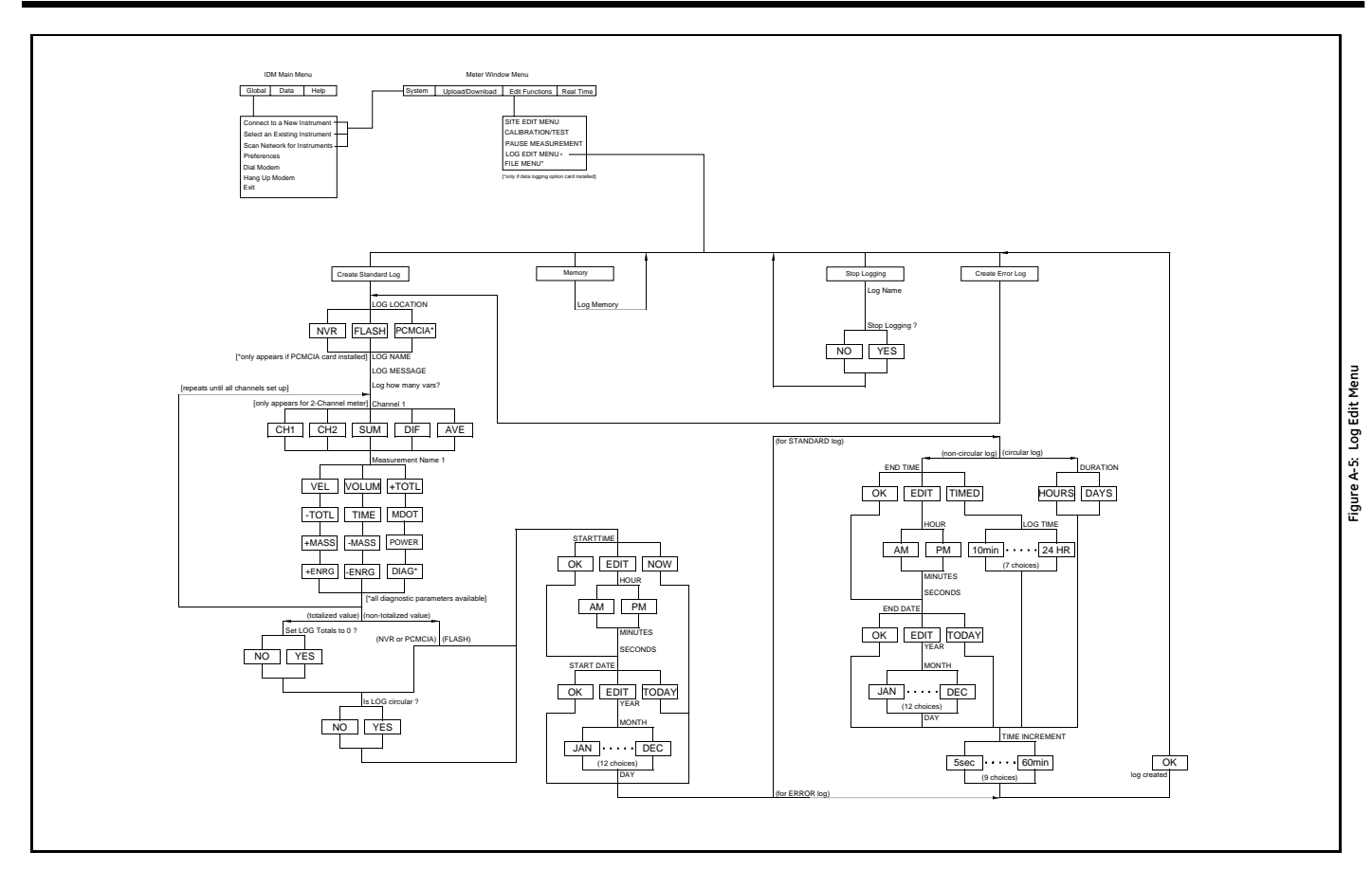
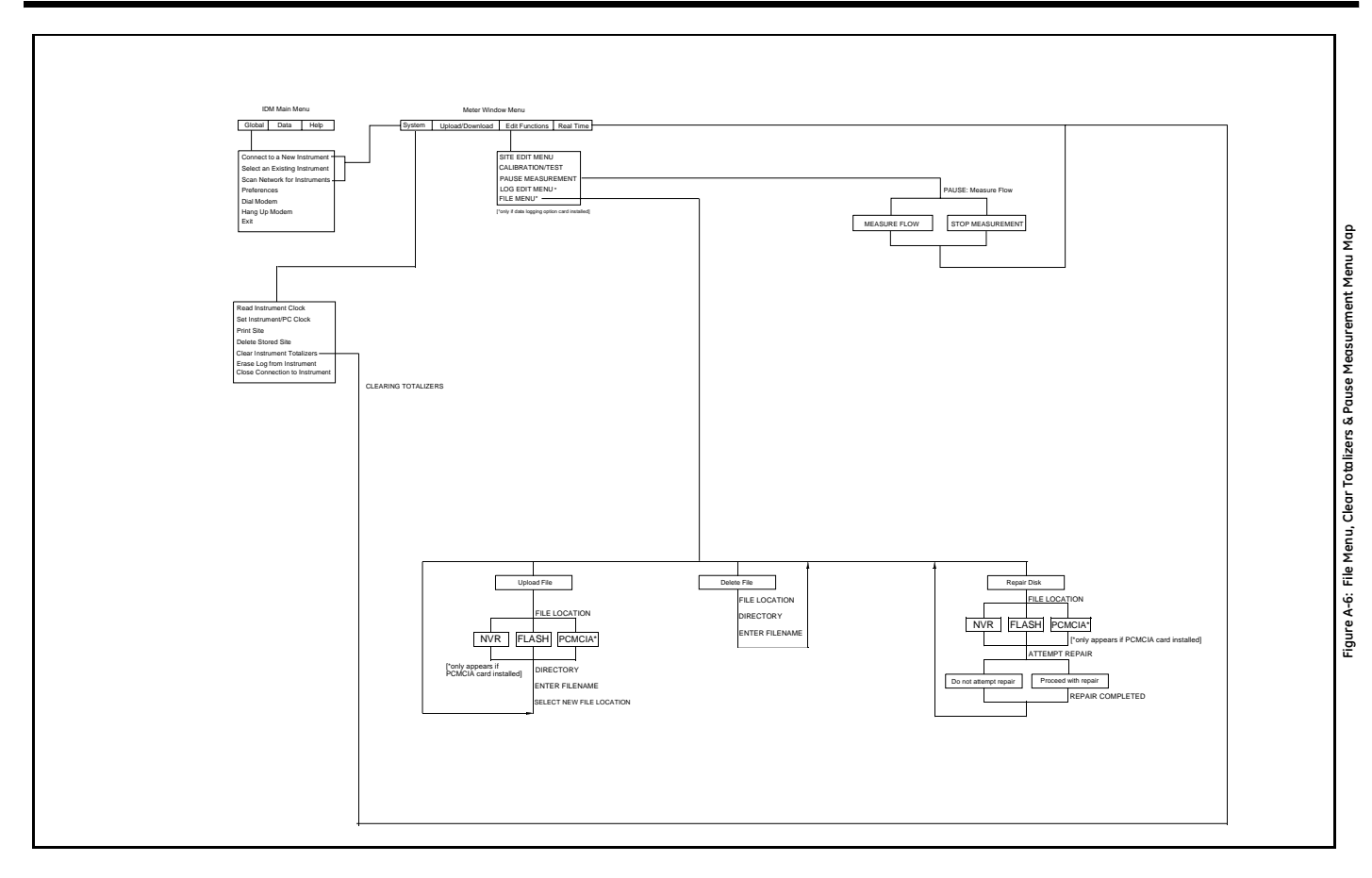

Appendix B

# Data Records

| Available Option Cards | B-1 |
|------------------------|-----|
| Option Cards Installed | В-2 |
| Setup Data             | B-3 |

# Available Option Cards

The Model XGS868 can hold one option card in Slot 1 and one in Slot 2. The available configurations are listed in Table B-1 below.

| Card #  | Slot # | Configuration                                       |
|---------|--------|-----------------------------------------------------|
| 1215-02 | 1      | FF - 4 Frequency Outputs                            |
| 1215-03 |        | TT - 4 Totalizer Outputs                            |
| 1215-04 |        | FT - 2 Frequency Outputs/2 Totalizer Outputs        |
| 1215-05 |        | FO - 2 Frequency Outputs                            |
| 1215-06 |        | TO - 2 Totalizer Outputs                            |
| 1215-07 |        | AA - 4 Standard Alarms                              |
| 1215-08 |        | HH - 4 Hermetic Alarms                              |
| 1215-09 |        | FA - 2 Frequency Outputs/2 Standard Alarms          |
| 1215-10 |        | FH - 2 Frequency Outputs/2 Hermetic Alarms          |
| 1215-11 |        | TA - 2 Totalizer Outputs/2 Standard Alarms          |
| 1215-12 |        | TH - 2 Totalizer Outputs/2 Hermetic Alarms          |
| 1223-02 |        | OI - 2 Current Inputs                               |
| 1223-03 |        | OR - 2 RTD Inputs                                   |
| 1223-04 |        | TI - 2 Current Inputs/2 Totalizer Outputs           |
| 1223-05 |        | TR - 2 RTD Inputs/2 Totalizer Outputs               |
| 1223-06 |        | FI - 2 Current Inputs/2 Frequency Outputs           |
| 1223-07 |        | FR - 2 RTD Inputs/2 Frequency Outputs               |
| 1223-08 |        | AI - 2 Current Inputs/2 Standard Alarms             |
| 1223-09 |        | HI - 2 Current Inputs/2 Hermetic Alarms             |
| 1223-10 |        | AR - 2 RTD Inputs/2 Standard Alarms                 |
| 1223-11 |        | HR - 2 RTD Inputs/2 Hermetic Alarms                 |
| 1225-13 |        | CO - 2 Current Outputs                              |
| 1225-14 |        | CF - 2 Current Outputs/2 Frequency Outputs          |
| 1225-15 |        | CT - 2 Current Outputs/2 Totalizer Outputs          |
| 1225-16 |        | CA - 2 Current Outputs/2 Standard Alarms            |
| 1225-17 |        | CH - 2 Current Outputs/2 Hermetic Alarms            |
| 1233-02 |        | RR - 4 RTD Inputs                                   |
| 1233-03 |        | IR - 2 RTD Inputs/2 Current Inputs                  |
| 1233-04 |        | II - 4 Current Inputs                               |
| 1272-02 |        | CI - 2 Current Outputs/2 Current Inputs             |
| 1272-03 |        | CR - 2 Current Outputs/2 RTD Inputs                 |
| 1272-04 |        | CIR - 2 Current Outputs/1 Current Input/1 RTD Input |
| 1146-02 | 2      | 512 KB Memory + PCMCIA Card Connector               |
| 1146-03 |        | 2 MB Memory + PCMCIA Card Connector                 |
| 1310    |        | Modbus Communications Protocols                     |

Table B-1: Option Card Configurations

# Option Cards Installed

Whenever an option card is installed or changed in the Model XGS868 flow transmitter, record the type of card and any additional setup information in the appropriate row of Table B-2 below.

| Slot # | Type of Option Card   | Additional Setup Information |
|--------|-----------------------|------------------------------|
| 0      | Analog Outputs (A, B) |                              |
|        | 5 1 1 1 1             |                              |
|        |                       |                              |
|        |                       |                              |
|        |                       |                              |
|        |                       |                              |
|        |                       |                              |
|        |                       |                              |
| 1      |                       |                              |
|        |                       |                              |
|        |                       |                              |
|        |                       |                              |
|        |                       |                              |
|        |                       |                              |
|        |                       |                              |
|        |                       |                              |
|        |                       |                              |
|        |                       |                              |
|        |                       |                              |
|        |                       |                              |
|        |                       |                              |
|        |                       |                              |
|        |                       |                              |
|        |                       |                              |
|        |                       |                              |
|        |                       |                              |
|        |                       |                              |
|        |                       |                              |
|        |                       |                              |
|        |                       |                              |
|        |                       |                              |
| 2      |                       |                              |
| 2      |                       |                              |
|        |                       |                              |
|        |                       |                              |
|        |                       |                              |
|        |                       |                              |
|        |                       |                              |
|        |                       |                              |
|        |                       |                              |
|        |                       |                              |
|        |                       |                              |
|        |                       |                              |

# Table B-2: Option Cards Installed

# Setup Data

After the Model XGS868 flow transmitter has been installed, setup data must be entered via the *User Program* prior to operation. Record that information in Table B-3 below.

|                                                                                                    |                          | General                        | Info            | rmation                                                                                                    |                          |              |
|----------------------------------------------------------------------------------------------------|--------------------------|--------------------------------|-----------------|----------------------------------------------------------------------------------------------------|--------------------------|--------------|
| Model #                                                                                                    |                          |                                |                 | Serial #                                                                                                    |                          |              |
| Software Vers.                                                                                                    |                          |                                |                 | Setup Date                                                                                                    |                          |              |
|                                                                                                    |                          | Globa                          | <b>I - S</b>    | ystem                                                                                                    |                          |              |
| Meter Message                                                                                                    |                          |                                |                 | Tot. Dec. Digits                                                                                                    |                          |              |
| System Units                                                                                                    | English                  | Metric                         |                 | Mass Flow                                                                                                    |                          |              |
| Pressure Units                                                                                                    |                          |                                |                 | Mass Flow Time                                                                                                    |                          |              |
| Vol. Units                                                                                                    |                          |                                |                 | MDOT Dec. Digit                                                                                                    |                          |              |
| Vol. Time Units                                                                                                    |                          |                                |                 | Mass Totals                                                                                                    |                          |              |
| Vol. Dec. Digits                                                                                                    |                          |                                |                 | Mass Dec. Digits                                                                                                    |                          |              |
| Totalizer Units                                                                                                    |                          |                                |                 |                                                                                                    |                          |              |
|                                                                                                    | Glo                      | bal - Input/Ou                 | ıtpu            | t - Error Handling                                                                                                    |                          |              |
| Error Handling                                                                                                    |                          |                                |                 | 2-Path Error                                                                                                    | No                       | Yes          |
|                                                                                                    |                          | Global - Com                   | mur             | nications Port                                                                                                    |                          |              |
| Meter Address                                                                                                    |                          |                                |                 | MOD. Parity                                                                                                    |                          |              |
| Baud Rate                                                                                                    |                          |                                |                 | MOD. Stop Bits                                                                                                    |                          |              |
| MOD. Baud Rate                                                                                                    |                          |                                |                 | MOD. Address                                                                                                    |                          |              |
| Channel - Status                                                                                                    |                          |                                |                 |                                                                                                    |                          |              |
|                                                                                                    |                          | Chann                          | nel -           | Status                                                                                                    |                          |              |
| (                                                                                                    | Channel 1                | Chanr                          | nel -           | Status                                                                                                    | Channel 2                |              |
| (<br>Channel Status                                                                                                    | Channel 1<br>Off         | <b>Chanr</b><br>Burst          | nel -           | Status<br>Channel Status                                                                                                    | Channel 2<br>Off         | Burst        |
| Channel Status<br>Measure Mode                                                                                                    | Channel 1<br>Off<br>Skan | Chann<br>Burst<br>S/M          | nel -           | Status<br>Channel Status<br>Measure Mode                                                                                                    | Channel 2<br>Off<br>Skan | Burst<br>S/M |
| Channel Status<br>Measure Mode                                                                                                    | Channel 1<br>Off<br>Skan | Chann<br>Burst<br>S/M<br>Chann | nel -<br>el - S | Status<br>Channel Status<br>Measure Mode<br>System                                                                                                    | Channel 2<br>Off<br>Skan | Burst<br>S/M |
| Channel Status<br>Measure Mode<br>Channel Label                                                                                                    | Channel 1<br>Off<br>Skan | Chann<br>Burst<br>S/M<br>Chann | nel -<br>el - S | Status<br>Channel Status<br>Measure Mode<br>System<br>Channel Label                                                                                                    | Channel 2<br>Off<br>Skan | Burst<br>S/M |
| Channel Status<br>Measure Mode<br>Channel Label<br>Site/Channel Msg.                                                                                                    | Channel 1<br>Off<br>Skan | Chann<br>Burst<br>S/M<br>Chann | el - S          | Status<br>Channel Status<br>Measure Mode<br>System<br>Channel Label<br>Channel Message                                                                                                    | Channel 2<br>Off<br>Skan | Burst<br>S/M |
| Channel Status<br>Measure Mode<br>Channel Label<br>Site/Channel Msg.<br>Vol. Units                                                                                                    | Channel 1<br>Off<br>Skan | Chann<br>Burst<br>S/M<br>Chann | nel -<br>el - S | Status<br>Channel Status<br>Measure Mode<br>System<br>Channel Label<br>Channel Message<br>Vol. Units                                                                                                    | Channel 2<br>Off<br>Skan | Burst<br>S/M |
| Channel Status<br>Measure Mode<br>Channel Label<br>Site/Channel Msg.<br>Vol. Units<br>Vol. Time Units                                                                                                    | Channel 1<br>Off<br>Skan | Chann<br>Burst<br>S/M<br>Chann | el - S          | Status<br>Channel Status<br>Measure Mode<br>System<br>Channel Label<br>Channel Message<br>Vol. Units<br>Vol. Time Units                                                                                                    | Channel 2<br>Off<br>Skan | Burst<br>S/M |
| Channel Status<br>Measure Mode<br>Channel Label<br>Site/Channel Msg.<br>Vol. Units<br>Vol. Time Units<br>Vol. Dec. Digits                                                                                         | Channel 1<br>Off<br>Skan | Chann<br>Burst<br>S/M<br>Chann | el - S          | Status<br>Channel Status<br>Measure Mode<br>System<br>Channel Label<br>Channel Message<br>Vol. Units<br>Vol. Time Units<br>Vol. Time Units                                                                                                    | Channel 2<br>Off<br>Skan | Burst<br>S/M |
| Channel Status<br>Measure Mode<br>Channel Label<br>Site/Channel Msg.<br>Vol. Units<br>Vol. Time Units<br>Vol. Dec. Digits<br>Totalizer Units                                                                      | Channel 1<br>Off<br>Skan | Chann<br>Burst<br>S/M<br>Chann | nel -<br>el - 9 | Status<br>Channel Status<br>Measure Mode<br>System<br>Channel Label<br>Channel Message<br>Vol. Units<br>Vol. Time Units<br>Vol. Dec. Digits<br>Totalizer Units                                                                                        | Channel 2<br>Off<br>Skan | Burst<br>S/M |
| Channel Status<br>Measure Mode<br>Channel Label<br>Site/Channel Msg.<br>Vol. Units<br>Vol. Time Units<br>Vol. Dec. Digits<br>Totalizer Units<br>Tot. Dec. Digits                                                  | Channel 1<br>Off<br>Skan | Chann<br>Burst<br>S/M<br>Chann | nel -<br>el - S | Status<br>Channel Status<br>Measure Mode<br>System<br>Channel Label<br>Channel Message<br>Vol. Units<br>Vol. Time Units<br>Vol. Dec. Digits<br>Totalizer Units<br>Tot. Dec. Digits                                                                    | Channel 2<br>Off<br>Skan | Burst<br>S/M |
| Channel Status<br>Measure Mode<br>Channel Label<br>Site/Channel Msg.<br>Vol. Units<br>Vol. Time Units<br>Vol. Dec. Digits<br>Totalizer Units<br>Tot. Dec. Digits<br>Mass Flow                                     | Channel 1<br>Off<br>Skan | Chann<br>Burst<br>S/M<br>Chann | nel -<br>el - S | Status<br>Channel Status<br>Measure Mode<br>System<br>Channel Label<br>Channel Message<br>Vol. Units<br>Vol. Time Units<br>Vol. Dec. Digits<br>Totalizer Units<br>Tot. Dec. Digits<br>Mass Flow                                                       | Channel 2<br>Off<br>Skan | Burst<br>S/M |
| Channel Status<br>Measure Mode<br>Channel Label<br>Site/Channel Msg.<br>Vol. Units<br>Vol. Time Units<br>Vol. Dec. Digits<br>Totalizer Units<br>Tot. Dec. Digits<br>Mass Flow                                     | Channel 1<br>Off<br>Skan | Chann<br>Burst<br>S/M<br>Chann | nel -<br>el - 9 | Status<br>Channel Status<br>Measure Mode<br>System<br>Channel Label<br>Channel Message<br>Vol. Units<br>Vol. Time Units<br>Vol. Dec. Digits<br>Totalizer Units<br>Tot. Dec. Digits<br>Mass Flow<br>Mass Flow Time                                     | Channel 2<br>Off<br>Skan | Burst<br>S/M |
| Channel Status<br>Measure Mode<br>Channel Label<br>Site/Channel Msg.<br>Vol. Units<br>Vol. Dec. Digits<br>Totalizer Units<br>Tot. Dec. Digits<br>Mass Flow<br>Mass Flow Time<br>MDOT Dec. Dig.                    | Channel 1<br>Off<br>Skan | Chann<br>Burst<br>S/M<br>Chann | nel -<br>el - S | Status<br>Channel Status<br>Measure Mode<br>System<br>Channel Label<br>Channel Message<br>Vol. Units<br>Vol. Time Units<br>Vol. Dec. Digits<br>Totalizer Units<br>Tot. Dec. Digits<br>Mass Flow<br>Mass Flow Time<br>MDOT Dec. Dig.                   | Channel 2<br>Off<br>Skan | Burst<br>S/M |
| Channel Status<br>Measure Mode<br>Channel Label<br>Site/Channel Msg.<br>Vol. Units<br>Vol. Time Units<br>Vol. Dec. Digits<br>Totalizer Units<br>Tot. Dec. Digits<br>Mass Flow<br>Mass Flow Time<br>MDOT Dec. Dig. | Channel 1<br>Off<br>Skan | Chann<br>Burst<br>S/M<br>Chann | nel -<br>el - S | Status<br>Channel Status<br>Measure Mode<br>System<br>Channel Label<br>Channel Message<br>Vol. Units<br>Vol. Time Units<br>Vol. Dec. Digits<br>Totalizer Units<br>Tot. Dec. Digits<br>Mass Flow<br>Mass Flow Time<br>MDOT Dec. Dig.<br>Mass Totalizer | Channel 2<br>Off<br>Skan | Burst<br>S/M |

Table B-3: Setup Data

| Channel - Pipe Parameters |              |              |     |                      |           |          |
|---------------------------|--------------|--------------|-----|----------------------|-----------|----------|
| (                         | Channel 1    |              |     | (                    | Channel 2 |          |
| Trans. Type               | STD          | SPEC         |     | Trans. Type          | STD       | SPEC     |
| Transducer #              |              |              |     | Transducer #         |           |          |
| Spec. Trans. Hz           |              |              | 1   | Spec. Trans. Hz      |           |          |
| Spec. Trans. Tw           |              |              |     | Spec. Trans. Tw      |           |          |
| Pipe O.D.                 |              |              |     | Pipe O.D.            |           |          |
| Pipe Wall                 |              |              |     | Pipe Wall            |           |          |
| Path Length (P)           |              |              |     | Path Length (P)      |           |          |
| Axial Length (L)          |              |              |     | Axial Length (L)     |           |          |
| Fluid Type                | Steam        | Other        |     | Fluid Type           | Steam     | Other    |
| Other/Sndspd              |              |              |     | Other/Sndspd         |           |          |
| Calibration Factor        |              |              |     | Calibration Factor   |           |          |
|                           |              | Channel -    | Inp | ut/Output            |           |          |
| Zero Cutoff               |              |              |     | Zero Cutoff          |           |          |
| Assume Sat.               | No           | Yes          |     | Assume Sat.          | No        | Yes      |
| Steam Input Type          | Temp         | Pressure     |     | Steam Input Type     | Temp      | Pressure |
| Temp. Input               |              |              |     | Temp. Input          |           |          |
| Base Temp.                |              |              |     | Base Temp.           |           |          |
| Pressure Input            |              |              |     | Pressure Input       |           |          |
| Base Pressure             |              |              | 1   | Base Pressure        |           |          |
| Low Press. Switch         | No           | Yes          |     | Low Press. Switch    | No        | Yes      |
| Pressure Limit            |              |              |     | Pressure Limit       |           |          |
| Quality Input             |              |              | 1   | Quality Input        |           |          |
|                           |              | Channel - SE | TUP | - V Averaging        |           |          |
| Response Time             |              |              |     | Response Time        |           |          |
|                           | Channel - Sl | ETUP - Advan | ced | Features - Multi K I | Factors   |          |
| K-Factor #                | Velocity     | K-Factor     |     | K Factor #           | Velocity  | K-Factor |
| 1                         |              |              |     | 1                    |           |          |
| 2                         |              |              |     | 2                    |           |          |
| 3                         |              |              |     | 3                    |           |          |
| 4                         |              |              | 4   | 4                    |           |          |
| 5                         |              |              | 4   | 5                    |           |          |
| 6                         |              |              | -   | 6                    |           |          |
| / 8                       |              |              | -   | /<br>                |           |          |
| 9                         |              |              | 1   | 9                    |           |          |
| 10                        |              |              | 1   | 10                   |           |          |

## Table B-3: Setup Data (cont.) Channel - Pipe Parameters

| Channel - SETUP - Advanced Features - Multi K Factors (cont.) |          |          |  |            |          |          |
|---------------------------------------------------------------|----------|----------|--|------------|----------|----------|
| K-Factor #                                                    | Velocity | K-Factor |  | K Factor # | Velocity | K-Factor |
| 11                                                            |          |          |  | 11         |          |          |
| 12                                                            |          |          |  | 12         |          |          |
| 13                                                            |          |          |  | 13         |          |          |
| 14                                                            |          |          |  | 14         |          |          |
| 15                                                            |          |          |  | 15         |          |          |
| 16                                                            |          |          |  | 16         |          |          |
| 17                                                            |          |          |  | 17         |          |          |
| 18                                                            |          |          |  | 18         |          |          |
| 19                                                            |          |          |  | 19         |          |          |
| 20                                                            |          |          |  | 20         |          |          |

Appendix C

# **Remote Control Communications Unit**

| Using the RCCU             | C-1  |
|----------------------------|------|
| The User Program           | C-6  |
| Displaying Measurements    | C-9  |
| Replacing the RCCU Battery | C-14 |

# Using the RCCUTo energize the Remote Control Communications Unit (RCCU),<br/>press the [ON] key on its keypad. The LCD display, which consists of<br/>4 lines x 20 characters, is activated. See Figure C-1 below for the<br/>layout of the RCCU keypad and display.

For reliable RCCU operation, the XGS868's infrared receiver should:

- have a clear line of sight to the RCCU
- be located within 8 ft (2.5 m) of the RCCU
- have an angle of incidence of no more than 15°

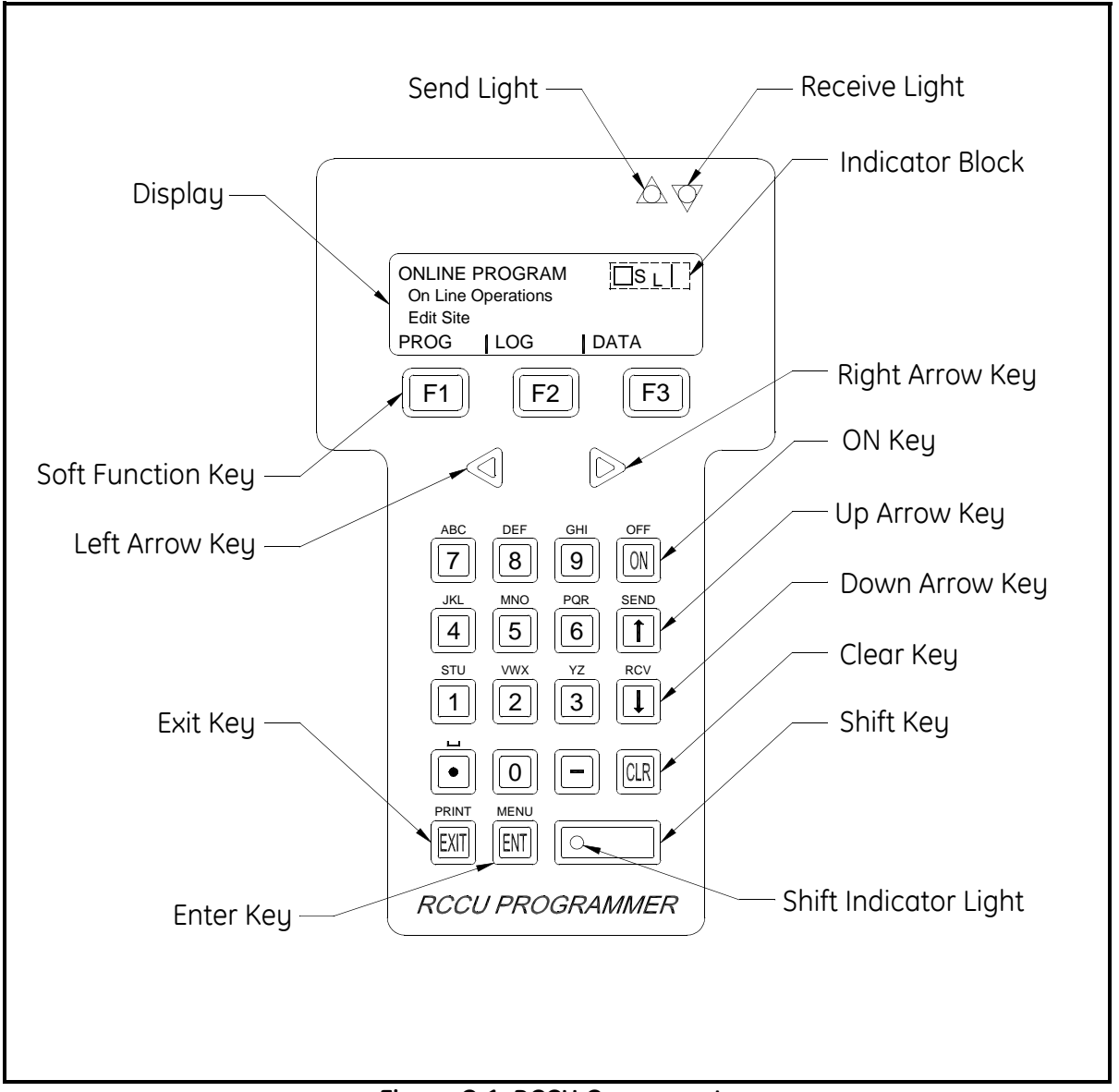

Figure C-1: RCCU Components

# Using the RCCU (cont.)

The optional RCCU keypad contains 24 keys, which are labeled with their primary (unshifted) functions. In addition, pressing the red [SHIFT] key will access the secondary functions assigned to most of the keys.

The complete keypad is illustrated in Figure C-2 below and a detailed description of both the unshifted and shifted functions for each of the 24 keys is listed in Table C-4 on the next page.

| ONLINE PROGRAM     ISL       On Line Operations     Edit Site       PROG     LOG     DATA       F1     F2     F3                                                                                                    |  |
|----------------------------------------------------------------------------------------------------|--|
|                                                                                                    |  |
|                                                                                                    |  |
| $\begin{array}{c c} & \text{MNO} & \text{POR} & \text{SEND} \\ \hline \hline \hline \hline \\ \hline \hline \\ & \text{STU} & \text{WX} & \text{YZ} & \text{RCV} \\ \hline \hline \hline \\ \hline \hline \\ \hline \hline \\ \hline \end{array}$ |  |
| PRINT MEENU<br>EXIT ENT CLR                                                                                                    |  |
| RCCU PROGRAMMER                                                                                                    |  |
|                                                                                                    |  |

Figure C-2: The RCCU Keypad

| Кеу              | Unshifted Function                                                                                                    | Shifted Function                                                                                                 |
|------------------|----------------------------------------------------------------------------------------------------|----------------------------------------------------------------------------------------------------|
| F2<br>F3         | Software Function Keys - press to select<br>the functions displayed directly above<br>them in the display window.                                                                                                    | None                                                                                                    |
|                  | Shift Key - press to access the shifted<br>functions of the other keys; the light<br>indicates that shifted mode is active.<br>Press once to shift next entry only, press<br>twice to lock shift mode, press again to<br>unlock shift mode. | None                                                                                                    |
| $\triangleleft$  | Left Arrow Key - press to scroll through<br>menu options; when entering text,<br>moves the cursor one space to the left<br>and deletes character in that space.                                                                             | None                                                                                                    |
| $\triangleright$ | Right Arrow Key - press to scroll through<br>menu options; when entering text,<br>deletes rest of entry and moves cursor<br>one space to the right.                                                                                         | None                                                                                                    |
|                  | Up Arrow Key - in programming mode, press to return to the previous prompt.                                                                                                    | SEND - not yet available                                                                                         |
|                  | Down Arrow Key - in programming mode, press to move to the next prompt.                                                                                                    | RCV - not yet available                                                                                          |
|                  | Zero Key - use to enter a number 0.                                                                                                    | None                                                                                                    |
|                  | One Key - press to enter a number 1.                                                                                                    | Press 1 time to enter the letter S<br>Press 2 times to enter the letter T<br>Press 3 times to enter the letter U |
| 2                | Two Key - press to enter a number 2.                                                                                                    | Press 1 time to enter the letter V<br>Press 2 times to enter the letter W<br>Press 3 times to enter the letter X |
| 3                | Three Key - press to enter a number 3.                                                                                                    | Press 1 time to enter the letter Y<br>Press 2 times to enter the letter Z                                        |
| 4                | Four Key - press to enter a number 4.                                                                                                    | Press 1 time to enter the letter J<br>Press 2 times to enter the letter K<br>Press 3 times to enter the letter L |

| Table C-4: | The RCCU | <b>Key Functions</b> |
|------------|----------|----------------------|
|------------|----------|----------------------|

| Кеу  | Unshifted Function                                                                                           | Shifted Function                                                                                                 |
|------|----------------------------------------------------------------------------------------------------|----------------------------------------------------------------------------------------------------|
|      | Five Key - press to enter a number 5.                                                                        | Press 1 time to enter the letter M<br>Press 2 times to enter the letter N<br>Press 3 times to enter the letter O |
| 6    | Six Key - press to enter a number 6.                                                                         | Press 1 time to enter the letter P<br>Press 2 times to enter the letter Q<br>Press 3 times to enter the letter R |
| 7    | Seven Key - press to enter a number 7.                                                                       | Press 1 time to enter the letter A<br>Press 2 times to enter the letter B<br>Press 3 times to enter the letter C |
| 8    | Eight Key - press to enter a number 8.                                                                       | Press 1 time to enter the letter D<br>Press 2 times to enter the letter E<br>Press 3 times to enter the letter F |
| 9    | Nine Key - press to enter a number 9.                                                                        | Press 1 time to enter the letter G<br>Press 2 times to enter the letter H<br>Press 3 times to enter the letter I |
| CLR  | Clear Key - press to enter the CLEAR<br>menu. See Chapter 5, <i>Clearing Data</i> , for<br>details.          | None                                                                                                    |
| EXIT | Exit Key - press to leave the current<br>menu, saving entered values, and return<br>to the next higher menu. | PRNT - not yet available                                                                                         |
| ENT  | Enter Key - press to accept the currently displayed value or text.                                           | MENU - not yet available                                                                                         |
| ON   | ON Key - press once to power up the<br>RCCU. Hold down to turn on the display<br>backlight.                  | OFF - press to power down the<br>RCCU                                                                            |
|      | Decimal Point Key - press to enter a decimal point during numeric entry.                                     | Space - press to enter a space                                                                                   |
| -    | Minus Key - press to enter a minus sign<br>or a dash.                                                        | None                                                                                                    |

#### Table C-4: The RCCU Key Functions (cont.)

# **Using the RCCU (cont.)** To energize the RCCU, press the [ON] key on its keypad. The RCCU's LCD display, which consists of 4 lines x 20 characters, will be activated. See Figure C-2 on page C-2 for the layout of the RCCU keypad and display.

For reliable RCCU communications, the infrared receiver in the window of the XGS868 should have a clear line of sight to the RCCU and should be located within 8 ft (2.5 m) of the RCCU with an angle of incidence of no more than  $15^{\circ}$ .

Immediately upon activation, the RCCU will perform its normal startup routine. This results in a display of the GE Panametrics logo, followed by these informational displays:

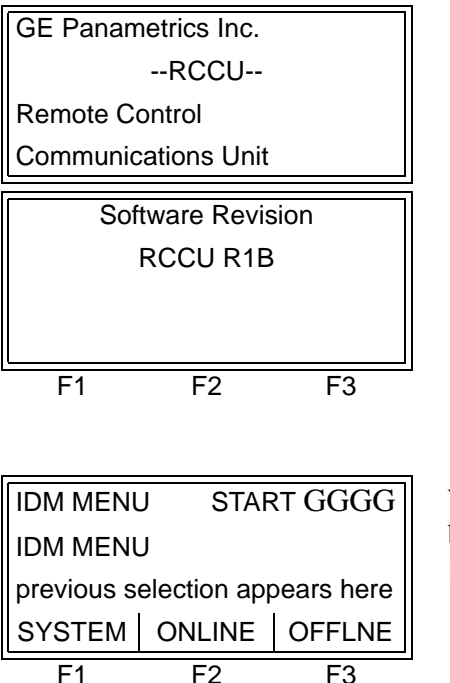

When the startup routine has been completed, this IDM Menu Stort display appears.

The RCCU is now ready for operation.

| Communications Failure | If an attempt to communicate with the XGS868 does not result in a proper connection with the RCCU, an error message such as the following appears:                                                                                                    |  |  |  |  |
|------------------------|----------------------------------------------------------------------------------------------------|--|--|--|--|
|                        | 8C or CommunicatingAt this display, press [F1] toNO Packet Rcvdce2Retry/Abort Commlinktry again or press [F2] to quit.F1F2F3                                                                                                    |  |  |  |  |
|                        | Make sure that the RCCU battery is not weak, the windows on both<br>the RCCU and the XGS868 are clean, the transmission distance does<br>not exceed 8 ft (2.5 m), the angle of incidence does not exceed $15^{\circ}$<br>and there is an unobstructed line of sight between the two devices.<br>Then, carefully aim the RCCU and try again. If this fails to resolve<br>the problem, see <i>Replacing the RCCU Battery</i> on page C-14 for<br>instructions on RCCU battery replacement. If a fresh battery does not<br>solve the problem, contact GE Panametrics for help. |  |  |  |  |
| The User Program       | Use the RCCU keypad (see Table C-4 on page C-3) to navigate through the PROG menu of the <i>User Program</i> . The menu map may be followed in sequence, or the [ $\uparrow$ ] and [ $\downarrow$ ] keys may be used to scroll through the prompt screens. The [ $\leftarrow$ ] key may be used to delete the last alphanumeric character that was entered from the keypad.                                                                                                    |  |  |  |  |
|                        | <b>Note:</b> Be sure to record all the programming data entered in this chapter in Appendix B, Data Records.                                                                                                    |  |  |  |  |
|                        | Programming of the CHx-ACTIV, CHx-SYSTM, CHx-PIPE, and GLOBL-SYSTM submenus is required for basic operation of the Model XGS868. Failure to accurately enter all of the necessary information will result in unreliable flow rate data. Therefore, be sure to complete at least the sections of this chapter pertaining to those three submenus. Refer to Figures C-7 through C-12 on pages C-16 through C-21.                                                                                                    |  |  |  |  |
|                        | Except for the three submenus noted above, it is not necessary to program the Model XGS868 flowmeter in any particular order.                                                                                                    |  |  |  |  |

## Accessing the User Program

To access the XGS868's *User Program*, the RCCU must be pointed directly at the receiver in the window on the electronics enclosure whenever data is being sent or received (see Figure C-3 below).

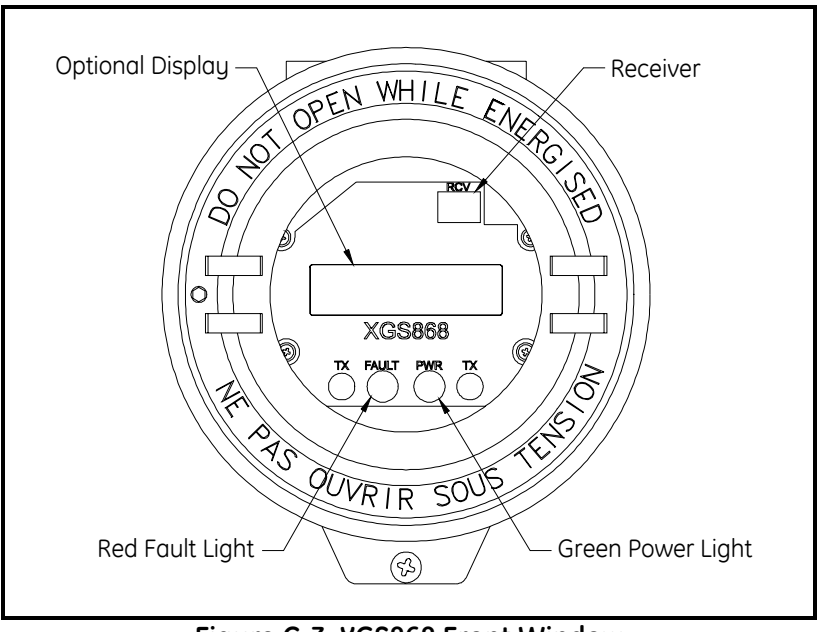

Figure C-3: XGS868 Front Window

The green light in the window glows continuously to indicate that the XGS868 is receiving power, while the red light should glow for more than two seconds whenever a signal from the RCCU is initiated. If the red light blinks repeatedly, the XGS868 is <u>not</u> receiving the RCCU signal correctly. The Send/Receive lights on the RCCU blink once to indicate the sending/receiving of a signal.

| IDM MENU START GGGG             |    |  |  |  |  |
|---------------------------------|----|--|--|--|--|
| IDM MENU                        |    |  |  |  |  |
| previous selection appears here |    |  |  |  |  |
| SYSTEM ONLINE OFFLNE            |    |  |  |  |  |
| F1                              | F3 |  |  |  |  |

At this display, press [F2] to select ONLINE

**IMPORTANT:** Always keep the RCCU pointed directly at the XGS868 while communicating with the meter.

# Accessing the User Program (cont.)

| Uploading           | Basic |    |  |  |
|---------------------|-------|----|--|--|
| Target System Info. |       |    |  |  |
| Press RCV Key       |       |    |  |  |
| RCV CANCEL          |       |    |  |  |
| F1                  | F2    | F3 |  |  |

Press the [F1] key to select RCV and begin communications, or press [F2] to select CANCEL and abort the operation.

If the operation was aborted, the RCCU resets to the main menu. Otherwise, proceed to the next display.

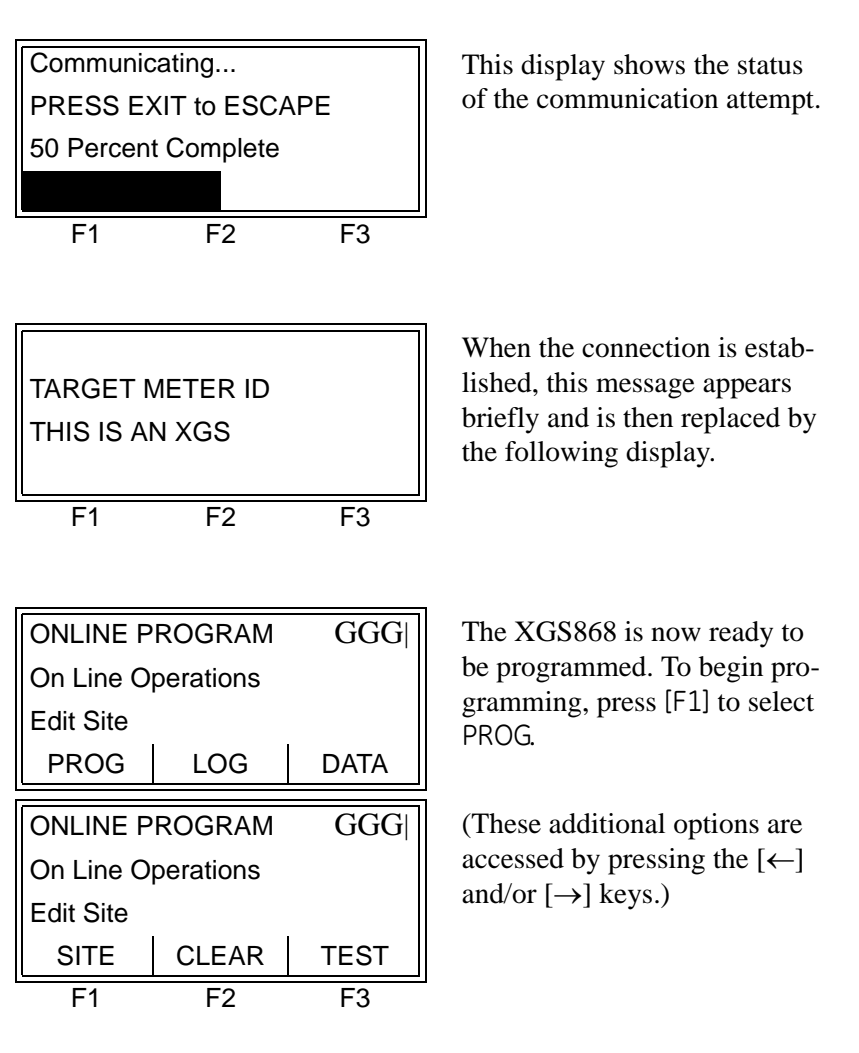

**Note:** The arrow in the upper right corner of the display indicates that additional options are available. These are accessed by pressing the  $[\leftarrow]$  or  $[\rightarrow]$  key.

# Displaying Measurements

The components of the optional RCCU display are shown in Figure C-4 below, along with a typical mass flow rate readout.

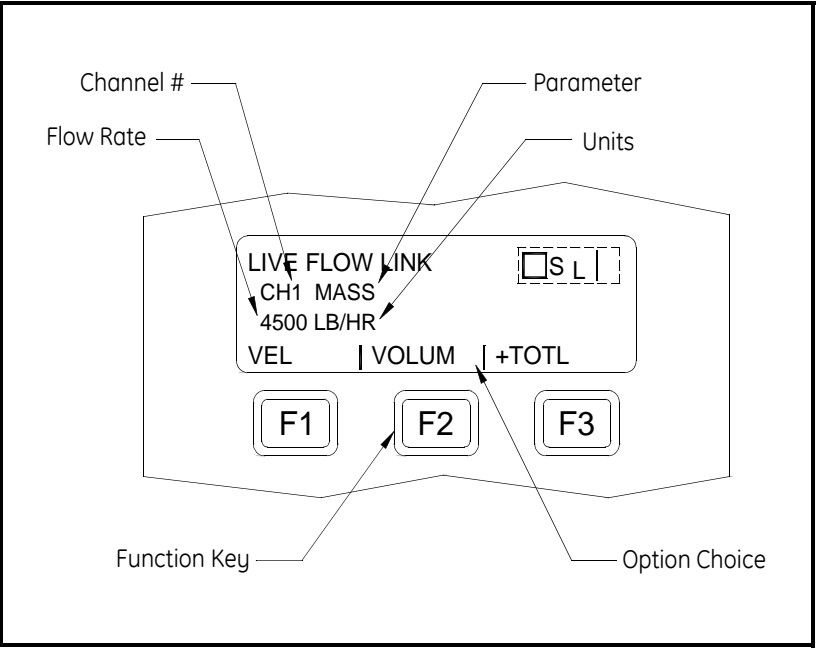

Figure C-4: A Typical RCCU Flow Rate Display

As shown in Figure C-4 above, the display screen includes the following information:

- Channel Number
- Flow Parameter
- Units of Measure
- Parameter Option Choices
- Flow Rate Value

The example in Figure C-4 above is typical, but the first three items in the list above may be reprogrammed to display those parameters that are most frequently used. See the following section for general instructions on changing these parameters.

**Note:** Error code messages may appear in the upper right corner of the LCD display. For information about these error codes and how to respond to them, refer to page C-13.

Setting Up the Display Flow rate data and diagnostic parameters may be displayed on the RCCU screen. To access and program this display, establish a link between the RCCU and the XGS868, and enter the ONLINE program (see *Accessing the User Program* on page C-7). Then, refer to Figure C-9 on page C-19 and complete the following instructions to display the desired data:

| ONLINE P                        | NLINE PROGRAM GGG |           | Press the [F3] key to select            |
|---------------------------------|-------------------|-----------|-----------------------------------------|
| On Line Operations              |                   |           | DATA.                                   |
| previous selection appears here |                   | ears here |                                         |
| PROG                            | LOG               | DATA      |                                         |
| ONLINE P                        | ROGRAM            | GGG       | (These additional options are           |
| On Line Operations              |                   |           | accessed by pressing the $[\leftarrow]$ |
| previous selection appears here |                   | ears here | and/or $[\rightarrow]$ keys.)           |
| SITE                            | CLEAR             | TEST      |                                         |
|                                 |                   |           |                                         |

Upon entering the ONLINE-DATA submenu, the following display appears:

| ONLINE PROGRAM GGG           |              |                              |  |  |  |  |
|------------------------------|--------------|------------------------------|--|--|--|--|
| Live Data Update             |              |                              |  |  |  |  |
| current set                  | tting appear | s here                       |  |  |  |  |
| 5sec 10sec 30sec             |              |                              |  |  |  |  |
| ONLINE PROGRAM GGG           |              |                              |  |  |  |  |
| Live Data Update             |              |                              |  |  |  |  |
| current setting appears here |              |                              |  |  |  |  |
| 1min 3min 6min               |              |                              |  |  |  |  |
| ONLINE PROGRAM GGG           |              |                              |  |  |  |  |
| Live Data Update             |              |                              |  |  |  |  |
|                              |              | current setting appears here |  |  |  |  |
| current set                  | tting appear | s here                       |  |  |  |  |
| current set<br>12min         | tting appear | s here                       |  |  |  |  |

Use the  $[\leftarrow]$  and  $[\rightarrow]$  keys to find the desired time between data updates, and press the [Fx]key under it to select that interval.

(These additional options are accessed by pressing the [ $\leftarrow$ ] and/or [ $\rightarrow$ ] keys.)

(These additional options are accessed by pressing the  $[\leftarrow]$  and/or  $[\rightarrow]$  keys.)

Setting Up the Display (cont.)

Note: For a 1-Channel XGS868, only the CH1 option in the [F1] position appears at the next prompt.

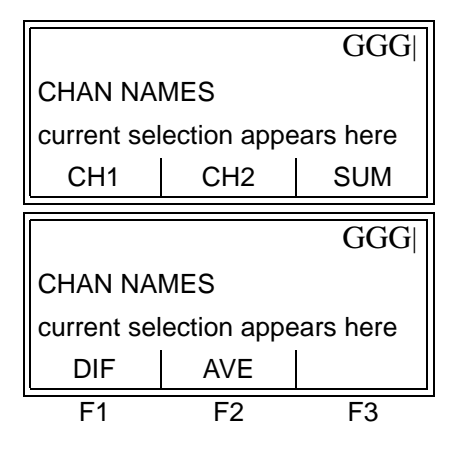

Use the  $[\leftarrow]$  and  $[\rightarrow]$  keys to find the desired channel option, and press the [Fx] key under it to select it.

(These additional options are accessed by pressing the  $[\leftarrow]$ and/or  $[\rightarrow]$  keys.)

**IMPORTANT:** Both channels must be activated to make all of the above channel options available. If one of the channels is disabled, only the individual active channel appears.

See Table C-5 below for a complete description of the channel display options available at the above prompt.

| Display Type     | Description                   |  |  |  |  |
|------------------|-------------------------------|--|--|--|--|
| [F1] = CH1       | Channel 1                     |  |  |  |  |
| [F2] = CH2       | Channel 2                     |  |  |  |  |
| [F3] = SUM       | (Channel 1) + (Channel 2)     |  |  |  |  |
| [→] + [F1] = DIF | (Channel 1) - (Channel 2)     |  |  |  |  |
| [→] + [F2] = AVE | [(Channel 1) + (Channel 2)]/2 |  |  |  |  |

Table C-5: Channel Display Options

| Uploading Chan Names |    |    |  |  |
|----------------------|----|----|--|--|
| To Start Upload      |    |    |  |  |
| Press RCV Key        |    |    |  |  |
| RCV CANCEL           |    |    |  |  |
| F1                   | F2 | F3 |  |  |

Press the [F1] key to select RCV and begin uploading live data, or press [F2] to select CANCEL and abort the operation.

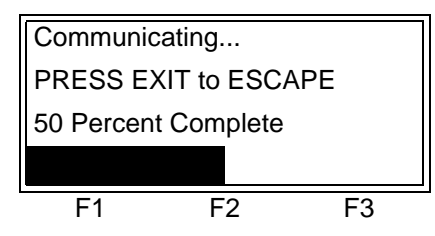

This display shows the status of the communication attempt. The RCCU Display (cont.) After the previous response has been communicated to the XGS868, the RCCU is connected to the meter by a *Live Flow Link* and displays the current flow rate value for the channel option specified. At this time, the flow parameter to be displayed may be changed as follows:

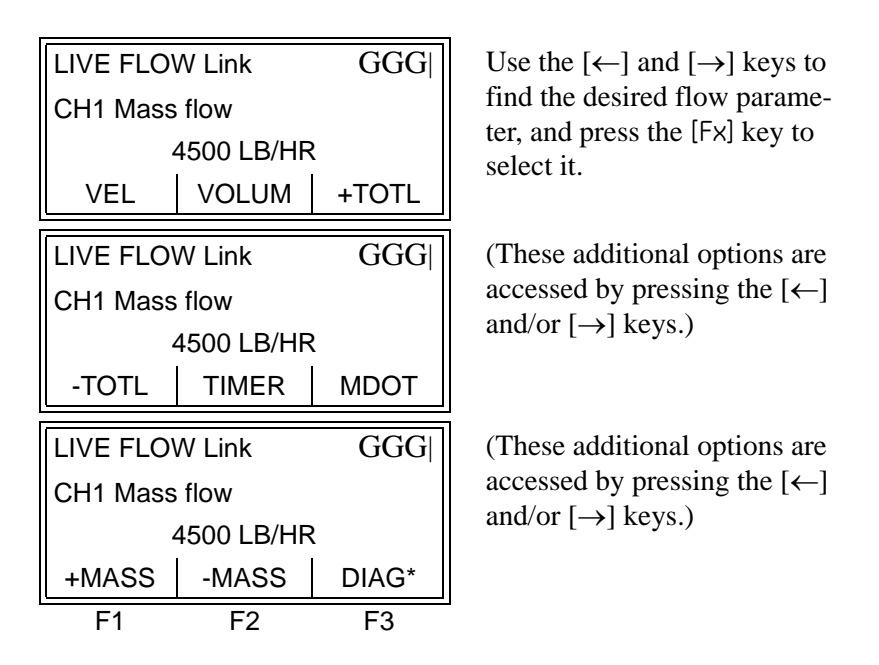

Table C-6 below describes the measurement parameters that are available at the above prompt.

| Available Choice                                                                                                    | Description                   |  |  |  |  |
|----------------------------------------------------------------------------------------------------|-------------------------------|--|--|--|--|
| [F1] = VEL                                                                                                    | Flow Velocity                 |  |  |  |  |
| [F2] = VOLUM                                                                                                    | Volumetric Flow               |  |  |  |  |
| [F3] = +TOTL                                                                                                    | Forward Totalized Volume Flow |  |  |  |  |
| $[\rightarrow] + [F1] = -TOTL$                                                                                                    | Reverse Totalized Volume Flow |  |  |  |  |
| $[\rightarrow] + [F2] = TIME$                                                                                                    | Total Flow Measurement Time   |  |  |  |  |
| $[\rightarrow] + [F3] = MDOT$                                                                                                    | Mass Flow                     |  |  |  |  |
| $[\rightarrow] + [\rightarrow] + [F1] = +MASS$                                                                                                    | Forward Totalized Mass Flow   |  |  |  |  |
| $[\rightarrow] + [\rightarrow] + [F2] = -MASS$                                                                                                    | Reverse Totalized Mass Flow   |  |  |  |  |
| $[\rightarrow] + [\rightarrow] + [F3] = DIAG^*$                                                                                                    | Diagnostic Parameters*        |  |  |  |  |
| The DIAG* option represents all of the individual diagnostic parameters. See Chapter 3, <i>Diagnostics</i> , of the <i>Service Manual</i> for a complete description of these options. |                               |  |  |  |  |

Table C-6: Display Parameter Options

**Note:** To terminate the live data connection between the XGS868 and the RCCU, simple press the [EXIT] key on the RCCU keypad, between actual data transmissions.

### RCCU Errors

The following RCCU errors may be encountered during operation of the XGS868 with an RCCU unit:

**Note:** *Error codes that begin with a* "ce" *indicate a communications error between the RCCU and the XGS868.* 

#### ce1: No Link

Indicates: The RCCU has received no communication from the XGS868

#### ce2: No Packet Rcvd

**Indicates:** The RCCU received a signal from the XGS868, but the information was not recognizable.

#### ce3: CRC Error

**Indicates:** Cyclical Redundancy Check. The RCCU received a signal from the XGS868, but the command was not recognizable.

#### ce4: NAK Error

Indicates: Not Acknowledged error. The communications link works, but the XGS868 did not understand the signal from the RCCU.

| Replacing the RCCU<br>Battery | The RCCU is powered by one disposable, standard 9-V battery. When<br>the battery has been depleted, it must be replaced with a fresh battery<br>of the same type. Both <i>Standard</i> and <i>Intrinsically-Safe (IS)</i> versions<br>of the optional RCCU are available. Follow the instructions<br>appropriate to the specific unit being used. |  |  |
|-------------------------------|----------------------------------------------------------------------------------------------------|--|--|
|                               | <b>Note:</b> <i>The RCCU cannot recharge batteries. A depleted battery must be replaced with a new one.</i>                                                                                                    |  |  |
| Standard Version              | <b>1.</b> Loosen the two (2) screws along the bottom edge of the back of the RCCU housing, as illustrated in Figure C-5 below. Remove the battery compartment cover.                                                                                                    |  |  |
|                               | <b>2.</b> Remove the battery connector from the top of the old battery.                                                                                                    |  |  |
|                               | <b>3.</b> Install the battery connector on the top of the new battery.                                                                                                    |  |  |
|                               | <b>4.</b> Replace the battery and the battery compartment cover. Tighten the two (2) screws on the cover.                                                                                                    |  |  |

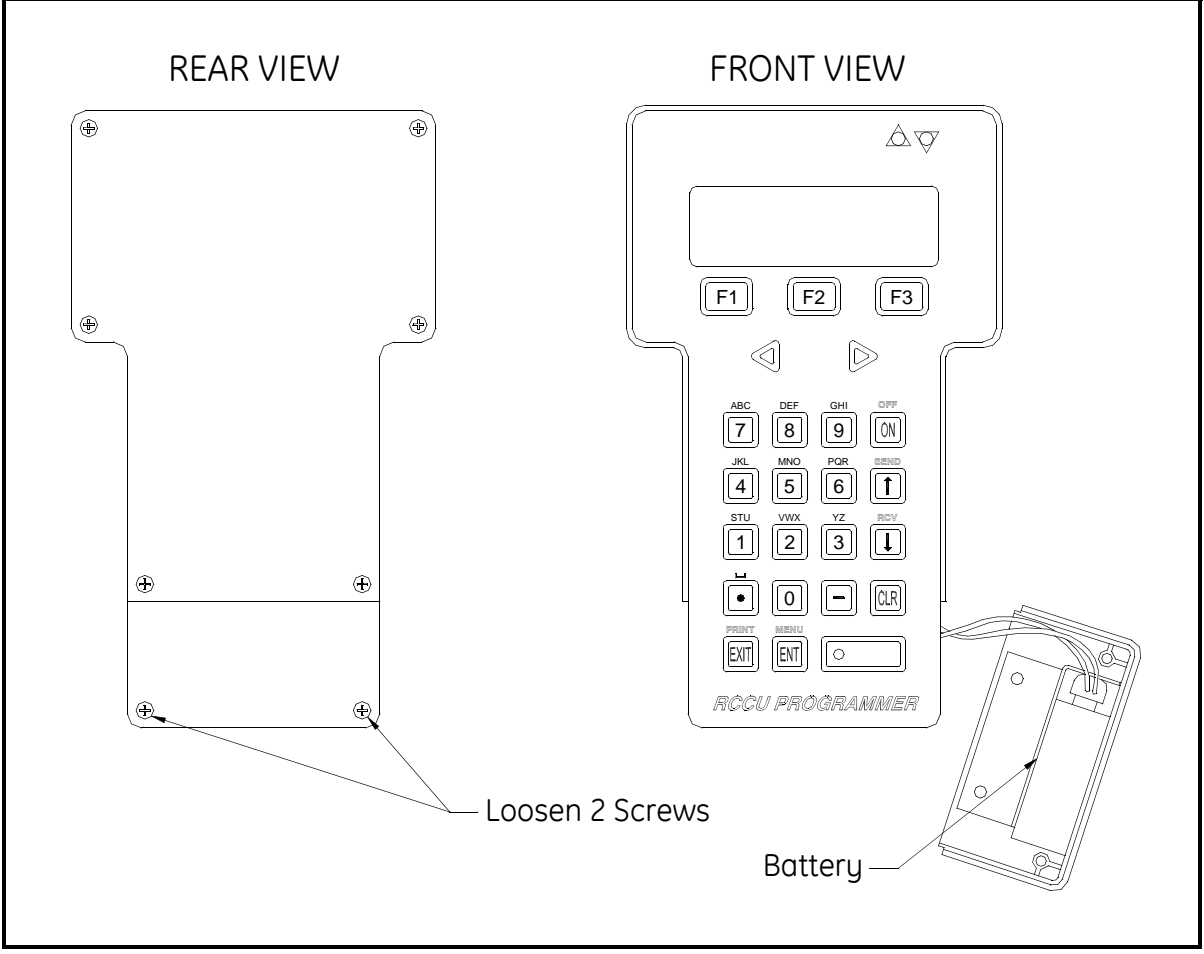

Figure C-5: Replacing the Battery (Standard RCCU)

Intrinsically-Safe Version

### !WARNING! Do not open the RCCU enclosure in a hazardous environment.

- **1.** Remove the RCCU to a safe area before opening the unit. Loosen the two (2) screws along the bottom edge of the back of the RCCU housing, as illustrated in Figure C-5 on the previous page. Remove the battery compartment cover.
- **2.** Unfasten the Velcro strap that secures the battery to the cover, and remove the battery connector from the top of the old battery. See Figure C-6 below. Dispose of the old battery properly.
- **3.** Install the battery connector on the top of the new battery and secure the new battery to the cover with the Velcro strap.
- **4.** Replace the battery compartment cover and tighten the two (2) screws on the cover. The RCCU may now be safely brought into a hazardous environment.

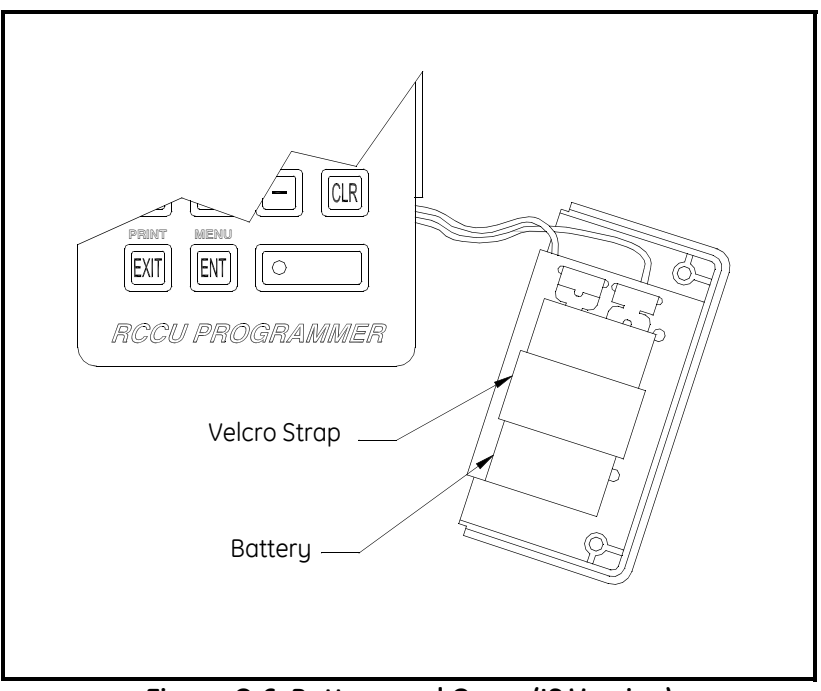

Figure C-6: Battery and Cover (IS Version)

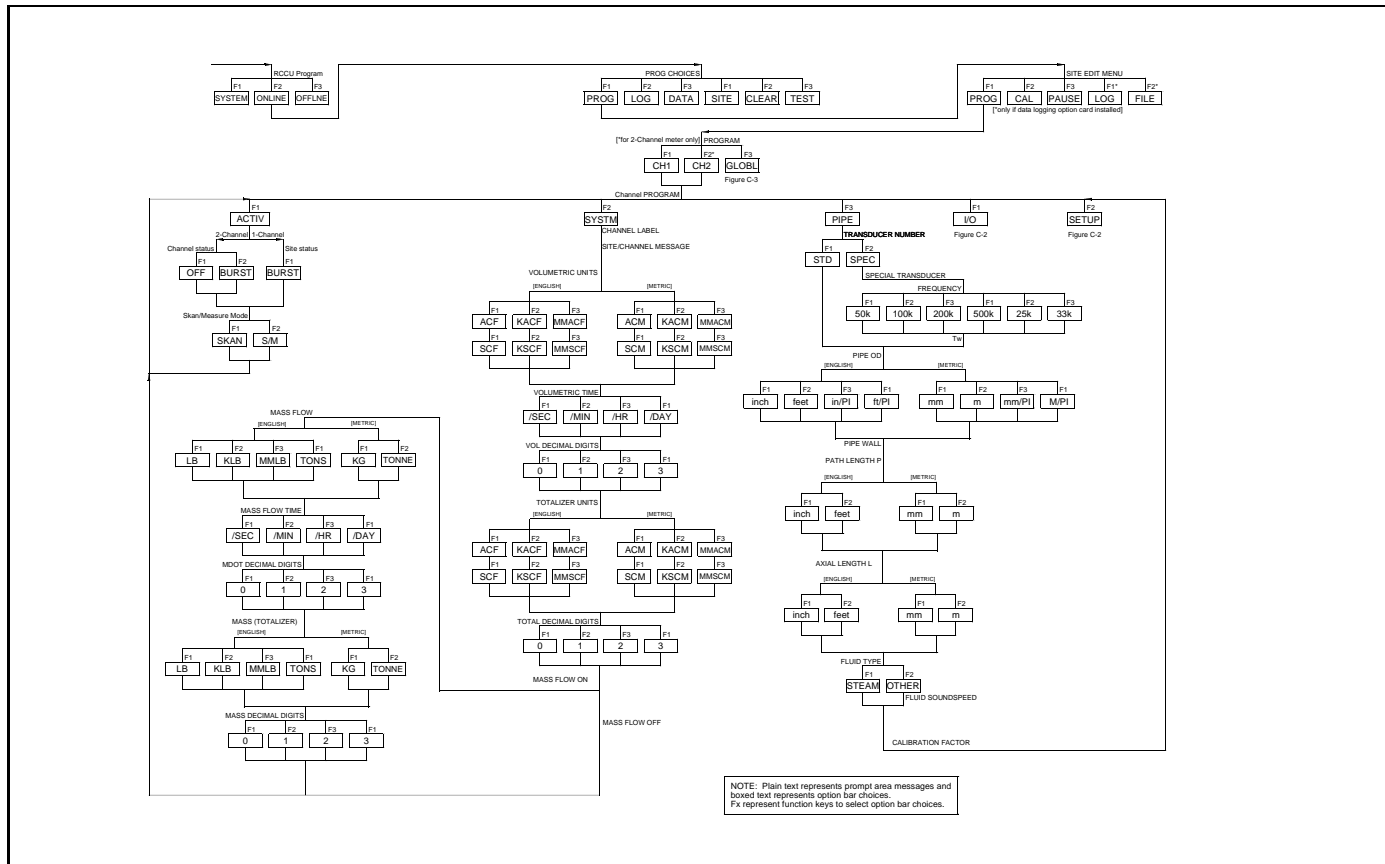

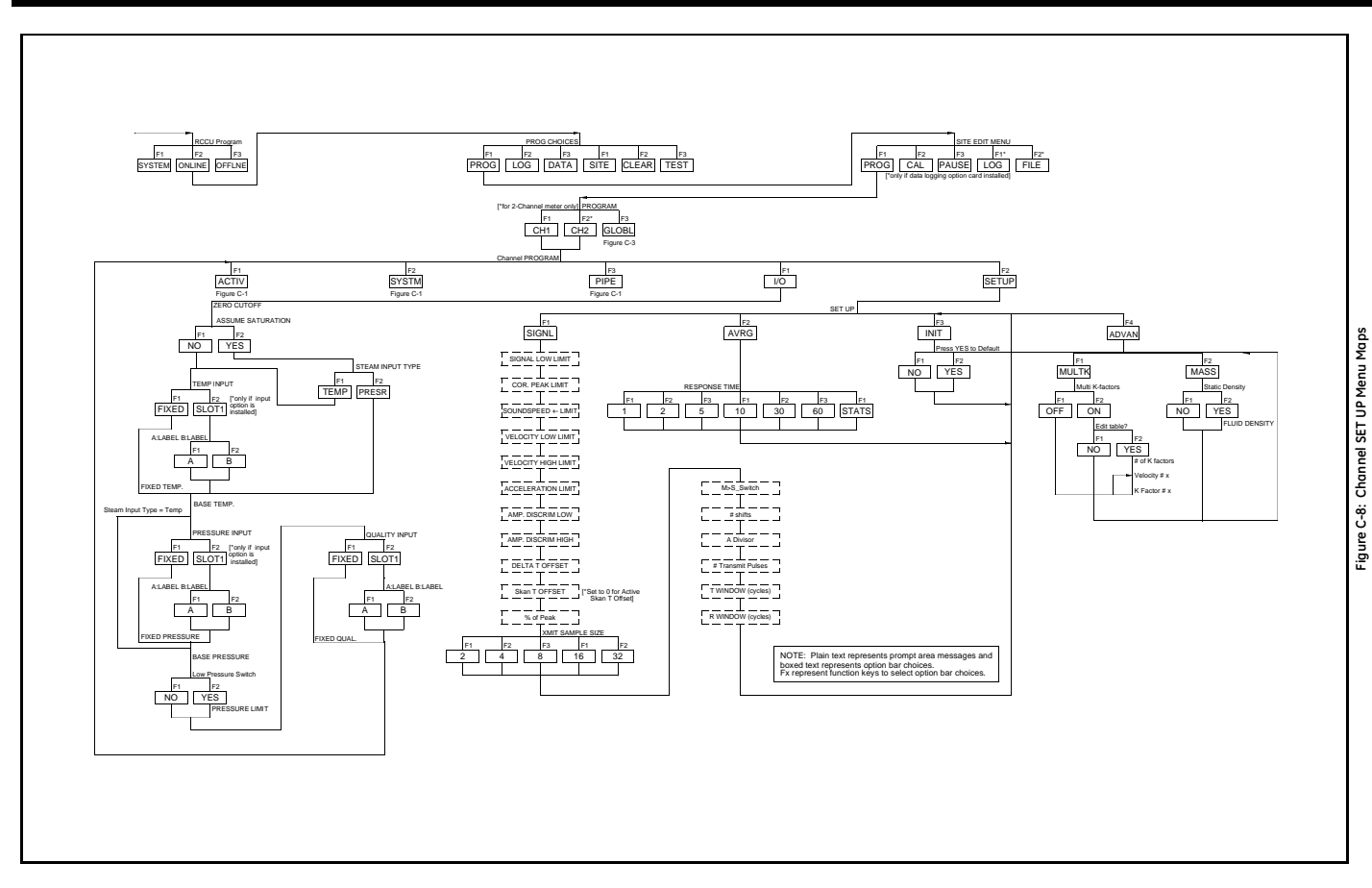

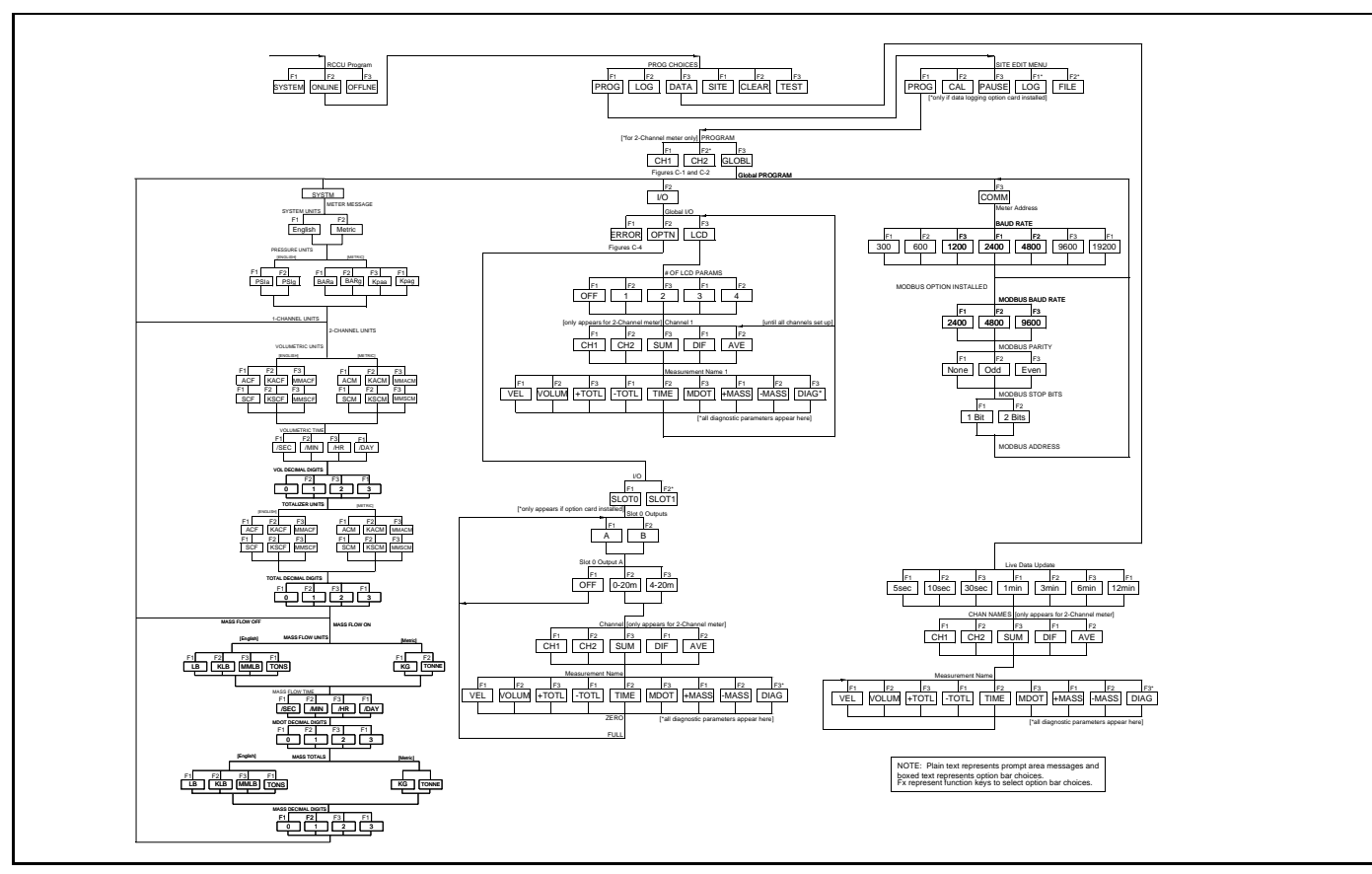

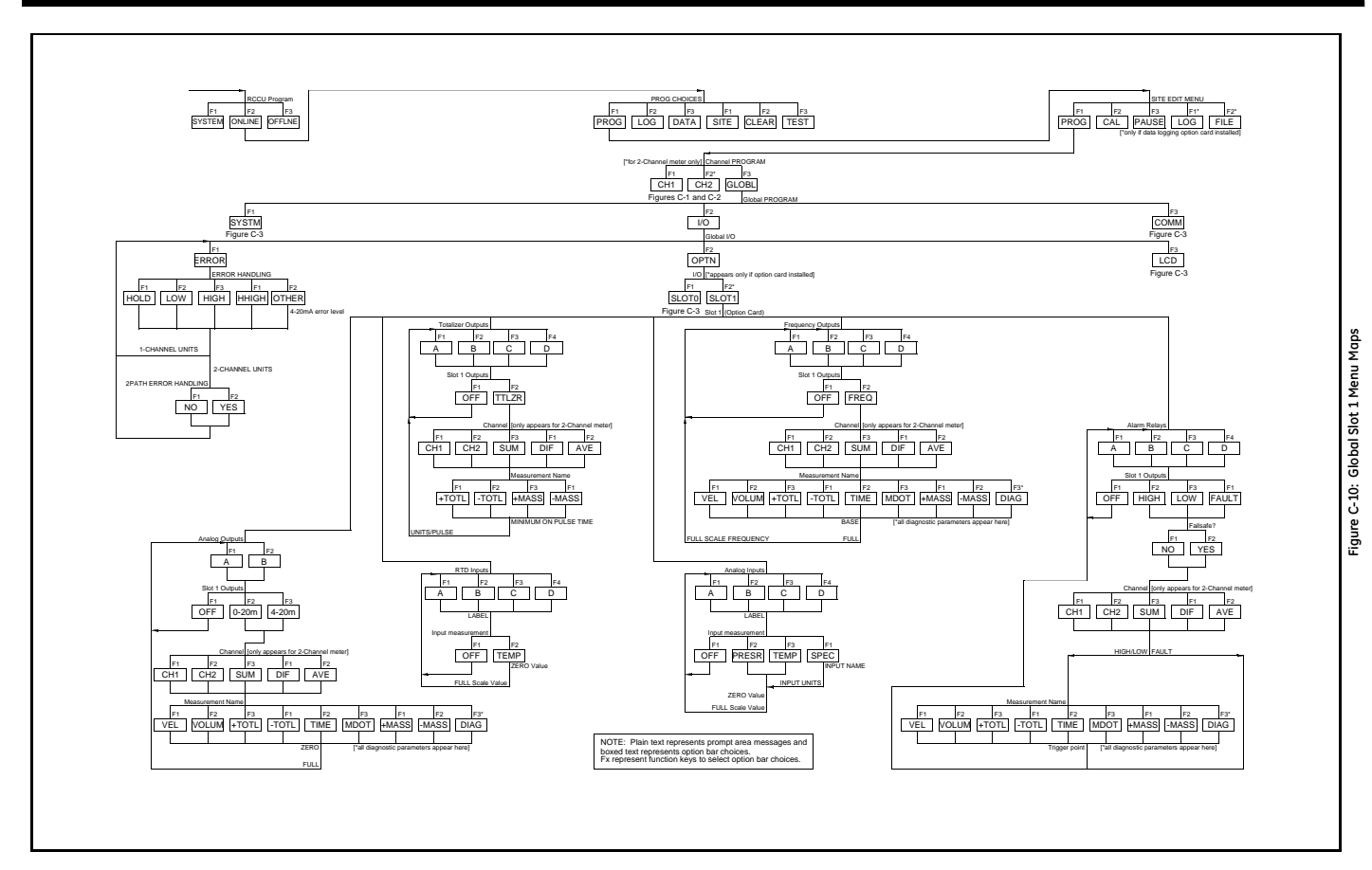

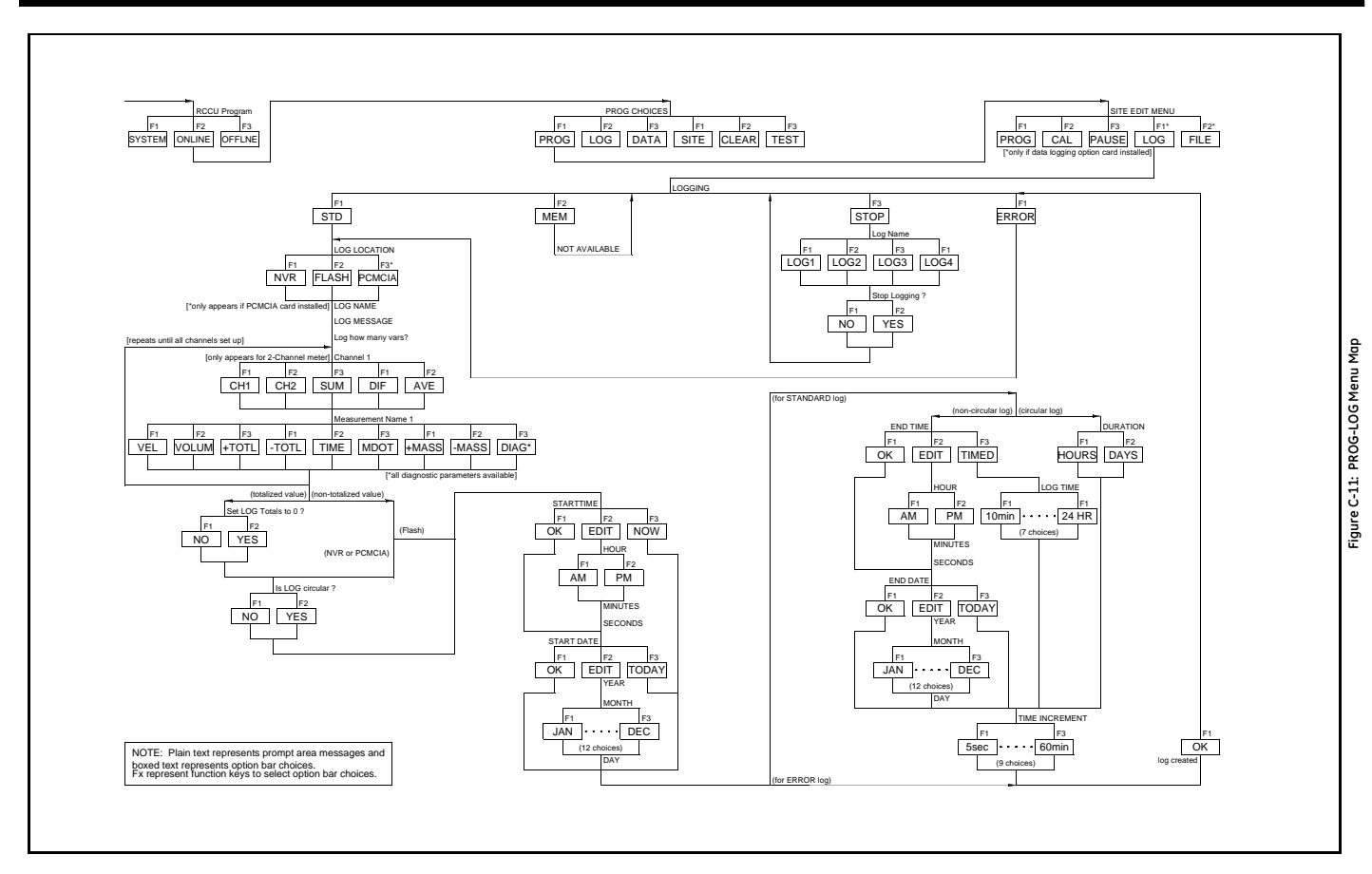

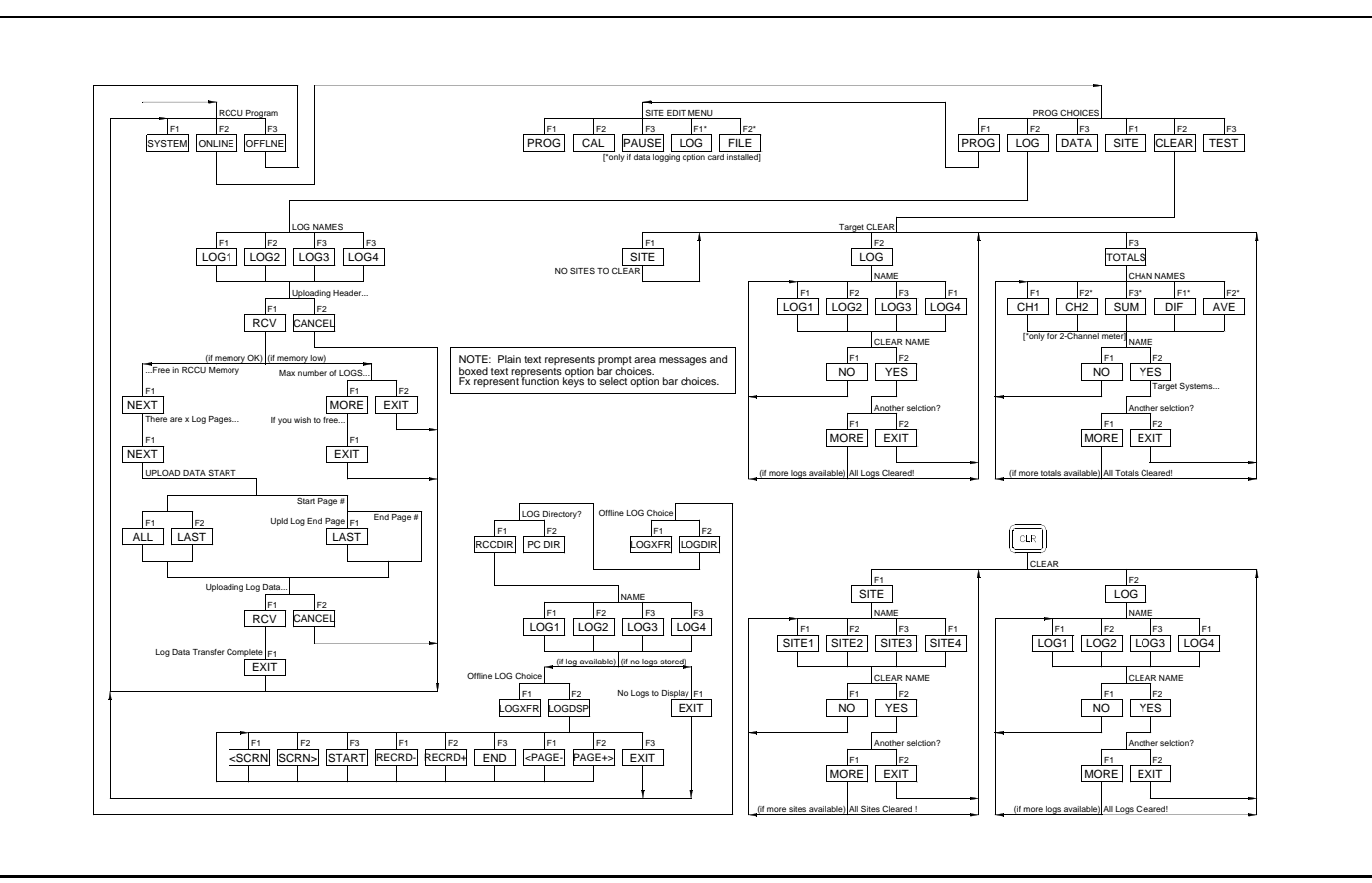

Appendix D

# PanaView<sup>™</sup> for IDM-Compatible Meters (916-086B)

| Introduction D-1                       |
|----------------------------------------|
| IDM-Compatible Flowmeters D-2          |
| Wiring the RS232 Interface D-2         |
| Starting Up D-2                        |
| Setting Up the Communications Port D-3 |
| Adding an IDM-Compatible Meter D-5     |
| Editing Meter Properties D-7           |
| Changing Meter Settings D-15           |

# Introduction

The *PanaView*<sup>TM</sup> graphical user interface offers interactive communications between Windows-based PCs and GE Infrastructure Sensing flowmeters compatible with the company's IDM protocol. (Compatible 32-bit Windows operating systems include Windows 98SE, NT 4.0 (with Service Pack 6), 2000, XP and ME). With *PanaView*<sup>TM</sup>, you can:

- load and save site file data
- create and save graph and log files
- display text output and graphs of live measurement data
- create custom templates for displaying text, graph and log data
- interface with multiple GE Infrastructure Sensing instruments.

This document focuses on particular applications suitable for flowmeters that use the GE Infrastructure Sensing *PanaView*<sup>TM</sup> protocol. For general *PanaView*<sup>TM</sup> applications such as creating graph and log files, displaying live measurement data, and creating custom templates, please refer to the general *PanaView*<sup>TM</sup> *User's Manual* (910-211).

| IDM-Compatible<br>Flowmeters  | To determine if your flowmeter uses the IDM protocol, please check<br>the list of compatible flowmeters below. If your meter is not on this<br>list, please consult the factory for appropriate instrument interface<br>software:                                                                                                    |                                                                      |                               |  |  |  |
|-------------------------------|----------------------------------------------------------------------------------------------------|----------------------------------------------------------------------|-------------------------------|--|--|--|
|                               | • AT868                                                                                                    | • GN868                                                              | • XGM868                      |  |  |  |
|                               | • DF868                                                                                                    | • GS868                                                              | • XGS868                      |  |  |  |
|                               | • GC868                                                                                                    | • PT868                                                              | • XMO2/IDM                    |  |  |  |
|                               | • GF868                                                                                                    | • UPT868-C                                                           | • XMT868                      |  |  |  |
|                               | • GM868                                                                                                    | • UPT868-P                                                           | • XMTC                        |  |  |  |
|                               | IMPORTANT:                                                                                                    | PanaView <sup>™</sup> does not suppor<br>based meters with multidrop | t any IDM protocol-<br>RS485. |  |  |  |
| Wiring the RS232<br>Interface | All IDM-protocol instruments utilize an RS232 interface to communicate with a PC. For details on wiring your RS232 interface, please refer to the <i>Installation</i> chapter of your instrument's User's Manual, and to the document <i>EIA-RS Serial Communications</i> (916-054).                                                                                                    |                                                                      |                               |  |  |  |
| Starting Up                   | When the above connections have been made, power up the meter<br>and the PC, then start up <i>PanaView</i> <sup>TM</sup> . If a message appears as in<br>Figure D-1 below, <i>PanaView</i> <sup>TM</sup> is not able to communicate with the<br>meter. Select Don't Load Meter (this session only), click OK and then<br>proceed to <i>Setting Up the Communications Port</i> on page D-3. |                                                                      |                               |  |  |  |
|                               | Communicatio                                                                                                    | on Error                                                             |                               |  |  |  |
|                               | COM 1. Maximum timeouts exceeded on node 16!                                                                                                    |                                                                      |                               |  |  |  |
|                               | <ul> <li>Delete Meter.)</li> <li>Don't Load Meter (this session only).</li> <li>Try to initialize the meter again.</li> </ul>                                                                                                    |                                                                      |                               |  |  |  |
|                               |                                                                                                    | <u>D</u> K                                                           | E <u>x</u> it Application     |  |  |  |

Figure D-1: Communication Error Window

## Setting Up the Communications Port

Use the steps below to establish communications with an IDM-compatible flowmeter.

- **1.** Open the "*New Meter Browser*" window and expand the network tree. Then, highlight the *My Computer(Name)* branch by clicking on it.
- **2.** Pull down the *"Edit"* menu by clicking on it in the menu bar.
- **3.** Click on the "*New*" menu option to select it, and a submenu opens with two choices on it (see Figure D-2 below).

| 🐕 Pana Yiew - [Meter Browser] |      |           |                  |       |     |            |            |          |          |
|-------------------------------|------|-----------|------------------|-------|-----|------------|------------|----------|----------|
| 📑 File                        | Edit | View      | Output           | Windo | w   | Help       |            |          |          |
|                               | 0    | an't Uno  | io — Luu         | _[    |     |            | Comports o | f MELANI | CEL      |
| <b>⊡</b> -∰                   | 0    | ut<br>opy | Ctrl+X<br>Ctrl+C |       |     |            | Name       |          | Port Num |
| <u>+</u>                      | Pa   | aste      | ⊂trl+V           |       | EL) | )          |            |          |          |
|                               | Ne   | ew        |                  |       | Co  | mmunicatio | ns Port    |          |          |
|                               |      |           |                  | _     |     |            |            |          |          |
|                               |      |           |                  |       |     |            |            |          |          |
|                               |      |           |                  |       |     |            |            |          |          |
|                               |      |           |                  |       |     |            |            |          |          |
|                               |      |           |                  |       |     |            |            |          |          |
|                               |      |           |                  |       |     |            |            |          |          |

Figure D-2: The Edit Menu
#### Setting Up the Communications Port (cont.)

**4.** Click on the "*Communications Port*" option to select it. The *Setup Communications* screen appears similar to Figure D-3 below.

| Setup Communications | X                         |
|----------------------|---------------------------|
| General              |                           |
|                      |                           |
| Prototol:            | IDM 💌                     |
| Port Number:         | COM2                      |
| Name:                | СОМ2                      |
| COM Port Type:       | RS232 💌                   |
| Baud Rate:           | 9600 Baud 💌               |
| Parity:              | None                      |
| Handshaking:         | No Handshaking 💌          |
| Data Bits:           | 8 Data Bits 💌             |
| Stop Bits:           | 1 Bit                     |
| Timeout (ms):        | 5000                      |
|                      |                           |
|                      | <u>D</u> K <u>C</u> ancel |

Figure D-3: Setup Communications Screen

- **5.** Open the Protocol menu (the first of the drop-down menus) and click on *IDM*.
- **6.** Select any suitable available baud rate. A baud rate of 19,200 is appropriate for almost all applications. However, if you experience periodic communication reliability problems, you may wish to consider lowering the baud rate on your instrument and in *PanaView*<sup>TM</sup>.
- **IMPORTANT:** Be sure all the communications port settings match those made in setting up the meter's serial port.
- 7. Click on [OK] to complete data entry.

#### Adding an IDM-Compatible Meter

To add a meter on the IDM-configured communications port, complete the following steps:

- 1. Highlight the communication port to which the meter will be added by clicking on it, and then open the "*Edit*" menu on the menu bar (if the communication port is not highlighted first, the "*New Meter*" option is not active in the "*Edit*" menu).
- **2.** Click on the "*New*" option in the "*Edit*" menu (see Figure D-4 below).

| 🚵 Pana'  | View - [Me         | ter Brows        | ser]   |      |              |                        |
|----------|--------------------|------------------|--------|------|--------------|------------------------|
| 👼 File   | Edit View          | Output           | Window | Help |              |                        |
|          | Can't Ur           | rdo<br>Ctrl+X    | _      |      | Meters on Co | mport Untitled (IDM)(I |
| <b>-</b> | Copy<br>Paste      | Ctrl+C<br>Ctrl+V | ICEL   | )    | Name         | Туре                   |
|          | New                |                  | Me Me  | eter |              |                        |
|          | Properti<br>Remove | es               |        |      |              |                        |

Figure D-4: "New" Option in the "Edit" Menu

- **3.** After clicking on the "*New*" option, the "*Meter*" menu option appears. Click on this option to select it.
- **4.** The *"New IDM Meter"* screen (shown in Figure D-5 below) opens. Enter the Network ID number for the meter, and click [OK].

| New IDM Meter           |        |
|-------------------------|--------|
| Ester Network ID: 4     | _      |
|                         |        |
| Auto connect at startup | 0      |
|                         |        |
| ОК                      | Cancel |

Figure D-5: New IDM Meter Screen

Adding an IDM-Compatible Meter (cont.) **IMPORTANT:** The Network ID number must match the Network ID programmed in the meter's Communications menu.

If the initialization is successful, the Meter Browser shows a listing similar to Figure D-6 below.

| K  | Pana         | View · | - [Met    | er Brows | ser]       |      |                   |          |
|----|--------------|--------|-----------|----------|------------|------|-------------------|----------|
| Ę  | 5 File       | Edit   | View      | Output   | Window     | Help |                   |          |
|    |              |        |           |          |            |      | Contents of Netwo | rk\My Co |
| 11 | <b>⊡</b> ~∰_ | Netw   | ork       |          |            |      | Name              | Турі     |
|    | <u> </u>     | 📇 м    | у Соп     | puter(M  | ELANCEL    | )    | Meter Logs        | Logs     |
|    |              | ÷      | PC L      | ogs      |            |      | Display           | Mete     |
|    |              | ÷.     | 7 Until   | led (IDM | ) (COM1)   |      | User Tables       | Use      |
|    |              | ÷      | ] <b></b> | lodel GN | 1868 Ver ( | SN3H | Channel 1         | Mete     |
|    |              |        |           |          |            |      |                   |          |
|    |              |        |           |          |            |      |                   |          |

Figure D-6: The Updated Network Tree

However, if the settings do not match, or there is some other difficulty, a screen appears similar to Figure D-7 below.

| Communication Error                                                     |                  |  |  |  |  |  |  |
|-------------------------------------------------------------------------|------------------|--|--|--|--|--|--|
| COM 1. Maximum timeouts exceeded on instrument at ID 1                  |                  |  |  |  |  |  |  |
| <ul> <li>Try the operation again.</li> <li>Cancel operation.</li> </ul> |                  |  |  |  |  |  |  |
| <u>D</u> K                                                              | Exit Application |  |  |  |  |  |  |

Figure D-7: Communication Error Screen

The screen offers the options of trying again or of canceling the operation. Click on the desired choice, and then on [OK] to confirm the choice or on [Exit Application] to close *PanaView*<sup>TM</sup>.

**Editing Meter Properties** Through *PanaView*<sup>TM</sup>, you can edit the properties of your IDM-compatible flowmeter. You can:

- Set the meter clock, or synchronize it with the PC clock
- Read, plot and save transducer signals
- Clear totalizers
- Save site files to the meter or PC
- Clear sites from the meter
- Print site files to the PC

To edit the properties of your IDM-compatible meter:

- **1.** Highlight the meter (as shown in Figure D-6 on page D-6).
- 2. Open the "*Edit*" menu and select the "*Properties*" option, as shown in Figure D-8 below.

| 🞇 Pana'      | View - [Met     | er Brows:    | er]    |      |                   |                  |
|--------------|-----------------|--------------|--------|------|-------------------|------------------|
| 📑 File       | Edit View       | Output       | Window | Help |                   |                  |
|              | Can't Un<br>Cut | do<br>Ctrl+X |        |      | Contents of Netwo | rk\My Computer(N |
| <b>⊡</b> -∰_ | Copy            | Ctrl+C       |        |      | Name              | Туре             |
| Ē            | Paste           | Ctrl+V       | ICEI   | .)   | Meter Logs        | Logs Store       |
|              |                 |              |        |      | Display           | Meter Displ      |
|              | New             |              | M1)    |      | User Tables       | User Interpr     |
|              | Propertie       | s            | /er    | GN3H | Channel 1         | Meter Chan       |
|              | Remove          |              |        |      |                   |                  |
|              |                 |              |        |      |                   |                  |
|              |                 |              |        |      |                   |                  |
|              |                 |              |        |      |                   |                  |

Figure D-8: The Properties Option in the Edit Menu

Editing Meter Properties (cont.)

The window appears similar to Figure D-9 below. To perform a specific task, refer to the appropriate section on the following pages.

- Setting the Meter Clock (page D-9)
- Reading Transducer Signals (page D-10)
- Plotting Transducer Signals (page D-11)
- Saving Transducer Signals (page D-11)
- Clearing Totalizers (page D-11)
- Handling Site Files (page D-12)

| Model GN868 Ver         | GN3H on Untitled (IDM) 🗵 |  |  |  |  |  |  |  |
|-------------------------|--------------------------|--|--|--|--|--|--|--|
| 1/16/200                | 1/16/2003 2:22:36 PM     |  |  |  |  |  |  |  |
| <u>S</u> et             | Set Sync to PC           |  |  |  |  |  |  |  |
| Signal                  |                          |  |  |  |  |  |  |  |
| <u>R</u> ead Signals    | Channel 1 💌              |  |  |  |  |  |  |  |
| Pļot                    |                          |  |  |  |  |  |  |  |
| Sa <u>v</u> e           |                          |  |  |  |  |  |  |  |
| Clear <u>T</u> otalizer | s <u>S</u> ite Files     |  |  |  |  |  |  |  |
| Auto connect            | Auto connect at startup  |  |  |  |  |  |  |  |
|                         | Close                    |  |  |  |  |  |  |  |

Figure D-9: Properties Window for IDM-Based Meter

**Note:** For illustration purposes, the meter shown here is a onechannel GN868 flowmeter. Specific parameters will vary with your particular meter. Setting the Meter Clock

The meter's *Time* may be reset in three different ways:

- manually enter the time and date in the text box, or
- click on the [Sync to PC] option button to have *PanaView*<sup>TM</sup> set the time and date to the current PC setting, or
- click on the [Set] option button to open the dialog box shown in Figure D-10 below. Set the desired date and time as indicated, and click on the [OK] option button.

| March 2000                |       |     |     |     |  |  |
|---------------------------|-------|-----|-----|-----|--|--|
| March 2000 March 🔹 2000 🔹 |       |     |     |     |  |  |
| Mon Tue We                | d Thu | Fri | Sat | Sun |  |  |
| 28 29 1                   | 2     | 3   | 4   | 5   |  |  |
| 6 7 8                     | 9     | 10  | 11  | 12  |  |  |
| 13 14 15                  | 16    | 17  | 18  | 19  |  |  |
| 20 21 22                  | 23    | 24  | 25  | 26  |  |  |
| 27 28 29                  | 30    | 31  | 1   | 2   |  |  |
| 3 4 5                     | 6     | 7   | 8   | 9   |  |  |

Figure D-10: Time and Date Selection Window

Reading Transducer Signals

To read a Signal from the meter:

**1.** Click on the *Read Signals* button. (If the meter is a multi-channel instrument, open the Channel drop-down menu and click on the desired channel.) After a moment, the *Properties* window appears similar to Figure D-11 below.

| Model GN868 Ver GN       | 3H on Untitled (IDM) 🗵 |  |  |  |  |  |
|--------------------------|------------------------|--|--|--|--|--|
| Clock                    |                        |  |  |  |  |  |
| 1/16/2003 2              | :22:36 PM              |  |  |  |  |  |
| <u>S</u> et              | Sync to PC             |  |  |  |  |  |
| - Signal                 |                        |  |  |  |  |  |
| <u>R</u> ead Signals     | Channel 1 💌            |  |  |  |  |  |
| Plot                     | Raw Upstream 💌         |  |  |  |  |  |
| Sa <u>v</u> e            |                        |  |  |  |  |  |
| Clear <u>T</u> otalizers | <u>S</u> ite Files     |  |  |  |  |  |
| Auto connect at startup  |                        |  |  |  |  |  |
|                          |                        |  |  |  |  |  |

Figure D-11: Active Signal Options in Properties Window

**2.** To select a different signal type, open the signal menu at the right (shown here with *Raw Upstream* highlighted) and click on the desired signal.

#### Plotting Transducer Signals

To *plot* the selected signal, click on *Plot*. A graphical window opens, as shown in Figure D-12 below.

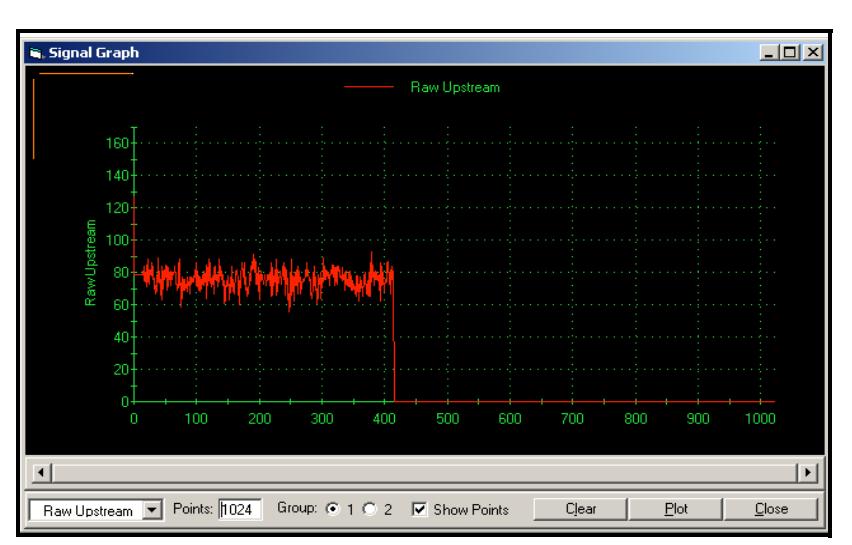

Figure D-12: Signal Graph Window

#### Saving Transducer Signals

To *save* the raw signal, click *Save*. A window opens similar to Figure D-13 below. Enter the desired name, and click *Save* to save the signal as a text file.

| Save As                                           |                                        |                    |     |         | <u>? ×</u> |
|---------------------------------------------------|----------------------------------------|--------------------|-----|---------|------------|
| Save in:                                          | : 🔁 PanaView                           |                    | • + | 🗈 💣 🎟 - |            |
| History<br>Desktop<br>My Documents<br>My Computer | Chart<br>Logs<br>ComErr.TXT<br>raw.txt |                    |     |         |            |
|                                                   | File name:                             | Site2.txt          |     | -       | Save       |
| My Network P                                      | Save as type:                          | Text Files (*.txt) |     | •       | Cancel     |

Figure D-13: Save As Window

Clearing Totalizers

To clear the meter totalizers, click on the *Clear Totalizers* button in the *Properties* window. The meter totalizers are reset to 0.

Handling Site Files

To access site files, click on the *Site Files* button in the *Properties* window. The *Site File Operations* window (shown in Figure D-14 below) opens.

| Site File Operations               | ×                             |
|------------------------------------|-------------------------------|
| Working<br>Work<br>*new*<br>Site 1 | Save Site To <u>M</u> eter    |
| Siter                              |                               |
|                                    | Save Site To PC               |
|                                    | Clear Site From Meter         |
|                                    | Save Site <u>P</u> rint To PC |
|                                    |                               |

Figure D-14: The Site File Operations Window

Saving an Existing Site to the Meter

To save an existing site to the meter:

- **1.** Select the radio button for *Selected* and highlight an existing site in the left pane.
- **2.** Then click on the *Save Site to Meter* button. A screen opens similar to Figure D-15 below.

| Look in      | : 🔄 PanaView   |                    | - | + 🗈 💣 🎟 - |        |
|--------------|----------------|--------------------|---|-----------|--------|
|              | Chart          |                    |   |           |        |
| History      | gsite.sit      |                    |   |           |        |
|              | Site1.sit      |                    |   |           |        |
| Desktop      |                |                    |   |           |        |
|              |                |                    |   |           |        |
| My Documents |                |                    |   |           |        |
| My Computer  |                |                    |   |           |        |
|              |                |                    |   |           |        |
|              | File name:     | Site3.sit          |   | •         | Open   |
| My Network P | Files of type: | Site Files (*.sit) |   | •         | Cancel |

Figure D-15: Site File Selection

**3.** Highlight the desired site and click *Open. PanaView*<sup>TM</sup> sends the site to the meter.

Saving a New Site to the Meter To save a new site to the meter:

- **1.** Select the radio button for *New* and click on the *Save Site to Meter* button.
- **2.** A window opens similar to Figure D-16 below. Enter the desired name, and click [OK].

| Save Site To Meter                  | ×      |
|-------------------------------------|--------|
| Enter new site name (5 chars. max). | OK     |
|                                     | Cancel |
|                                     |        |
| New                                 |        |

#### Figure D-16: Site Name Entry Window

- **3.** The *Site File Selection* window (Figure D-15 on page D-12) opens. Highlight a site with the desired settings, and click [Open]. *PanaView*<sup>TM</sup> saves the site in the meter with the new name and the desired settings.
- Saving a Site to the PC

To save a site to the PC:

- **1.** Highlight the desired site in the left pane. (See Figure D-14 on page D-12.)
- **2.** Click *Save Site to PC*. A window opens similar to Figure D-13 on page D-11.
- **3.** Enter the desired site name and click [Sove]. *PanaView*<sup>TM</sup> saves the site in the *PanaView*<sup>TM</sup> folder unless otherwise specified.
- **Note:** *If you have created a site on the meter after opening the* Site File Operations *window, you must close and reopen the window to click on the new site.*

Clearing a Site from the To clear a site from the meter: Meter

- **1.** Highlight the site in the left pane (see Figure D-14 on page D-12).
- **2.** Click *Clear Site From Meter.*
- **3.** The program asks for confirmation. Click [OK]. The meter deletes the designated file.
- Saving a Site in Text Form To store the data from a site file as a text file for display or printout:
  - **1.** Highlight the site in the left pane (see Figure D-14 on page D-12).
  - **2.** Click *Save Site Print to PC*.
  - **3.** The *Site File Selection* window opens (Figure D-15 on page D-12). Enter the desired site name (now with a .prt suffix) and click [Sove]. *PanaView*<sup>TM</sup> displays a text version of the site, as shown in Figure D-17 below.

| 🖉 Site1.txt - Notepad 📃 🔲                                                                                                    | X |
|----------------------------------------------------------------------------------------------------|---|
| File Edit Format Help                                                                                                    |   |
| 02                                                                                                    | • |
| PROGRAM PARAMETERS of Sitel<br>Model GN868 Ver GN3H<br>With 1K FIFO and 1113 receiver board.<br>At 01:09:00 PM on 17 JAN 03                                                                                                    |   |
| ACTIVE PARAMETERS:                                                                                                    |   |
| Site status Burst<br>Skan/measure mode Skan/Meas                                                                                                    |   |
| SYSTEM PARAMETERS:                                                                                                    |   |
| no label<br>No message<br>System Units ENGLISH<br>Pressure Units PSIa<br>Totalizer Option Automatic<br>Equation Actual Flow only<br>Supercompress? Yes<br>Volumetric Units Thousands ACF<br>Volumetric Time /min<br>VOL Decimal Digits 0<br>Totalizer Units Actual cubic ft<br>TOT Decimal Digits 0<br>Mass Flow Units Pounds<br>Mass Flow Time /sec<br>MODT Decimal Digits 0<br>Mass Decimal Digits 0 |   |
| PIPE PARAMETERS:                                                                                                    | • |

Figure D-17: Printout of Site File

**4.** Click [Close] once to close the *Site File Operations* window, and a second time to close the *Properties* window and return to the *Meter Browser*.

**Changing Meter Settings** Through *PanaView*<sup>TM</sup>, users of IDM-compatible meters can handle remote programming of the meter. They can:

- Program and change a meter's operating parameters;
- Set up, start, and stop logs;
- Calibrate and test inputs and outputs;
- Clear various files.

To access meter programming:

- **1.** Enter the *New Meter Browser* option from the "File" menu.
- **2.** Expand the network tree until you reach the desired meter.
- **3.** Then expand the meter tree as shown in Figure D-18 below.

| 💑 Pana¥iew - [Meter Browser]                                                               |                                                   |                                                                                     |
|--------------------------------------------------------------------------------------------|---------------------------------------------------|-------------------------------------------------------------------------------------|
| 🔂 File Edit View Output Window Help                                                        |                                                   |                                                                                     |
| Contents of Network\My Computer(MELANCEL)                                                  |                                                   |                                                                                     |
| 🖃 🚉 Network                                                                                | Name                                              | Туре                                                                                |
| My Computer (MELANCEL)     PC Logs     Drittled (IDM) (COM1)     Gram Model GN868 Ver GN3H | Meter Logs<br>Display<br>User Tables<br>Channel 1 | Logs Stored on Meter<br>Meter Display<br>User Interpolation Tables<br>Meter Channel |
| E - Channel 1<br>Edit Functions                                                            |                                                   |                                                                                     |

Figure D-18: New Meter Browser with Meter Branch

Changing Meter Settings (cont.)

**4.** From the meter tree, expand the *Edit Functions* option. The window now appears similar to Figure D-19 below, with a list of available menus. The menus listed are those available on the meter. (For illustration purposes, the specific menus shown are those for a one-channel GN868 flowmeter.)

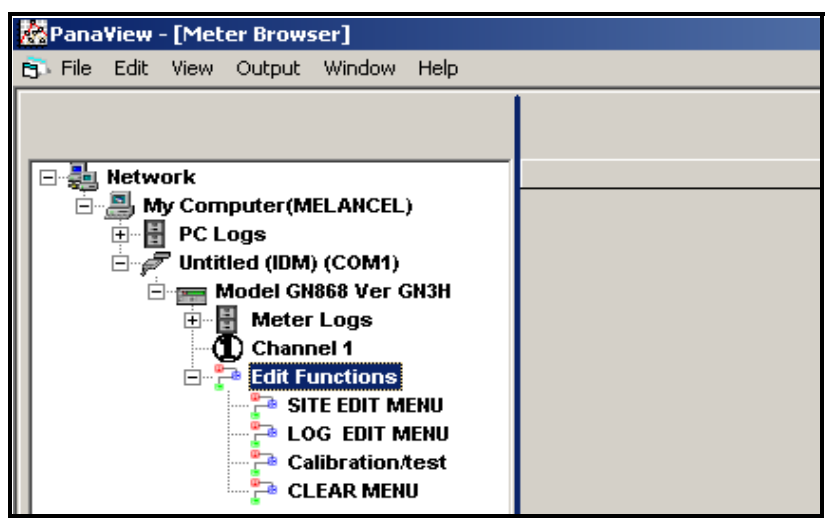

Figure D-19: Meter Tree with Edit Functions Option

**5.** To open a particular menu, double-click on that menu on the tree. For example, if you double-click on the Site Edit Menu, a window opens similar to Figure D-20 below.

| SITE EDIT MENU                                                                                                 |                                                                                                    |                            | _ |
|----------------------------------------------------------------------------------------------------|----------------------------------------------------------------------------------------------------|----------------------------|---|
|                                                                                                    | , SITE EDIT MENU                                                                                                    | ×                          | 1 |
| PROGRAM Status system Pipe parameters Input/output SET UP set CLOCK Comm port SAVE RECALL Security Close Close | PROGRAM<br>status<br>system<br>Pipe parameters<br>Input/output<br>SET UP<br>set CLOCK<br>Comm port<br>SAVE<br>RECALL<br>Security | Previous Item<br>Next Item |   |

Figure D-20: The Site Edit Menu Window

**Note:** The options listed in the left pane correspond to the options available in the GN868 PROGRAM menu. For more information about the options in your instrument program and about appropriate parameters, consult the user's manual for your particular instrument. Changing Meter Settings (cont.)

**6.** To enter a particular option:

- **a.** Highlight and double-click on the desired option in the left pane. Figure D-21 below shows the first entry (Transducer Number) in the Pipe parameters option. The title above the center pane lists the current entry, while the center pane displays the available selections for that entry.
- **b.** Click on the desired choice; if the entry requires a numeric value, change the value displayed in the right pane.

| SITE EDIT MENU                                                                                                    |                                    |       | ×                          |
|----------------------------------------------------------------------------------------------------|------------------------------------|-------|----------------------------|
| PROGRAM<br>status<br>system<br>Pipe parameters<br>Input/output<br>SET UP<br>set CLOCK<br>Comm port<br>SAVE<br>RECALL<br>Security | TRANSDUCER NUMBER Standard Special | VALUE | Previous Item<br>Next Item |
| 1                                                                                                    |                                    |       | Exit Page                  |

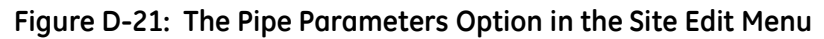

**c.** Do one of the following:

Click on [Next Item] to proceed to the next menu item,

or

Click on [Previous Item] to return back through the menu to a previous item.

**Note:** *If you click on either* [Next Item] *or* [Previous Item] *without changing the settings, the current settings remain unchanged.* 

As you step through the menu, the bottom panel lists the current settings you have modified or left unchanged (see Figure D-22 on page D-18). If you modify or step through more than five items, a scroll bar at the right of the panel lets you review the earlier settings.

# Changing Meter Settings (cont.)

| ROGRAM                    | Static Density?                                   |               |
|---------------------------|---------------------------------------------------|---------------|
| status                    | No                                                | Previous Item |
| system<br>Pine narameters | Yes                                               |               |
| nput/output               |                                                   | Next Item     |
| SET UP                    |                                                   |               |
| Comm port                 | ·                                                 |               |
| SAVE                      |                                                   |               |
| RECALL                    |                                                   |               |
| becuny                    | FLUID TYPE Air                                    | -             |
|                           | AXIAL LENGTH L 12 inches                          |               |
|                           | PATH LENGTH P 16.971 inches<br>PIPE WALL 2 inches |               |
|                           | PIPE OD 12 feet                                   | <b>_</b>      |

Figure D-22: Site Edit Menu with Current Settings

**7.** When you have completed entering parameters in a given option, click [Exit Page] to close the option. You can then double-click on another option, or click [Close] to close the window.

You can double-click on another menu to modify its settings, or return to the *New Meter Browser*. For additional *PanaView*<sup>TM</sup> functions, refer to the *PanaView*<sup>TM</sup> *User's Manual*.

# Index

### Α

| Acceleration Limit 1-16                          |
|--------------------------------------------------|
| Activating a Channel 1-3                         |
| Advanced Features1-19                            |
| Alarm Relays, Setting Up 1-30                    |
| Alarms Card, Setting Up 1-30                     |
| Amplitude Discriminator                          |
| High 1-16                                        |
| Low                                              |
| Analog Inputs                                    |
| Card, Setting Up                                 |
| RTD Inputs1-28                                   |
| Setting Up                                       |
| Analog Outputs                                   |
| Menu Map                                         |
| Setting Up 1-26, 1-28, 1-29, 1-30                |
| Units Options . 1-27, 1-31, 1-33, 1-35, 3-2, 3-7 |

### В

| 12 |
|----|
| 12 |
| 14 |
| 17 |
|    |

## С

| Calibration Menu MapA-4     |
|-----------------------------|
| Channel                     |
| Activating1-3               |
| Mass Flow Units 1-5         |
| System Data 1-4             |
| Totalizer Units 1-5         |
| Volumetric Units            |
| Communication Error         |
| Communications Port         |
| Menu1-36                    |
| MODBUS, Setting Up 1-37     |
| Setting Up D-3, D-4         |
| Correlation Peak Limit 1-16 |

### D

| Default Setup1-18                     |
|---------------------------------------|
| Delta T Offset1-17                    |
| Diagnostics                           |
| A Divisor1-17                         |
| Acceleration Limit1-16                |
| Amplitude Discriminator High1-16      |
| Amplitude Discriminator Low1-16       |
| Correlation Peak Limit1-16            |
| Delta T Offset1-17                    |
| M>S Switch1-17                        |
| Number of Shifts1-17                  |
| Parameters1-27, 1-31, C-12            |
| Percent of Peak1-17                   |
| R Window                              |
| Signal Low Limit1-16                  |
| Skan T Offset1-17                     |
| Soundspeed Limit1-16                  |
| T Window                              |
| Transmit Pulses                       |
| Transmit Sample Size                  |
| Velocity High Limit1-16               |
| Velocity Low Limit                    |
| Display                               |
| Adjusting Contrast and Brightness2-3  |
| Channel Mode Options C-11             |
| Parameter Options                     |
| Setting Up                            |
| Displaying Data                       |
| Pausing and Restarting Measurement2-4 |

### Ε

| Edit                  |
|-----------------------|
| Functions Option D-16 |
| Menu                  |
| Properties Option D-7 |
| Error Handling        |
| 2-Path1-25            |
| Single-Channel1-24    |
| Two-Channel1-24       |
| Error Log, Setting Up |
| Errors, RCCU C-13     |
|                       |

#### F

| Fluid Type                     | 1-9     |
|--------------------------------|---------|
| Frequency Outputs, Setting Up  | 1-34    |
| Frequency/Totalizer Output 1-3 | 2, 1-34 |
| Menu Map                       | A-3     |
|                                |         |

### G

| Global           |      |
|------------------|------|
| Mass Flow Units  | 1-23 |
| Totalizer Units  | 1-22 |
| Volumetric Units | 1-22 |
| Global Menu      | 1-21 |
| System Data      | 1-21 |

### I

### Κ

| K Factors                | • | • | • • | • • | • | • | • | • | • | • | • | • | • | 1-19 |
|--------------------------|---|---|-----|-----|---|---|---|---|---|---|---|---|---|------|
| Keypad (RCCU)            |   |   |     | •   |   |   |   |   |   |   | • |   | • | C-2  |
| Keys, Table of Functions |   |   |     | • • |   |   |   |   |   |   | • |   | • | C-3  |

### L

| LCD                                   |
|---------------------------------------|
| Adjusting Contrast and Brightness 2-3 |
| Menu Map                              |
| Setting 2-1                           |
| Log                                   |
| Error, Setting Up 3-6                 |
| Standard 3-1                          |
| Stopping 3-9                          |
| Logging Data, Time Increment 3-5      |
| Low Pressure Switch 1-13              |

#### Μ

| M>S Switch 1-17                    |
|------------------------------------|
| Mass Flow 1-20                     |
| Mass Flow Units                    |
| Channel 1-5                        |
| Global1-23                         |
| Measurements                       |
| Displaying on RCCU                 |
| Parameter OptionsC-12              |
| Memory (XGS), Checking             |
| Menu                               |
| EditD-3                            |
| Menu Map                           |
| Analog OutputA-3                   |
| CalibrationA-4                     |
| Comm Port                          |
| Error Handling                     |
| Input/Output (Channel)A-1          |
| Liquid Crystal Display A-3         |
| Pause                              |
| Pipe ParametersA-1                 |
| Setup                              |
| StatusA-1                          |
| SystemA-1                          |
| System (Global)                    |
| Totalizer/Frequency Output         |
| Meter                              |
| Changing SettingsD-15              |
| Editing PropertiesD-7              |
| Setting the ClockD-9               |
| MODBUS Communications              |
| Requesting Parameters              |
| Setting Up                         |
| MODBUS Parameters, Requesting 1-38 |
| Multiple K Factors 1-19            |
|                                    |

### 0

| Option Card                    |
|--------------------------------|
| Alarms1-30                     |
| Analog Inputs 1-28, 1-29, 1-30 |
| Available Cards B-1            |
| Setup Information Table B-2    |
| Totalizer/Frequency1-34        |
| Options Menu                   |
| Alarm Relays                   |
| Analog Inputs1-28              |
| Analog Outputs                 |
| Frequency Outputs1-34          |
| RTD Inputs                     |
| Totalizer Outputs1-32          |
| OPTN Sub-Menu1-26              |

#### Ρ

| PanaView                           |
|------------------------------------|
| Applications of D-1                |
| Starting Up D-2                    |
| Parameter Options                  |
| Pause                              |
| Measurements                       |
| Menu Map A-3                       |
| Percent of Peak                    |
| Pipe Parameters                    |
| Menu1-7                            |
| Menu Map A-1                       |
| Pipe OD1-8                         |
| Special Transducers1-7             |
| Plotting Signal D-11               |
| Pressure Input1-12                 |
| Printing Data2-5                   |
| Programming                        |
| Basic, Minimum Requirements C-6    |
| Methods1-2                         |
| Properties Option in Edit Menu D-7 |
|                                    |

### Q

| Quality Inp | ut |  |  |  |  |  |  |  |  | 1 | 1-13 |
|-------------|----|--|--|--|--|--|--|--|--|---|------|
|-------------|----|--|--|--|--|--|--|--|--|---|------|

### R

| R Window (cycles)                 |
|-----------------------------------|
| RCCU                              |
| Accessing User Program C-7        |
| Communications Failure C-6        |
| Displaying Measurements C-9       |
| Errors C-13                       |
| Keypad C-2                        |
| Replacing Battery C-14            |
| Using C-1                         |
| Resetting Totals2-3               |
| Response Time1-18                 |
| Restarting Measurements2-4        |
| RTD Inputs, Setting Up 1-28, 1-29 |
|                                   |

## S

| Saturation                             |
|----------------------------------------|
| Serial Communications, Setting Up 1-36 |
| Serial Port Menu Map                   |
| SETUP                                  |
| Entering1-15                           |
| Sub-Menus1-15                          |
| Setup Data Table B-3                   |
| Setup Menu1-15                         |
| Advanced Features1-19                  |
| Default Setup1-18                      |
| Menu Map A-2                           |
| Response Time1-18                      |
| Signal Settings1-15                    |
| V Averaging1-18                        |
| Signal                                 |
| Graph D-11                             |
| Low Limit                              |
| Plotting D-11                          |
| Reading D-10                           |
| Save D-11                              |
| Transducer                             |
| Type D-10                              |
| Site File                              |
| Clear from Meter D-14                  |
| Edit Menu D-16                         |
| Save Print to PC D-14                  |
| Save to Meter D-12                     |
| Save to PC D-13                        |
| Skan T Offset1-17                      |

| Slot 0                                       |
|----------------------------------------------|
| Analog Outputs 1.26                          |
| Analog Outputs 1-20                          |
| Output Meas 1-27, 1-31, 1-33, 1-35, 3-2, 3-7 |
| Slot Number                                  |
| Soundspeed Limit 1-16                        |
| Special Transducers 1-7                      |
| Standard Log, Setting Up 3-1                 |
| Static Density 1-20                          |
| Status Menu MapA-1                           |
| Steam Input Type 1-11                        |
| Stopping a Log 3-9                           |
| System Data                                  |
| Channel 1-4                                  |
| Global 1-21                                  |
| Mass Flow Units, Channel 1-5                 |
| Mass Flow Units, Global 1-23                 |
| Totalizer Units, Channel 1-5                 |
| Totalizer Units, Global 1-22                 |
| Volumetric Units, Channel 1-4                |
| Volumetric Units, Global 1-22                |
| System Menu Map                              |
| System(Global) Menu Map A-3                  |
| SYSTM (GLOBL) Sub-Menu 1-23, 1-25, 2-2       |

### Т

| T Window (cycles) 1-17                    |
|-------------------------------------------|
| Temperature Input 1-11                    |
| Totalizer/Frequency Card, Setting Up 1-34 |
| Totalizer/Frequency Output                |
| Menu Map                                  |
| Totalizers                                |
| Clearing D-11                             |
| Output, Resetting 2-3                     |
| Outputs, Setting Up 1-32                  |
| Units, Channel 1-5                        |
| Units, Global 1-22                        |
| Totals, Resetting 2-3                     |
| Tracking Windows                          |
| Transducers                               |
| Reading SignalsD-10                       |
| Signal Settings 1-15                      |
| Special 1-7                               |
| Transmit                                  |
| Pulses                                    |
| Sample Size 1-17                          |
| L                                         |

### V

| V Averaging 1-   | 18 |
|------------------|----|
| Velocity         |    |
| High Limit 1-    | 16 |
| Low Limit        | 16 |
| Volumetric Units |    |
| Channel 1        | -4 |
| Global1-         | 22 |
|                  |    |

### Ζ

Zero Cutoff Value......1-10

We,

#### GE Infrastructure Sensing, Inc. 1100 Technology Park Drive Billerica, MA 01821-4111 U.S.A.

as the manufacturer, declare under our sole responsibility that the product

#### XGS868 Steam Mass Ultrasonic Flow Transmitter

to which this document relates, in accordance with the provisions of ATEX Directive 94/9/EC Annex II, meets the following specifications:

 $\textbf{Ce}_{1180} \underbrace{\langle \epsilon_x \rangle}_{\text{ISSeP02ATEX008 T95°C IP66}}^{\text{II 2 GD EEx d IIC T5 (-20°C to +65°C)}}$ 

Furthermore, the following additional requirements and specifications apply to the product:

- Having been designed in accordance with EN 50014, EN 50018, and EN 50281, the product meets the fault tolerance requirements of electrical apparatus for category "d".
- The product is an electrical apparatus and must be installed in the hazardous area in accordance with the requirements of the EC Type Examination Certificate. The installation must be carried out in accordance with all appropriate international, national and local standard codes and practices and site regulations for flameproof apparatus and in accordance with the instructions contained in the manual. Access to the circuitry must not be made during operation.
- Only trained, competent personnel may install, operate and maintain the equipment.
- The product has been designed so that the protection afforded will not be reduced due to the effects of corrosion of materials, electrical conductivity, impact strength, aging resistance or the effects of temperature variations.
- The product cannot be repaired by the user; it must be replaced by an equivalent certified product. Repairs should only be carried out by the manufacturer or by an approved repairer.
- The product must not be subjected to mechanical or thermal stresses in excess of those permitted in the certification documentation and the instruction manual.
- The product contains no exposed parts which produce surface temperature infrared, electromagnetic ionizing, or non-electrical dangers.

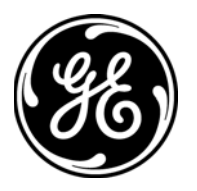

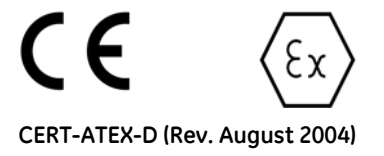

## DECLARATION OF CONFORMITY

We,

#### Panametrics Limited Shannon Industrial Estate Shannon, County Clare Ireland

declare under our sole responsibility that the

#### IGM878 Industrial Gas Ultrasonic Flow Transmitter XGF868 Flare Gas Ultrasonic Flow Transmitter XGM868 Multi-Purpose Gas Ultrasonic Flow Transmitter XGN868 Natural Gas Ultrasonic Flow Transmitter XGS868 Steam Mass Ultrasonic Flow Transmitter XMT868 Liquid Ultrasonic Flow Transmitter

to which this declaration relates, are in conformity with the following standards:

- EN 50014:1997+A1+A2:1999
- EN 50018:2000
- EN50281-1-1:1998
- II 2 GD EEx d IIC T5; ISSeP02ATEX008 ISSeP, B7340 Colfontaine, Belgium
- EN 61326:1998, Class A, Annex A, Continuous Unmonitored Operation
- EN61010-1:1993+A2:1995, Overvoltage Category II, Pollution Degree 2
- EN 60529:1991+A1:2000 IP66

following the provisions of the 89/336/EEC EMC Directive, the 94/9/EC ATEX Directive and the 73/23/EEC Low Voltage Directive.

The units listed above and any transducers supplied with them (spoolpieces are addressed under a separate declaration of conformity) do not bear CE marking for the Pressure Equipment Directive, as they are supplied in accordance with Article 3, Section 3 (sound engineering practices and codes of good workmanship) of the Pressure Equipment Directive 97/23/EC for DN<25.

Shannon - July 1, 2003

la.

Mr. James Gibson GENERAL MANAGER

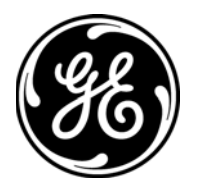

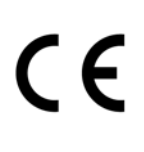

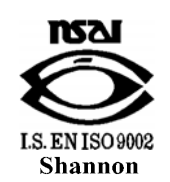

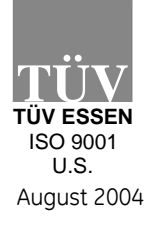

CERT-DOC-H4

## DECLARATION DE CONFORMITE

Nous,

#### Panametrics Limited Shannon Industrial Estate Shannon, County Clare Ireland

déclarons sous notre propre responsabilité que les

#### IGM878 Industrial Gas Ultrasonic Flow Transmitter XGF868 Flare Gas Ultrasonic Flow Transmitter XGM868 Multi-Purpose Gas Ultrasonic Flow Transmitter XGN868 Natural Gas Ultrasonic Flow Transmitter XGS868 Steam Mass Ultrasonic Flow Transmitter XMT868 Liquid Ultrasonic Flow Transmitter

rélatif à cette déclaration, sont en conformité avec les documents suivants:

- EN 50014:1997+A1+A2:1999
- EN 50018:2000
- EN50281-1-1:1998
- II 2 GD EEx d IIC T5; ISSeP02ATEX008 ISSeP, B7340 Colfontaine, Belgium
- EN 61326:1998, Class A, Annex A, Continuous Unmonitored Operation
- EN61010-1:1993+A2:1995, Overvoltage Category II, Pollution Degree 2
- EN 60529:1991+A1:2000 IP66

suivant les régles de la Directive de Compatibilité Electromagnétique 89/336/EEC, d'ATEX 94/9/EC et de la Directive Basse Tension 73/23/EEC.

Les matériels listés ci-dessus ainsi que les transducteurs pouvant être livrés avec (les manchettes faisant l'objet d'une déclaration de conformité séparée) ne portent pas le marquage CE de la directive des équipements sous pression, car ils sont fournis en accord avec la directive 97/23/EC des équipements sous pression pour les DN<25, Article 3, section 3 qui concerne les pratiques et les codes de bonne fabrication pour l'ingénierie du son.

Shannon - July 1, 2003

11.

Mr. James Gibson DIRECTEUR GÉNÉRAL

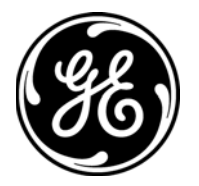

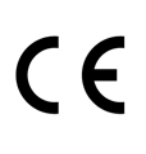

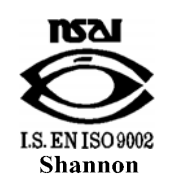

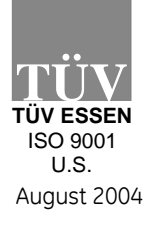

CERT-DOC-H4

## KONFORMITÄTS-ERKLÄRUNG

Wir,

#### Panametrics Limited Shannon Industrial Estate Shannon, County Clare Ireland

erklären, in alleiniger Verantwortung, daß die Produkte

IGM878 Industrial Gas Ultrasonic Flow Transmitter XGF868 Flare Gas Ultrasonic Flow Transmitter XGM868 Multi-Purpose Gas Ultrasonic Flow Transmitter XGN868 Natural Gas Ultrasonic Flow Transmitter XGS868 Steam Mass Ultrasonic Flow Transmitter XMT868 Liquid Ultrasonic Flow Transmitter

folgende Normen erfüllen:

- EN 50014:1997+A1+A2:1999
- EN 50018:2000
- EN50281-1-1:1998
- II 2 GD EEx d IIC T5; ISSeP02ATEX008 ISSeP, B7340 Colfontaine, Belgium
- EN 61326:1998, Class A, Annex A, Continuous Unmonitored Operation
- EN61010-1:1993+A2:1995, Overvoltage Category II, Pollution Degree 2
- EN 60529:1991+A1:2000 IP66

gemäß den Europäischen Richtlinien, Niederspannungsrichtlinie Nr.: 73/23/EG und EMV-Richtlinie Nr.: 89/336/EG und ATEX Richtlinie Nr. 94/9/EG

Die oben aufgeführten Geräte und zugehörige, mitgelieferte Schallwandler (Messrohre werden in einer separaten Konformitätserklärung behandelt) tragen keine CE-Kennzeichnung gemäß der Druckgeräte-Richtlinie, da sie in Übereinstimmung mit Artikel 3, Absatz 3 (gute Ingenieurpraxis) der Druckgeräte-Richtlinie 97/23/EG für DN<25 geliefert werden.

Shannon - July 1, 2003

1.1.

Mr. James Gibson GENERALDIREKTOR

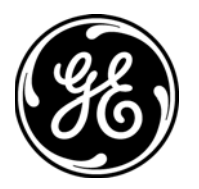

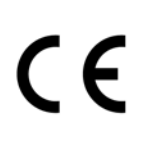

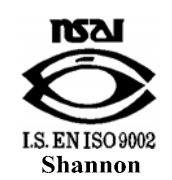

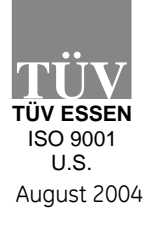

CERT-DOC-H4

1 1

#### USA

1100 Technology Park Drive Billerica, MA 01821-4111 Web: www.gesensing.com

#### Ireland

Shannon Industrial Estate Shannon, County Clare Ireland

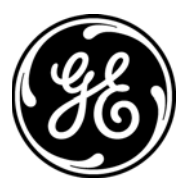